IBM Security QRadar Version 7.1.0 (MR2)

## *Vulnerability Assessment Configuration Guide*

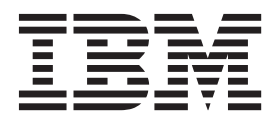

**Note:** Before using this information and the product that it supports, read the information in "Notices and Trademarks" on page 129.

 $^{\odot}$  Copyright IBM Corp. 2013 All Rights Reserved US Government Restricted Rights - Use, duplication or disclosure restricted by GSA ADP Schedule Contract with IBM Corp.

## **CONTENTS**

### ABOUT THIS GUIDE

| Intended audience                    | 1 |
|--------------------------------------|---|
| Conventions                          | 1 |
| Technical documentation              | 2 |
| Contact customer support             | 2 |
| Statement of good security practices | 2 |

## 1 OVERVIEW

| Configuring vulnerability assessment scanner overview | 3 |
|-------------------------------------------------------|---|
| Installing a scanner manually4                        | ŀ |
| Viewing configured scanners                           | ) |

## 2 MANAGE BEYOND SECURITY AVDS SCANNERS

| Adding a Beyond Security AVDS scanner     |
|-------------------------------------------|
| Editing a Beyond Security AVDS scanner9   |
| Deleting a Beyond Security AVDS scanner10 |

### 3 MANAGE IBM SECURITY APPSCAN ENTERPRISE SCANNERS

| Configuring IBM AppScan Enterprise11                      |
|-----------------------------------------------------------|
| Creating a custom user type12                             |
| Enabling AppScan and QRadar integration12                 |
| Creating an Application Deployment Map13                  |
| Publishing vulnerability reports for QRadar13             |
| Configuring an IBM AppScan Enterprise scanner in QRadar14 |
| Adding an AppScan Enterprise scanner14                    |
| Editing an AppScan Enterprise scanner16                   |
| Deleting an AppScan Enterprise scanner16                  |

## 4 MANAGE IBM GUARDIUM SCANNERS

| Adding an IBM Guardium scanner   | . 17 |
|----------------------------------|------|
| Editing an IBM Guardium scanner  | .19  |
| Deleting an IBM Guardium scanner | . 20 |

## 5 MANAGE IBM SITEPROTECTOR SCANNERS

| Adding an IBM SiteProtector scanner |  |
|-------------------------------------|--|
|-------------------------------------|--|

| Editing an IBM SiteProtector scanner. |    |
|---------------------------------------|----|
| Deleting an IBM SiteProtector scanner | 24 |

## 6 IBM TIVOLI ENDPOINT MANAGER SCANNER

| Add an IBM Tivoli Endpoint Manager scanner      | 25 |
|-------------------------------------------------|----|
| Editing an IBM Tivoli Endpoint Manager scanner  | 27 |
| Deleting an IBM Tivoli Endpoint Manager scanner | 27 |

## 7 MANAGE NCIRCLE IP360 SCANNERS

| Add an nCircle IP360 scanner      | 29 |
|-----------------------------------|----|
| Editing an nCircle IP360 scanner  | 31 |
| Deleting an nCircle IP360 scanner | 31 |
| Exporting nCircle scan reports    | 32 |

## 8 MANAGE NESSUS SCANNERS

| Add a Nessus scanner                                           | 34 |
|----------------------------------------------------------------|----|
| Adding a Nessus Scheduled Live Scan                            | 34 |
| Adding a Nessus Scheduled Results Import                       | 36 |
| Adding a Nessus Scheduled Live Scan using the XMLPRC API       | 38 |
| Adding a Nessus Completed Report Import using the XMLRPC API 4 | 0  |
| Editing an Nessus scanner4                                     | 2  |
| Deleting a Nessus scanner4                                     | 13 |

## 9 MANAGE NMAP SCANNERS

| Adding an Nmap Remote Live Scan           | .46 |
|-------------------------------------------|-----|
| Adding an Nmap Remote Results Import scan | .49 |
| Editing an Nmap scanner                   | .51 |
| Deleting an Nmap scanner                  | .52 |

## 10 MANAGE QUALYS SCANNERS

| Configuring a Qualys Detection scanner             | 54 |
|----------------------------------------------------|----|
| Adding a Qualys Detection scanner                  | 54 |
| Editing a Qualys Detection scanner                 | 57 |
| Deleting a Qualys Detection scanner                | 57 |
| Configuring a Qualys Scanner                       | 58 |
| Adding a Qualys Scheduled Live Scan Report         | 58 |
| Adding a Qualys Scheduled Import Asset Data Report | 60 |
| Adding a Qualys Scheduled Import Scan Report       | 63 |
| Editing a Qualys Scanner                           | 65 |
| Deleting a Qualys scanner                          | 66 |

## 11 MANAGE FOUNDSCAN SCANNERS

| Adding a FoundScan scanner .  | <br> | <br> | <br> | 68 |
|-------------------------------|------|------|------|----|
| Editing a FoundScan scanner . | <br> | <br> | <br> | 69 |
| Deleting a FoundScan scanner  | <br> | <br> | <br> | 70 |

| Configuring certificates         | .70 |
|----------------------------------|-----|
| Obtaining a Certificate          | .70 |
| Importing certificates to QRadar | .71 |

## 12 MANAGE JUNIPER NETWORKS NSM PROFILER SCANNERS

| Adding a Juniper Networks NSM Profiler scanner   | . 73 |
|--------------------------------------------------|------|
| Edit a Juniper Networks NSM Profiler scanner     | .74  |
| Deleting a Juniper Networks NSM Profiler scanner | .75  |

### 13 MANAGE RAPID7 NEXPOSE SCANNERS

| Importing Rapid7 NeXpose vulnerability data using the API  | .78  |
|------------------------------------------------------------|------|
| Configuring a Rapid7 NeXpose scanner                       | . 78 |
| Troubleshooting a Rapid7 NeXpose API scan import           | .79  |
| Importing Rapid7 NeXpose vulnerabilities from a local file | . 80 |
| Editing a Rapid7 NeXpose scanner                           | . 82 |
| Deleting a Rapid7 NeXpose scanner                          | . 82 |

## 14 MANAGE NETVIGILANCE SECURESCOUT SCANNERS

| Adding a SecureScout scanner   | <br>84 |
|--------------------------------|--------|
| Editing a SecureScout scanner  | <br>85 |
| Deleting a SecureScout Scanner | <br>85 |

## 15 MANAGE EEYE SCANNERS

| Configure the SNMP protocol for eEye scanners  | 37             |
|------------------------------------------------|----------------|
| Adding an SNMP eEye scanner configuration      | 38             |
| Installing the Java Cryptography Extension     | 90             |
| Configure the JDBC protocol for eEye scanners9 | 92             |
| Before you begin                               | 92             |
| Adding an eEye JDBC scanner configuration      | 92             |
| Editing an eEye scanner9                       | 94             |
| Deleting an eEye scanner9                      | <del>)</del> 4 |

### 16 MANAGE MCAFEE VULNERABILITY MANAGER SCANNERS

| Adding a McAfee Vulnerability Manager Scanner   | .96  |
|-------------------------------------------------|------|
| Configuring a Remote XML Import                 | .96  |
| Configuring an OpenAPI scan                     | . 98 |
| Editing a McAfee Vulnerability Manager scanner  | 100  |
| Deleting a McAfee Vulnerability Manager scanner | 101  |
| Configuring certificates                        | 101  |
| Generating certificates                         | 101  |
| Processing certificates                         | 102  |
| Importing Certificates                          | 103  |

## 17 MANAGE SAINT SCANNERS

| Configuring a SAINTwriter report template |  |
|-------------------------------------------|--|
|-------------------------------------------|--|

| Adding a SAINT scanner   | 106 |
|--------------------------|-----|
| Editing a SAINT scanner  | 108 |
| Deleting a SAINT scanner | 109 |

## 18 MANAGE AXIS SCANNERS

| Adding an AXIS scanner   |  |
|--------------------------|--|
| Editing an AXIS scanner  |  |
| Deleting an AXIS scanner |  |

## 19 MANAGE TENABLE SECURITYCENTER SCANNERS

| Adding a Tenable SecurityCenter scanner     | 15 |
|---------------------------------------------|----|
| Installing the Java Cryptography Extension1 | 16 |
| Editing a Tenable SecurityCenter scanner1   | 17 |
| Deleting a Tenable SecurityCenter scanner11 | 18 |

## 20 MANAGING SCAN SCHEDULES

| /iewing scheduled scans  | 19 |
|--------------------------|----|
| Scheduling a scan        | 22 |
| Editing a scan schedule  | 24 |
| Deleting a scan schedule | 25 |

## 21 SUPPORTED SCANNERS

| Α | NOTICES AND TRADEMARKS |
|---|------------------------|
|   | Notices                |
|   | Trademarks             |

## INDEX

## **ABOUT THIS GUIDE**

|                   | The <i>IBM Security QRadar Vulnerability Assessment Configuration Guide</i> provides you with information on managing vulnerability scanners and configuring scan schedules to work with QRadar.                                                                                                 |  |  |  |
|-------------------|----------------------------------------------------------------------------------------------------|--|--|--|
|                   | Unless otherwise noted, all references to QRadar can refer to the following products:                                                                                                    |  |  |  |
|                   | IBM Security QRadar SIEM                                                                                                    |  |  |  |
|                   | IBM Security QRadar Log Manager                                                                                                    |  |  |  |
|                   | IBM Security QRadar Network Anomaly Detection                                                                                                    |  |  |  |
|                   |                                                                                                    |  |  |  |
| Intended audience | This guide is intended for the system administrator responsible for setting up vulnerability scanners to work with QRadar in your network. This guide assumes that you have QRadar administrative access, knowledge of your corporate network, and access to scanner appliances in your network. |  |  |  |
| Conventions       | The following conventions are used throughout this guide:                                                                                                    |  |  |  |
|                   | <b>Note:</b> Indicates that the information provided is supplemental to the associated feature or instruction.                                                                                                    |  |  |  |
|                   | <b>CAUTION:</b> Indicates that the information is critical. A caution alerts you to potential loss of data or potential damage to an application, system, device, or network.                                                                                                    |  |  |  |
|                   | <b>WARNING:</b> Indicates that the information is critical. A warning alerts you to potential dangers, threats, or potential personal injury. Read any and all warnings carefully before proceeding.                                                                                             |  |  |  |

| Technical                               | For information on how to access more technical documentation, technical notes, and release notes, see the Accessing IBM Security QRadar Documentation Technical Note.                                                                                                    |
|-----------------------------------------|----------------------------------------------------------------------------------------------------|
| documentation                           | (http://www.ibm.com/support/docview.wss?rs=0&uid=swg21614644)                                                                                                    |
| Contact customer                        | For information on contacting customer support, see the Support and Download Technical Note.                                                                                                    |
| support                                 | (http://www.ibm.com/support/docview.wss?rs=0&uid=swg21612861)                                                                                                    |
| Statement of good<br>security practices | IT system security involves protecting systems and information through<br>prevention, detection and response to improper access from within and outside<br>your enterprise. Improper access can result in information being altered,<br>destroyed, misappropriated or misused or can result in damage to or misuse of<br>your systems, including for use in attacks on others. No IT system or product<br>should be considered completely secure and no single product, service or security<br>measure can be completely effective in preventing improper use or access. IBM<br>systems, products and services are designed to be part of a comprehensive<br>security approach, which will necessarily involve additional operational<br>procedures, and may require other systems, products or services to be most<br>effective. IBM DOES NOT WARRANT THAT ANY SYSTEMS, PRODUCTS OR<br>SERVICES ARE IMMUNE FROM, OR WILL MAKE YOUR ENTERPRISE<br>IMMUNE FROM, THE MALICIOUS OR ILLEGAL CONDUCT OF ANY PARTY. |

## **OVERVIEW**

Vulnerability assessment integration enables QRadar to build vulnerability assessment profiles.

Vulnerability assessment profiles use correlated event data, network activity, and behavioral changes to determine the threat level and vulnerabilities present on critical business assets in your network.

QRadar integration with vulnerability assessment tools allows you to schedule scans to keep your vulnerability assessment data up-to-date.

**Note:** You must have the proper permissions to access networks containing CIDR addresses you schedule for vulnerability assessment scans.

**Note:** Information found in this documentation about configuring scanners is based on the latest RPM files located at *http://www.ibm.com/support*.

Configuring To configure vulnerability assessment scans in QRadar, you must: vulnerability assessment scanner overview 1 Install the scanner RPM, if necessary. For more information, see Installing a scanner manually. 2 Configure your scanner using the following list of supported scanners: Manage IBM Security AppScan Enterprise Scanners Manage nCircle IP360 Scanners **Manage Nessus Scanners** • Manage Nmap Scanners Manage Qualys Scanners Manage FoundScan Scanners • Manage Juniper Networks NSM Profiler Scanners Manage Rapid7 NeXpose Scanners • Manage netVigilance SecureScout Scanners •

| 4 OVERVIEW |  |
|------------|--|
|------------|--|

|                                                                    | Manage eEye Scanners                                                                                                    |
|--------------------------------------------------------------------|----------------------------------------------------------------------------------------------------|
|                                                                    | Manage McAfee Vulnerability Manager Scanners                                                                                                    |
|                                                                    | Manage SAINT Scanners                                                                                                    |
|                                                                    | Manage AXIS Scanners                                                                                                    |
|                                                                    | Manage Tenable SecurityCenter Scanners                                                                                                    |
|                                                                    | The scanner determines the tests performed during the scanning of a host. The selected scanner populates your asset profile data including the host information, ports, and potential vulnerabilities.                                                                                                    |
|                                                                    | <b>Note:</b> If you add, edit, or delete a scanner, you must click <b>Deploy Changes</b> on the <b>Admin</b> tab for the changes to be updated. Configuration changes do not interrupt scanners with scans in progress, as changes are applied when the scan completes.                                                                                                    |
| 3                                                                  | Schedule a vulnerability scan to import the data in to QRadar. For more information, see Managing Scan Schedules.                                                                                                    |
|                                                                    | The results of the scan provides the operating system and version on each CIDR, server, and version of each port. Also, the scan provides the known vulnerabilities on discovered ports and services.                                                                                                    |
| Installing a scanner<br>manually                                   | To update or install a new scanner, you must either configure QRadar to automatically download and install scanner rpm files using the Auto Updates icon                                                                                                    |
|                                                                    | on the <b>Admin</b> tab or install the scanner rpm manually.                                                                                                    |
|                                                                    | on the Admin tab or install the scanner rpm manually. Procedure                                                                                                    |
| Step 1                                                             | on the <b>Admin</b> tab or install the scanner rpm manually.<br><b>Procedure</b><br>Download the scanner rpm file from the following website:                                                                                                    |
| Step 1                                                             | on the Admin tab or install the scanner rpm manually. Procedure Download the scanner rpm file from the following website: http://www.ibm.com/support                                                                                                    |
| Step 1<br>Step 2                                                   | on the Admin tab or install the scanner rpm manually.<br>Procedure<br>Download the scanner rpm file from the following website:<br>http://www.ibm.com/support<br>Copy the file to your QRadar.                                                                                                    |
| Step 1<br>Step 2<br>Step 3                                         | on the <b>Admin</b> tab or install the scanner rpm manually.<br><b>Procedure</b><br>Download the scanner rpm file from the following website:<br><i>http://www.ibm.com/support</i><br>Copy the file to your QRadar.<br>Using SSH, log in to your QRadar as a root user.                                                                                                    |
| Step 1<br>Step 2<br>Step 3                                         | on the Admin tab or install the scanner rpm manually.         Procedure         Download the scanner rpm file from the following website:         http://www.ibm.com/support         Copy the file to your QRadar.         Using SSH, log in to your QRadar as a root user.         Username: root                                                                                                    |
| Step 1<br>Step 2<br>Step 3                                         | on the Admin tab or install the scanner rpm manually.<br>Procedure<br>Download the scanner rpm file from the following website:<br>http://www.ibm.com/support<br>Copy the file to your QRadar.<br>Using SSH, log in to your QRadar as a root user.<br>Username: root<br>Password: <password></password>                                                                                                    |
| Step 1<br>Step 2<br>Step 3<br>Step 4                               | on the Admin tab or install the scanner rpm manually.         Procedure         Download the scanner rpm file from the following website:         http://www.ibm.com/support         Copy the file to your QRadar.         Using SSH, log in to your QRadar as a root user.         Username: root         Password: <password>         Navigate to the directory that includes the downloaded file.</password>                                                                                                    |
| Step 1<br>Step 2<br>Step 3<br>Step 4<br>Step 5                     | on the Admin tab or install the scanner rpm manually.ProcedureDownload the scanner rpm file from the following website:http://www.ibm.com/supportCopy the file to your QRadar.Using SSH, log in to your QRadar as a root user.Username: rootPassword: <password>Navigate to the directory that includes the downloaded file.Type the following command:</password>                                                                                                    |
| Step 1<br>Step 2<br>Step 3<br>Step 4<br>Step 5                     | on the Admin tab or install the scanner rpm manually.<br>Procedure<br>Download the scanner rpm file from the following website:<br>http://www.ibm.com/support<br>Copy the file to your QRadar.<br>Using SSH, log in to your QRadar as a root user.<br>Username: root<br>Password: <password><br/>Navigate to the directory that includes the downloaded file.<br/>Type the following command:<br/>rpm -Uvh <filename></filename></password>                                                                                                    |
| Step 1<br>Step 2<br>Step 3<br>Step 4<br>Step 5                     | on the Admin tab or install the scanner rpm manually.<br>Procedure<br>Download the scanner rpm file from the following website:<br>http://www.ibm.com/support<br>Copy the file to your QRadar.<br>Using SSH, log in to your QRadar as a root user.<br>Username: root<br>Password: <password><br/>Navigate to the directory that includes the downloaded file.<br/>Type the following command:<br/>rpm -Uvh <filename><br/>Where <filename> is the name of the downloaded file.</filename></filename></password>                                                                                                    |
| Step 1<br>Step 2<br>Step 3<br>Step 4<br>Step 5                     | on the Admin tab or install the scanner rpm manually.<br>Procedure<br>Download the scanner rpm file from the following website:<br>http://www.ibm.com/support<br>Copy the file to your QRadar.<br>Using SSH, log in to your QRadar as a root user.<br>Username: root<br>Password: <password><br/>Navigate to the directory that includes the downloaded file.<br/>Type the following command:<br/>rpm -Uvh <filename><br/>Where <filename> is the name of the downloaded file.<br/>For example: rpm -Uvh VIS-nCircleIP360 -7.0-148178.rpm</filename></filename></password>                                                                                                    |
| Step 1<br>Step 2<br>Step 3<br>Step 4<br>Step 5<br>Step 6           | on the Admin tab or install the scanner rpm manually.<br>Procedure<br>Download the scanner rpm file from the following website:<br>http://www.ibm.com/support<br>Copy the file to your QRadar.<br>Using SSH, log in to your QRadar as a root user.<br>Username: root<br>Password: <password><br/>Navigate to the directory that includes the downloaded file.<br/>Type the following command:<br/>rpm -Uvh <filename><br/>Where <filename> is the name of the downloaded file.<br/>For example: rpm -Uvh VIS-nCircleIP360 -7.0-148178.rpm<br/>Log in to QRadar.</filename></filename></password>                                                                                                    |
| Step 1<br>Step 2<br>Step 3<br>Step 4<br>Step 5<br>Step 6           | on the Admin tab or install the scanner rpm manually.<br>Procedure<br>Download the scanner rpm file from the following website:<br>http://www.ibm.com/support<br>Copy the file to your QRadar.<br>Using SSH, log in to your QRadar as a root user.<br>Username: root<br>Password: <password><br/>Navigate to the directory that includes the downloaded file.<br/>Type the following command:<br/>rpm -Uvh <filename><br/>Where <filename> is the name of the downloaded file.<br/>For example: rpm -Uvh VIS-nCircleIP360 -7.0-148178.rpm<br/>Log in to QRadar.<br/>https://<ip address=""></ip></filename></filename></password>                                                                                          |
| Step 1<br>Step 2<br>Step 3<br>Step 4<br>Step 5<br>Step 6           | on the Admin tab or install the scanner rpm manually.<br>Procedure<br>Download the scanner rpm file from the following website:<br>http://www.ibm.com/support<br>Copy the file to your QRadar.<br>Using SSH, log in to your QRadar as a root user.<br>Username: root<br>Password: <password><br/>Navigate to the directory that includes the downloaded file.<br/>Type the following command:<br/>rpm -Uvh <filename><br/>Where <filename> is the name of the downloaded file.<br/>For example: rpm -Uvh VIS-nCircleIP360 -7.0-148178.rpm<br/>Log in to QRadar.<br/>https://<ip address=""><br/>Where <ip address=""> is the IP address of the QRadar.</ip></ip></filename></filename></password>                          |
| Step 1<br>Step 2<br>Step 3<br>Step 4<br>Step 5<br>Step 6<br>Step 7 | on the Admin tab or install the scanner rpm manually.<br>Procedure<br>Download the scanner rpm file from the following website:<br>http://www.ibm.com/support<br>Copy the file to your QRadar.<br>Using SSH, log in to your QRadar as a root user.<br>Username: root<br>Password: <password><br/>Navigate to the directory that includes the downloaded file.<br/>Type the following command:<br/>rpm -Uvh <filename><br/>Where <filename> is the name of the downloaded file.<br/>For example: rpm -Uvh VIS-nCircleIP360 -7.0-148178.rpm<br/>Log in to QRadar.<br/>https://<ip address=""><br/>Where <ip address=""> is the IP address of the QRadar.<br/>Click the Admin tab.</ip></ip></filename></filename></password> |

| Viewing configured scanners | You can view any scanners you have currently configured in QRadar. |                                                                                                    |  |  |
|-----------------------------|--------------------------------------------------------------------|----------------------------------------------------------------------------------------------------|--|--|
| oounnoro                    | Procedure                                                          |                                                                                                    |  |  |
| Step 1                      | Click the Admin t                                                  | ab.                                                                                                    |  |  |
| Step 2                      | 2 On the navigation menu, click <b>Data Sources</b> .              |                                                                                                    |  |  |
| Step 3                      | Click the VA Scanners icon.                                        |                                                                                                    |  |  |
|                             | The VA Scanners                                                    | The VA Scanners window provides the following details for each scanner:                                                                                                    |  |  |
|                             | Table 4.4 Common                                                   | · · · · · · · · · · · · · · · · · · ·                                                                                                    |  |  |
|                             | Table 1-1 Scanner                                                  | parameters                                                                                                    |  |  |
|                             | Parameter                                                          | Description                                                                                                    |  |  |
|                             | Name                                                               | Displays the name of the scanner.                                                                                                    |  |  |
|                             | Туре                                                               | Displays the type of scanner, for example, Nessus Scan Results Importer.                                                                                                    |  |  |
|                             | Host                                                               | Displays the IP address or host name of the host on which the scanner operates.                                                                                                  |  |  |
|                             | Approved CIDR ranges                                               | Displays the CIDR range you want this scanner to consider.<br>Multiple CIDR ranges are displayed using a comma separated<br>list.                                                |  |  |
|                             | Description                                                        | Displays a description for this scanner.                                                                                                    |  |  |
|                             | Status                                                             | Displays the status of the scanner schedule.                                                                                                    |  |  |
|                             |                                                                    | <b>Note:</b> When the status of a scheduled scan changes, the status field in the list of installed scanners updates, see <b>Table 20-1</b> for more information on scan status. |  |  |

### Step 8 On the Admin tab, click Deploy Changes.

## MANAGE BEYOND SECURITY AVDS SCANNERS

The Beyond Security Automated Vulnerability Detection System (AVDS) appliance uses the Asset Export Information Source (AXIS) XML file format to collect vulnerabilities for IBM Security QRadar.

To successfully integrate a Beyond Security AVDS vulnerabilities with QRadar, you must configure your Beyond Security ADVS appliance to publish vulnerability data to an AXIS formatted XML results file. The XML vulnerability data must be published to a remote server that is accessible to QRadar using SFTP. The term remote server refers to a system or 3rd party appliance or network storage location, reachable using SFTP that can host the published XML scan results.

The most recent XML results containing Beyond Security AVDS vulnerabilities are imported to QRadar when a scan schedule is launched by QRadar. Scan schedules allow you to determine the frequency with which QRadar requests data from an AXIS-compatible scanner, such as Beyond Security AVDS. After you add your Beyond Security AVDS appliance to QRadar, you can then add a scan schedule to retrieve your vulnerability information. Vulnerabilities for assets in your network are displayed on the **Assets** tab of QRadar.

Adding a Beyond Security AVDS Scanner vulnerabilities from a Beyond Security AVDS scanner in QRadar.

#### Procedure

- Step 1 Click the Admin tab.
- Step 2 On the navigation menu, click Data Sources.
- Step 3 Click the VA Scanners icon.
- Step 4 Click Add.
- **Step 5** Configure values for the following parameters:

Table 2-1 Beyond Security AVDS scanner parameters

| Parameter    | Description                                                                                       |
|--------------|---------------------------------------------------------------------------------------------------|
| Scanner Name | Type the name you want to assign to this scanner. The name can be up to 255 characters in length. |

#### 8 MANAGE BEYOND SECURITY AVDS SCANNERS

| Parameter                   | Description                                                                                                    |  |  |
|-----------------------------|----------------------------------------------------------------------------------------------------|--|--|
| Description                 | Type a description for this scanner. The description can be up to 255 characters in length.                                                                                                    |  |  |
| Managed Host                | From the list box, select the managed host you want to use to configure the scanner.                                                                                                    |  |  |
| Туре                        | From the list box, select <b>Beyond Security AVDS Scanner</b> .                                                                                                    |  |  |
| Remote<br>Hostname          | Type the hostname or IP address of the remote server.                                                                                                    |  |  |
| Login Username              | Type the username used by QRadar to authenticate the connection.                                                                                                    |  |  |
| Enable Key<br>Authorization | Select this check box to enable private key authorization for the server.                                                                                                    |  |  |
|                             | If the check box is selected, the authentication is completed using<br>a private key and the password is ignored. The default value is<br>disabled. Selecting this option enables the <b>Private Key File</b> field<br>in the scanner configuration.                                                                                                    |  |  |
| Login Password              | If Enable Key Authentication is disabled, you must type the password corresponding to the Login Username parameter that QRadar uses to authenticate the connection.                                                                                                    |  |  |
|                             | If Enable Key Authentication is enabled, the Login Password parameter is ignored.                                                                                                    |  |  |
| Remote Directory            | Type the directory location of the scan result files.                                                                                                    |  |  |
| File Name Pattern           | Type a regular expression (regex) required to filter the list of files specified in the Remote Directory. All matching files are included in the processing.                                                                                                    |  |  |
|                             | For example, if you want to list all files ending with XML, use the following entry:                                                                                                    |  |  |
|                             | .*\.xml                                                                                                    |  |  |
|                             | Use of this parameter requires knowledge of regular expressions (regex). For more information, see the following website:<br>http://download.oracle.com/javase/tutorial/essential/regex/                                                                                                    |  |  |
| Private Key File            | Type the directory path to the file that contains the private key<br>information. If you are using key-based authentication, QRadar<br>uses the private key to authenticate the connection. The default is<br>/opt/qradar/conf/vis.ssh.key. However, by default, this file does<br>not exist. You must create the vis.ssh.key file or type another file<br>name. |  |  |
|                             | This parameter is mandatory if the Enable Key Authentication<br>check box is selected. If the Enable Key Authentication check box<br>is clear, this parameter is ignored.                                                                                                    |  |  |
| Max Report Age<br>(Days)    | Type the maximum file age to include when importing your XML vulnerabilities file during a scheduled scan. By default, the value is 7 days.                                                                                                    |  |  |
|                             | Files that are older than the specified days and timestamp on the report file are excluded from the scheduled import.                                                                                                    |  |  |

Table 2-1 Beyond Security AVDS scanner parameters (continued)

|                                              | Parameter                             | DescriptionSelect this check box to track files that have already been<br>processed and you do not want the files to be processed a<br>second time.Note: If a result file is not seen for 10 days, it is removed from the<br>tracking list and is processed the next time the file is discovered. |  |  |  |
|----------------------------------------------|---------------------------------------|----------------------------------------------------------------------------------------------------|--|--|--|
|                                              | Ignore Duplicates                     |                                                                                                    |  |  |  |
|                                              |                                       |                                                                                                    |  |  |  |
| Ste                                          | <b>p 6</b> To configure the C         | CIDR ranges you want this scanner to consider:                                                                                                    |  |  |  |
|                                              | a In the text field<br>Browse to sele | a In the text field, type the CIDR range you want this scanner to consider or click <b>Browse</b> to select the CIDR range from the network list.                                                                                                    |  |  |  |
| Step 7                                       | b Click Add.                          | b Click Add.                                                                                                    |  |  |  |
|                                              | ep 7 Click Save.                      | Click Save.                                                                                                    |  |  |  |
| Ste                                          | ep 8 On the <b>Admin</b> tab          | o, click <b>Deploy Changes</b> .                                                                                                    |  |  |  |
| Editing a Beyond<br>Security AVDS<br>scanner | You can edit your parameters.         | Beyond Security ADVS scanner to update any configuration                                                                                                    |  |  |  |
| Southier                                     | Procedure                             |                                                                                                    |  |  |  |
| Ste                                          | ep 1 Click the Admin ta               | ab.                                                                                                    |  |  |  |
|                                              |                                       |                                                                                                    |  |  |  |

Table 2-1 Beyond Security AVDS scanner parameters (continued)

- Step 3 Click the VA Scanners icon.
- Step 4 Select the scanner you want to edit.
- Step 5 Click Edit.

- Step 6 Update parameters, as necessary. See Table 2-1.
- Step 7 Click Save.
- Step 8 On the Admin tab, click Deploy Changes.

The scanner configuration is updated. Any configuration parameters associated with existing scheduled scans are updated when you deploy the changes.

| Deleting a Beyond<br>Security AVDS<br>scanner | You can delete a Beyond Security ADVS scanner to remove the scanner configuration from QRadar.                                 |  |
|-----------------------------------------------|----------------------------------------------------------------------------------------------------|--|
|                                               | Procedure                                                                                                    |  |
| Step 1                                        | Click the Admin tab.                                                                                                    |  |
| Step 2                                        | On the navigation menu, click Data Sources.                                                                                    |  |
| Step 3                                        | Click the VA Scanners icon.                                                                                                    |  |
| Step 4                                        | Select the scanner you want to delete.                                                                                         |  |
| Step 5                                        | Click Delete.                                                                                                    |  |
| Step 6                                        | Click <b>OK</b> .                                                                                                    |  |
| Step 7                                        | On the Admin tab, click Deploy Changes.                                                                                        |  |
|                                               | The scanner configuration is removed. Any scheduled scans associated with the scanner are removed when you deploy the changes. |  |

# 3 MANAGE IBM SECURITY APPSCAN ENTERPRISE SCANNERS

IBM Security QRadar can import scan results from IBM Security AppScan® Enterprise report data, providing you a centralized security environment for advanced application scanning and security compliance reporting.

Importing IBM Security AppScan Enterprise scan results allows you to collect asset vulnerability information for malware, web applications, and web services in your deployment. QRadar retrieves AppScan Enterprise reports using the Representational State Transfer (REST) web service to import vulnerability data and generate offenses in QRadar for your security team.

To integrate AppScan Enterprise with QRadar, you must:

- 1 Generate scan reports in AppScan Enterprise. For more information on generating scan reports, see your AppScan Enterprise vendor documentation.
- 2 Configure AppScan Enterprise to grant QRadar access to report data.
- 3 Configure your AppScan Enterprise scanner in QRadar.
- 4 Create a schedule in QRadar to import AppScan Enterprise results.

Configuring IBMA member of the security team or your AppScan Enterprise administrator must<br/>determine which AppScan Enterprise users have permissions to publish reports to<br/>QRadar.

After AppScan Enterprise users have been configured, the reports generated by AppScan Enterprise can be published to QRadar, making them available for download.

To configure AppScan Enterprise to grant QRadar access to scan report data, you must:

- 1 Create a custom user type.
- 2 Enable AppScan Enterprise and QRadar integration.
- 3 Create an Application Deployment Map.
- 4 Publish your scan results to QRadar.

**Creating a custom user type user type** 

#### Procedure

- Step 1 Log in to IBM Security AppScan Enterprise.
- Step 2 Click the Administration tab.
- Step 3 On the User Types page, click Create.
- Step 4 Create the user type, and select any the following custom user permissions for the user type:
  - **Configure QRadar Integration** Select this check box to allow users to access the QRadar integration options for AppScan Enterprise.
  - Publish to QRadar Select this check box to allow QRadar access to published scan report data.
  - **QRadar Service Account** Select this check box to configure permission on the account to use the REST API. It does not access the user interface.
- **Step 5** Save the user type.

You are now ready to enable QRadar integration with AppScan Enterprise.

Enabling AppScan<br/>and QRadarTo complete these steps, you must be logged in as a user with the Configuration<br/>QRadar Integration user type enabled.IntegrationQRadar Integration user type enabled.

#### Procedure

- Step 1 Click the Administration tab.
- Step 2 On the navigation menu, select Network Security Systems.
- Step 3 From the QRadar Integration Settings pane, click Edit.
- Step 4 Select the Enable QRadar Integration check box.

Any reports previously published to QRadar are displayed. If any of the reports displayed are no longer required, you can remove them from the list. As you publish additional reports to QRadar, the reports are displayed in this list.

You are now ready to configure the Application Deployment Mapping in AppScan Enterprise.

Creating an<br/>ApplicationThe Application Deployment Map allows AppScan Enterprise to determine the<br/>locations hosting the application in your production environment.

### **Deployment Map**

As vulnerabilities are discovered, AppScan Enterprise knows the locations of the hosts and the IP addresses affected by the vulnerability. If an application is deployed to several hosts, then AppScan Enterprise generates a vulnerability for each host in the scan results.

#### Procedure

- Step 1 Click the Administration tab.
- Step 2 On the navigation menu, click Network Security Systems.
- Step 3 On the Application Deployment Mapping pane, click Edit.
- Step 4 In the Application test location (host or pattern) field, type the test location for your application.
- Step 5 In the Application production location (host) field, type the IP address for your production environment.

**Note:** To add vulnerability information to QRadar, your Application Deployment Mapping must include an IP address. Any vulnerability data without an IP address is excluded from QRadar if the IP address is not available in the AppScan Enterprise scan results.

- Step 6 Click Add.
- Step 7 Repeat Step 3 to Step 6 to map all of your production environments in AppScan Enterprise.
- Step 8 Click Done to save your configuration changes.

You are now ready to publish completed reports to QRadar.

PublishingCompleted vulnerability reports generated by AppScan Enterprise must be madevulnerability reportsaccessible to QRadar by publishing the report.

### for QRadar

To complete these steps, you must be logged in as a user with the Publish to QRadar user type enabled.

### Procedure

- Step 1 Click the Jobs & Reports tab.
- Step 2 Navigate to the security report you want to make available to QRadar.
- Step 3 On the menu bar of any security report, select Publish > Grant report access to QRadar.

You are now ready to add your AppScan Enterprise scanner to QRadar.

| Configuring an IBM<br>AppScan<br>Enterprise scapper | After you have configured AppScan Enterprise and published reports, you can add the AppScan Enterprise scanner in QRadar.                                                                                                    |                                                                                                    |  |
|-----------------------------------------------------|----------------------------------------------------------------------------------------------------|----------------------------------------------------------------------------------------------------|--|
| in QRadar                                           | Adding a scanner allows QRadar to know which scan reports to collect. You can add multiple AppScan Enterprise scanners in QRadar, each with a different configuration. Adding multiple configurations for a single AppScan Enterprise scanner allows you to create individual scanners for specific result data. The scan schedule you configure in QRadar allows you to determine the frequency with which QRadar imports the scan result data from AppScan Enterprise using the REST web service. |                                                                                                    |  |
|                                                     | <b>Note:</b> Your scan result data must include the IP address of the host from the Application Deployment Mapping. Any vulnerability data without an IP address is excluded from QRadar if the IP address is not available in the AppScan Enterprise scan results.                                                                                                    |                                                                                                    |  |
| Adding an AppScan<br>Enterprise scanner             | You must add a scanner to QRadar to before you can schedule a scan to collect vulnerabilities from AppScan Enterprise in QRadar.                                                                                                    |                                                                                                    |  |
|                                                     | Procedure                                                                                                    |                                                                                                    |  |
| Step 1                                              | Click the Admin ta                                                                                                    | ab.                                                                                                    |  |
| Step 2                                              | On the navigation                                                                                                    | menu, click <b>Data Sources</b> .                                                                                 |  |
| Step 3                                              | Click the VA Scan                                                                                                    | ners icon.                                                                                                    |  |
| Step 4                                              | Click Add.                                                                                                    |                                                                                                    |  |
| Step 5                                              | Configure values for the following parameters:                                                                                                    |                                                                                                    |  |
|                                                     | Table 3-1         IBM AppScan Enterprise parameters                                                                                                    |                                                                                                    |  |
|                                                     | Parameter                                                                                                    | Description                                                                                                    |  |
|                                                     | Scanner Name                                                                                                    | Type the name you want to assign to this scanner. The name can be up to 255 characters in length.                 |  |
|                                                     | Description                                                                                                    | Type a description for this scanner. The description can be up to 255 characters in length.                       |  |
|                                                     | Managed Host                                                                                                    | From the list box, select the managed host you want to use to configure the scanner.                              |  |
|                                                     | Туре                                                                                                    | From the list box, select IBM AppScan Scanner.                                                                    |  |
|                                                     | ASE Instance<br>Base URL                                                                                                    | Type the full base URL of the AppScan Enterprise instance. This field supports URLs for HTTP and HTTPS addresses. |  |

For example, http://myasehostname/ase/.

| Parameter              | Description                                                                                                    |  |  |
|------------------------|----------------------------------------------------------------------------------------------------|--|--|
| Authentication         | Select an Authentication Type:                                                                                                    |  |  |
| Туре                   | • Windows Authentication - Select this option to use Windows Authentication when using the REST web service to retrieve scan report data from AppScan Enterprise.                                                                                                    |  |  |
|                        | <ul> <li>Jazz<sup>™</sup> Authentication - Select this option to use Jazz<br/>Authentication when using the REST web service to retrieve<br/>scan report data for AppScan Enterprise.</li> </ul>                                                                                            |  |  |
| Username               | Type the username required to retrieve scan results from AppScan Enterprise.                                                                                                    |  |  |
| Password               | Type the password required to retrieve scan results from AppScan Enterprise.                                                                                                    |  |  |
| Report Name<br>Pattern | Type a regular expression (regex) required to filter the list<br>vulnerability reports available from AppScan Enterprise. All<br>matching files are included and processed by QRadar. You can<br>specify a group of vulnerability reports or an individual report<br>using a regex pattern. |  |  |
|                        | By default, the <b>Report Name Pattern</b> field contains <b>.</b> * as the regex pattern. The .* pattern imports all scan reports that are published to QRadar.                                                                                                    |  |  |
|                        | Use of this parameter requires knowledge of regular expressions (regex). For more information, see the following website:<br>http://download.oracle.com/javase/tutorial/essential/regex/.                                                                                                   |  |  |

Table 3-1 IBM AppScan Enterprise parameters (continued)

**Step 6** Configure the CIDR ranges you want this scanner to consider:

a In the text field, type the CIDR range you want this scanner to consider or click **Browse** to select the CIDR range from the network list.

The CIDR range allows you to filter the list of IP addresses the scanner considers when retrieving scan results from AppScan Enterprise devices. Since you can configure and schedule multiple AppScan Enterprise scanners in QRadar, the CIDR range acts as a filter when searching the network for scan result data. To collect all results within AppScan Enterprise published reports, you can use a CIDR range of 0.0.0.0/0.

- b Click Add.
- Step 7 Click Save.
- Step 8 On the Admin tab, click Deploy Changes.

You are now ready to create a scan schedule in QRadar. For more information, see **Managing Scan Schedules**.

**Editing an AppScan** You can edit your AppScan Enterprise scanner to update any configuration parameters.

#### Procedure

- Step 1 Click the Admin tab.
- Step 2 On the navigation menu, click Data Sources.
- Step 3 Click the VA Scanners icon.
- Step 4 Select the scanner you want to edit.
- Step 5 Click Edit.
- Step 6 Update parameters, as necessary. See Table 3-1.
- Step 7 Click Save.
- Step 8 On the Admin tab, click Deploy Changes.

The scanner configuration is updated. Any configuration parameters associated with existing scheduled scans are updated when you deploy the changes.

**Deleting an AppScan** You can delete an AppScan Enterprise scanner to remove the scanner configuration from QRadar.

### Procedure

- Step 1 Click the Admin tab.
- Step 2 On the navigation menu, click Data Sources.
- Step 3 Click the VA Scanners icon.
- Step 4 Select the scanner you want to delete.
- Step 5 Click Delete.
- Step 6 Click OK.
- Step 7 On the Admin tab, click Deploy Changes.

The scanner configuration is removed. Any scheduled scans associated with the scanner are removed when you deploy the changes.

# 4 MANAGE IBM GUARDIUM SCANNERS

IBM InfoSphere<sup>™</sup> Guardium<sup>®</sup> appliances are capable of exporting database vulnerability information that can be critical to protecting customer data.

IBM Guardium audit processes export the results of tests that fail the Common Vulnerability and Exposures (CVE) tests generated when running security assessment tests on your IBM Guardium appliance. The vulnerability data from IBM Guardium must be exported to a remote server or staging server in Security Content Automation Protocol (SCAP) format. QRadar can then retrieve the scan results from the remote server storing the vulnerability using SFTP.

**Note:** IBM Guardium only exports vulnerability from databases containing failed CVE test results. If there are no failed CVE tests, IBM Guardium may not export a file at the end of the security assessment.

For information on configuring security assessment tests and creating an audit process to export vulnerability data in SCAP format, see your IBM InfoSphere Guardium documentation.

After you have configured your IBM Guardium appliance, you are ready to configure QRadar to import the results from the remote server hosting the vulnerability data. You must add an IBM Guardium scanner to QRadar and configure the scanner to retrieve data from your remote server. The most recent vulnerabilities are imported by QRadar when you create a scan schedule. Scan schedules allow you to determine the frequency with which QRadar requests data from the remote server host your IBM Guardium vulnerability data. For more information, see Managing Scan Schedules.

 Adding an IBM
 To add an IBM Guardium scanner to QRadar:

 Guardium scanner
 Procedure

 Step 1
 Click the Admin tab.

 Step 2
 On the navigation menu, click Data Sources.

 Step 3
 Click the VA Scanners icon.

 Step 4
 Click Add.

Step 5 Configure values for the following parameters:

| Parameter                   | Description                                                                                                    |  |
|-----------------------------|----------------------------------------------------------------------------------------------------|--|
| Scanner Name                | Type the name you want to assign to this scanner. The name can be up to 255 characters in length.                                                                                        |  |
| Description                 | Type a description for this scanner. The description can be up to 255 characters in length.                                                                                              |  |
| Managed Host                | From the list box, select the managed host you want to use to configure the scanner.                                                                                                    |  |
| Туре                        | From the list box, select IBM Guardium SCAP Scanner.                                                                                                    |  |
| Remote<br>Hostname          | Type the hostname or IP address of the remote server hosting your SCAP XML files.                                                                                                    |  |
| Remote Port                 | Type the number of the port on the remote server to retrieve scan result files using SFTP. The default is port 22.                                                                       |  |
| Login Username              | Type the username used by QRadar to authenticate the SFTP connection.                                                                                                    |  |
| Login Password              | If Enable Key Authentication is disabled, you must type the password corresponding to the Login Username parameter that QRadar uses to authenticate the SFTP connection.                 |  |
|                             | If Enable Key Authentication is enabled, the Login Password parameter is ignored.                                                                                                    |  |
| Enable Key<br>Authorization | Select this check box to enable private key authorization for the server.                                                                                                    |  |
|                             | If the check box is selected, the authentication is completed using<br>a private key and the password is ignored. The default value is<br>disabled.                                      |  |
| Private Key File            | Type the directory path to the file that contains the private key information. If you are using key-based authentication, QRadar uses the private key to authenticate the connection.    |  |
|                             | This parameter is mandatory if the Enable Key Authentication check box is selected. If the Enable Key Authentication check box is clear, this parameter is ignored.                      |  |
| Remote Directory            | Type the directory location of the scan result files on the remote server hosting your IBM Guardium vulnerabilities.                                                                     |  |
| File Name Pattern           | Type a regular expression (regex) required to filter the list of files specified in the Remote Directory. All matching files are included in the processing.                             |  |
|                             | For example, if you want to list all files ending with XML, use the following entry:                                                                                                    |  |
|                             | .*\.xml                                                                                                    |  |
|                             | Use of this parameter requires knowledge of regular expressions (regex). For more information, see the following website:<br>http://download.oracle.com/javase/tutorial/essential/regex/ |  |

Table 4-1 IBM Guardium SCAP scanner parameters

|                                    | Parameter                                      | Description                                                                                                    |
|------------------------------------|------------------------------------------------|----------------------------------------------------------------------------------------------------|
|                                    | Max Report Age<br>(Days)                       | Type the maximum file age to include when importing your XML result file during a scheduled scan.                     |
|                                    |                                                | Files that are older than the specified days and timestamp on the report file are excluded from the scheduled import. |
| Step 6                             | Configure the CID                              | R ranges you want this scanner to consider:                                                                           |
|                                    | a In the text field,<br>Browse to sele         | type the CIDR range you want this scanner to consider or click ect the CIDR range from the network list.              |
|                                    | b Click Add.                                   |                                                                                                    |
| Step 7                             | Click Save.                                    |                                                                                                    |
| Step 8                             | On the <b>Admin</b> tab                        | , click <b>Deploy Changes</b> .                                                                                       |
|                                    | You are now ready see Managing Sca             | v to create a scan schedule in QRadar. For more information,<br>an Schedules.                                         |
|                                    |                                                |                                                                                                    |
| Editing an IBM<br>Guardium scanner | You can edit your parameters.                  | IBM Guardium scanner configuration in QRadar to update any                                                            |
|                                    | Procedure                                      |                                                                                                    |
| Step 1                             | Click the Admin ta                             | ab.                                                                                                    |
| Step 2                             | On the navigation                              | menu, click <b>Data Sources</b> .                                                                                     |
| Step 3                             | Click the VA Scan                              | ners icon.                                                                                                    |
| Step 4                             | Select the scanner                             | r you want to edit.                                                                                                   |
| Step 5                             | Click Edit.                                    |                                                                                                    |
| Step 6                             | Update parameter                               | s, as necessary. See Table 4-1.                                                                                       |
| Step 7                             | Click Save.                                    |                                                                                                    |
| Step 8                             | On the <b>Admin</b> tab                        | , click <b>Deploy Changes</b> .                                                                                       |
|                                    | The scanner configuration with existing scheet | guration is updated. Any configuration parameters associated duled scans are updated when you deploy the changes.     |

Table 4-1 IBM Guardium SCAP scanner parameters (continued)

Deleting an IBMYou can delete an IBM Guardium scanner to remove the scanner configurationGuardium scannerfrom QRadar.

### Procedure

- Step 1 Click the Admin tab.
- Step 2 On the navigation menu, click Data Sources.
- Step 3 Click the VA Scanners icon.
- Step 4 Select the scanner you want to delete.
- Step 5 Click Delete.
- Step 6 Click OK.
- Step 7 On the Admin tab, click Deploy Changes.

The scanner configuration is removed. Any scheduled scans associated with the scanner are removed when you deploy the changes.

## MANAGE IBM SITEPROTECTOR SCANNERS

The IBM SiteProtector® scanner module for QRadar accesses vulnerability data from IBM SiteProtector scanners using the JDBC.

The IBM SiteProtector scanner retrieves data from the RealSecureDB table and polls for available vulnerability information. The compare field allows QRadar to retrieve only the latest information from the RealSecureDB table and import any new vulnerabilities to QRadar.

When you configure your IBM SiteProtector, we recommend that you create a SiteProtector user account specifically for QRadar. Creating a user account ensures that QRadar has the credentials required to poll the IBM SiteProtector database to retrieve vulnerability data. After you create a user account for QRadar, you should verify communication between QRadar and your IBM SiteProtector system to ensure there are no firewalls blocking communication on the port you are using to poll the RealSecureDB.

### Adding an IBM SiteProtector scanner

You can add multiple IBM SiteProtector scanners in QRadar, each with a different configuration to determine which CIDR ranges you want the scanner to consider.

Adding multiple configurations for a single IBM SiteProtector scanner allows you to create individual scanners for collecting specific result data from specific locations. After you add and configure the IBM SiteProtector scanner in QRadar, you can create a scan schedule to determine the frequency with which QRadar polls the IBM SiteProtector database.

### Procedure

- Step 1 Click the Admin tab.
- Step 2 On the navigation menu, click Data Sources.
- Step 3 Click the VA Scanners icon.
- Step 4 Click Add.
- Step 5 Configure values for the following parameters:

| Parameter            | Description                                                                                                    |  |
|----------------------|----------------------------------------------------------------------------------------------------|--|
| Scanner Name         | Type the name you want to assign to this scanner. The name can be up to 255 characters in length.                                                                                        |  |
| Description          | Type a description for this scanner. The description can be up to 255 characters in length.                                                                                              |  |
| Managed Host         | From the list box, select the managed host you want to use to configure the scanner.                                                                                                    |  |
| Туре                 | From the list box, select IBM SiteProtector Scanner.                                                                                                    |  |
| Hostname             | Type the IP address or hostname of the IBM SiteProtector containing the vulnerabilities you want to add to QRadar.                                                                       |  |
| Port                 | Type the port number used by the database server. The default that is displayed depends on the selected Database Type. The valid range is 0 to 65536. The default for MSDE is port 1433. |  |
|                      | The JDBC configuration port must match the listener port of the database. The database must have incoming TCP connections enabled to communicate with QRadar.                            |  |
|                      | The default port number for all options include:                                                                                                    |  |
|                      | • <b>MSDE</b> - 1433                                                                                                    |  |
|                      | • Postgres - 5432                                                                                                    |  |
|                      | • MySQL - 3306                                                                                                    |  |
|                      | • Oracle - 1521                                                                                                    |  |
|                      | • Sybase - 1521                                                                                                    |  |
| Username             | Type the username required to access IBM SiteProtector.                                                                                                    |  |
| Password             | Type the password required to access IBM SiteProtector.                                                                                                    |  |
| Domain               | Type the domain required, if required, to connect to your IBM SiteProtector database.                                                                                                    |  |
|                      | If you select MSDE as the database type and the database is configured for Windows, you must define a Windows domain. Otherwise, leave this field blank.                                 |  |
|                      | The domain can be up to 255 alphanumeric characters in length.<br>The domain can include the following special characters:<br>underscore (_), en dash (-), and period(.).                |  |
| Database Name        | Type the name of the database to which you want to connect.<br>The default database name is <b>RealSecureDB</b> .                                                                        |  |
| Database<br>Instance | Type the database instance for your IBM SiteProtector database.<br>If you are not using a database instance, you can leave this field<br>blank.                                          |  |
|                      | If you select MSDE as the Database Type and you have multiple SQL server instances on one server, define the instance to which you want to connect.                                      |  |

 Table 5-1
 IBM SiteProtector scanner parameters

|                                            |        | Parameter                                                   | Description                                                                                                    |
|--------------------------------------------|--------|-------------------------------------------------------------|----------------------------------------------------------------------------------------------------|
|                                            |        | Use Named Pipe<br>Communication                             | Select this check box to use named pipes when communicating<br>to the IBM SiteProtector database. By default, this check box is<br>clear.                                                                                                    |
|                                            |        |                                                             | When using a Named Pipe connection, the username and password must be the appropriate Windows authentication username and password and not the database username and password. Selecting this check box uses the default Named Pipe for your system. |
|                                            |        | Use NTLMv2                                                  | Select this check box if your IBM SiteProtector uses NTLMv2 as an authentication protocol. By default, this check box is clear.                                                                                                    |
|                                            |        |                                                             | The <b>Use NTLMv2</b> check box forces MSDE connections to use the NTLMv2 protocol when communicating with SQL servers that require NTLMv2 authentication.                                                                                           |
|                                            |        |                                                             | If the <b>Use NTLMv2</b> check box is selected, it has no effect on MSDE connections to SQL servers that do not require NTLMv2 authentication.                                                                                                    |
|                                            | Step 6 | Configure the CIDF                                          | R ranges you want this scanner to consider:                                                                                                    |
|                                            |        | a In the text field,<br>Browse to select<br>IBM SiteProtect | type the CIDR range you want this scanner to consider or click<br>ct the CIDR range from the network list. To collect all available<br>or vulnerabilities, you can type 0.0.0.0/0 as the CIDR address.                                               |
|                                            |        | b Click Add.                                                |                                                                                                    |
|                                            | Step 7 | Click Save.                                                 |                                                                                                    |
|                                            | Step 8 | On the <b>Admin</b> tab,                                    | click Deploy Changes.                                                                                                    |
|                                            |        | You are now ready see Managing Sca                          | to create a scan schedule in QRadar. For more information, n Schedules.                                                                                                    |
| Editing an IBM<br>SiteProtector<br>scanner |        | You can edit your Il any parameters.                        | BM SiteProtector scanner configuration in QRadar to update                                                                                                    |
|                                            |        | Procedure                                                   |                                                                                                    |
|                                            | Step 1 | Click the Admin ta                                          | b.                                                                                                    |
|                                            | Step 2 | On the navigation r                                         | nenu, click Data Sources.                                                                                                    |
|                                            | Step 3 | Click the VA Scann                                          | ners icon.                                                                                                    |
|                                            | Step 4 | Select the scanner                                          | you want to edit.                                                                                                    |
|                                            | Step 5 | Click Edit.                                                 |                                                                                                    |
|                                            | Step 6 | Update parameters                                           | s, as necessary. See Table 5-1.                                                                                                    |
|                                            | Step 7 | Click Save.                                                 |                                                                                                    |
|                                            | Step 8 | On the Admin tab,                                           | click Deploy Changes.                                                                                                    |

Table 5-1 IBM SiteProtector scanner parameters (continued)

The scanner configuration is updated. Any configuration parameters associated with existing scheduled scans are updated when you deploy the changes.

| Deleting an IBM<br>SiteProtector<br>scanner |        | You can delete an IBM SiteProtector scanner to remove the scanner configuration from QRadar.                                   |
|---------------------------------------------|--------|----------------------------------------------------------------------------------------------------|
|                                             |        | Procedure                                                                                                    |
|                                             | Step 1 | Click the <b>Admin</b> tab.                                                                                                    |
|                                             | Step 2 | On the navigation menu, click Data Sources.                                                                                    |
|                                             | Step 3 | Click the VA Scanners icon.                                                                                                    |
|                                             | Step 4 | Select the scanner you want to delete.                                                                                         |
|                                             | Step 5 | Click Delete.                                                                                                    |
|                                             | Step 6 | Click <b>OK</b> .                                                                                                    |
|                                             | Step 7 | On the Admin tab, click Deploy Changes.                                                                                        |
|                                             |        | The scanner configuration is removed. Any scheduled scans associated with the scanner are removed when you deploy the changes. |

# 6 IBM TIVOLI ENDPOINT MANAGER SCANNER

The IBM Tivoli® Endpoint Manager scanner module accesses vulnerability data from IBM Tivoli Endpoint Manager using the SOAP API installed with the Web Reports application. The Web Reports application for Tivoli Endpoint Manager is required to retrieve vulnerability data from Tivoli Endpoint Manager for QRadar. We recommend that you create a user in IBM Tivoli Endpoint Manager for QRadar. Note: QRadar is compatible with IBM Tivoli Endpoint Manager versions 8.2.x. However, we recommend that you update and use the latest version of IBM Tivoli Endpoint Manager that is available. Add an IBM Tivoli You can add multiple IBM Tivoli Endpoint Manager scanners in QRadar, each with Endpoint Manager a different configuration to determine which CIDR ranges you want the scanner to scanner consider. Adding multiple configurations for a single IBM Tivoli Endpoint Manager scanner allows you to create individual scanners for collecting specific result data from specific locations. After you add and configure the IBM Tivoli Endpoint Manager in QRadar, you can create a scan schedule to determine the frequency with which QRadar accesses IBM Tivoli Access Manager. This allows you to schedule how often QRadar requests data from IBM Tivoli Endpoint Manager using the SOAP API. **Procedure** Step 1 Click the Admin tab. Step 2 On the navigation menu, click Data Sources. Step 3 Click the VA Scanners icon. Step 4 Click Add. Step 5 Configure values for the following parameters:

| Parameter    | Description                                                                                                    |  |
|--------------|----------------------------------------------------------------------------------------------------|--|
| Scanner Name | Type the name you want to assign to this scanner. The name can be up to 255 characters in length.                                                                                                    |  |
| Description  | Type a description for this scanner. The description can be up to 255 characters in length.                                                                                                    |  |
| Managed Host | From the list box, select the managed host you want to use to configure the scanner.                                                                                                    |  |
| Туре         | From the list box, select IBM Tivoli Endpoint Manager.                                                                                                    |  |
| Hostname     | Type the IP address or hostname of the IBM Tivoli Endpoint<br>Manager containing the vulnerabilities you want to add to<br>QRadar.                                                                                                    |  |
| Port         | Type the port number used to connect to the IBM Tivoli Endpoint Manager using the SOAP API.                                                                                                    |  |
|              | By default, port 80 is the port number for communicating with IBM<br>Tivoli Endpoint Manager. If you are use HTTPS, you must update<br>this field to the HTTPS port number for your network. Most<br>configurations use port 443 for HTTPS communications.                                                 |  |
| Use HTTPS    | Select this check box to connect using HTTPS.                                                                                                    |  |
|              | If you select this check box, the hostname or IP address you<br>specify uses HTTPS to connect to your IBM Tivoli Endpoint<br>Manager. If a certificate is required to connect using HTTPS, you<br>must copy any certificates required by the QRadar Console or<br>managed host to the following directory: |  |
|              | <pre>/opt/qradar/conf/trusted_certificates</pre>                                                                                                    |  |
|              | <b>Note:</b> QRadar support certificates with the following file extensions: .crt, .cert, or .der. Any required certificates should be copied to the trusted certificates directory before you save and deploy your changes.                                                                               |  |
| Username     | Type the username required to access IBM Tivoli Endpoint Manager.                                                                                                    |  |
| Password     | Type the password required to access IBM Tivoli Endpoint Manager.                                                                                                    |  |

 Table 6-1
 IBM Tivoli Endpoint Manager scanner parameters

Step 6 Configure the CIDR ranges you want this scanner to consider:

- a In the text field, type the CIDR range you want this scanner to consider or click **Browse** to select the CIDR range from the network list.
- b Click Add.
- Step 7 Click Save.
- Step 8 On the Admin tab, click Deploy Changes.

You are now ready to create a scan schedule in QRadar. For more information, see Managing Scan Schedules.

| Editing an IBMYou can edit your IBM Tivoli Endpoint Manager scanner configuration in QRadaTivoli Endpointupdate any parameters.Manager scannerManager scanner                                                                                                    | ar to |
|----------------------------------------------------------------------------------------------------|-------|
| Procedure                                                                                                    |       |
| Step 1 Click the Admin tab.                                                                                                    |       |
| Step 2 On the navigation menu, click Data Sources.                                                                                                    |       |
| Step 3 Click the VA Scanners icon.                                                                                                    |       |
| Step 4 Select the scanner you want to edit.                                                                                                    |       |
| Step 5 Click Edit.                                                                                                    |       |
| Step 6 Update parameters, as necessary. See Table 6-1.                                                                                                    |       |
| Step 7 Click Save.                                                                                                    |       |
| Step 8 On the Admin tab, click Deploy Changes.                                                                                                    |       |
| The scanner configuration is updated. Any configuration parameters associate                                                                                                    | d     |
| with existing scheduled scans are updated when you deploy the changes.                                                                                                    |       |
| with existing scheduled scans are updated when you deploy the changes.                                                                                                    |       |
| with existing scheduled scans are updated when you deploy the changes.         Deleting an IBM         Tivoli Endpoint         You can delete an IBM Tivoli Endpoint Manager scanner to remove the scanner configuration from QRadar.                                                                                                    | ər    |
| With existing scheduled scans are updated when you deploy the changes.         Deleting an IBM         Tivoli Endpoint         Manager scanner         Step 1         Click the Admin tab.                                                                                                    | ər    |
| with existing scheduled scans are updated when you deploy the changes.         Deleting an IBM<br>Tivoli Endpoint<br>Manager scanner       You can delete an IBM Tivoli Endpoint Manager scanner to remove the scanner<br>configuration from QRadar.         Step 1       Click the Admin tab.<br>Step 2       On the navigation menu, click Data Sources.                                                                                                    | ər    |
| with existing scheduled scans are updated when you deploy the changes.         Deleting an IBM       You can delete an IBM Tivoli Endpoint Manager scanner to remove the scanne configuration from QRadar.         Manager scanner       Step 1         Click the Admin tab.       Step 2         On the navigation menu, click Data Sources.         Step 3       Click the VA Scanners icon.                                                                                                    | ər    |
| with existing scheduled scans are updated when you deploy the changes.         Deleting an IBM<br>Tivoli Endpoint       You can delete an IBM Tivoli Endpoint Manager scanner to remove the scanner<br>configuration from QRadar.         Manager scanner       Step 1         Click the Admin tab.       Step 2         On the navigation menu, click Data Sources.         Step 3       Click the VA Scanners icon.         Step 4       Select the scanner you want to delete.                                                                                                    | Эr    |
| with existing scheduled scans are updated when you deploy the changes.         Deleting an IBM<br>Tivoli Endpoint<br>Manager scanner       You can delete an IBM Tivoli Endpoint Manager scanner to remove the scanner<br>configuration from QRadar.         Step 1       Click the Admin tab.         Step 2       On the navigation menu, click Data Sources.         Step 3       Click the VA Scanners icon.         Step 4       Select the scanner you want to delete.         Step 5       Click Delete.                                                                                             | ər    |
| with existing scheduled scans are updated when you deploy the changes.         Deleting an IBM<br>Tivoli Endpoint       You can delete an IBM Tivoli Endpoint Manager scanner to remove the scanner configuration from QRadar.         Manager scanner       Step 1         Click the Admin tab.       Click the Admin tab.         Step 2       On the navigation menu, click Data Sources.         Step 3       Click the VA Scanners icon.         Step 4       Select the scanner you want to delete.         Step 5       Click OK.                                                                    | ər    |
| with existing scheduled scans are updated when you deploy the changes.         Deleting an IBM<br>Tivoli Endpoint<br>Manager scanner       You can delete an IBM Tivoli Endpoint Manager scanner to remove the scanner<br>configuration from QRadar.         Step 1       Click the Admin tab.         Step 2       On the navigation menu, click Data Sources.         Step 3       Click the VA Scanners icon.         Step 4       Select the scanner you want to delete.         Step 5       Click Delete.         Step 6       Click OK.         Step 7       On the Admin tab, click Deploy Changes. | ər    |

## MANAGE NCIRCLE IP360 Scanners

QRadar uses SSH to access the remote server (SSH export server) to retrieve and interpret the scanned data.

QRadar supports VnE Manager version IP360-6.5.2 to 6.8.2.8.

You can configure an nCircle IP360 scanner device to export scan results to a remote server. These scan results are exported, in XML2 format, to an SSH server. To successfully integrate an IP360 device with QRadar, these XML2 format files must be read from the remote server (using SSH). QRadar can be configured to schedule a scan or poll the SSH server for updates to the scan results and import the latest results for processing. The term remote server refers to a system that is separate from the nCircle device. QRadar cannot connect directly with nCircle devices. For more information about exporting scan results, see Exporting nCircle scan reports.

The scan results contain identification information about the scan configuration from which it was produced. The most recent scan results are used when a scan is imported by QRadar. QRadar only supports exported scan results from the IP360 scanner in XML2 format.

### Add an nCircle IP360 scanner

To add an nCircle IP360 scanner to QRadar:

#### Procedure

- Step 1 Click the Admin tab.
- Step 2 On the navigation menu, click Data Sources.
- Step 3 Click the VA Scanners icon.
- Step 4 Click Add.
- Step 5 Configure values for the following parameters:

 Table 7-1
 nCircle IP360 scanner parameters

| Parameter    | Description                                                                                       |
|--------------|---------------------------------------------------------------------------------------------------|
| Scanner Name | Type the name you want to assign to this scanner. The name can be up to 255 characters in length. |

| Parameter               | Description                                                                                                    |  |
|-------------------------|----------------------------------------------------------------------------------------------------|--|
| Description             | Type a description for this scanner. The description can be up to 255 characters in length.                                                                                                    |  |
| Managed Host            | From the list box, select the managed host you want to use to configure the scanner.                                                                                                    |  |
| Туре                    | From the list box, select nCircle IP360 Scanner.                                                                                                    |  |
| SSH Server Host<br>Name | Type the IP address or host name to the remote server hosting<br>the scan result files. We recommend a UNIX-based system with<br>SSH enabled.                                                                                                    |  |
| SSH Username            | Type the SSH remote server username.                                                                                                    |  |
| SSH Password            | Type the password to the remote server corresponding to the SSH Username.                                                                                                    |  |
|                         | If the <b>Enable Key Authentication</b> check box is selected, the password is ignored.                                                                                                    |  |
| SSH Port                | Type the port number used to connect to the remote server.                                                                                                    |  |
| Remote Directory        | Type the directory location of the scan result files.                                                                                                    |  |
| File Max Age<br>(days)  | Type the maximum file age to include when performing a scheduled scan. Files that are older than a specified time are excluded from the import of the result data in QRadar.                                                                                                    |  |
| File Pattern            | Type a regular expression (regex) required to filter the list of files specified in the <b>Remote Directory</b> field. All matching files are included and processed.                                                                                                    |  |
|                         | For example, if you want to list all XML2 format files ending with XML, use the following entry:                                                                                                    |  |
|                         | XML2.*\.xml                                                                                                    |  |
|                         | Use of this parameter requires knowledge of regular expressions (regex). For more information, see the following website:<br>http://download.oracle.com/javase/tutorial/essential/regex/                                                                                                    |  |
| Enable Key              | Select this check box to enable key authorization for the server.                                                                                                    |  |
| Authorization           | If the <b>Enable Key Authentication</b> check box is selected, the SSH authentication is completed using a private key and the password is ignored. The default value is disabled.                                                                                                    |  |
| Private Key Path        | Type the private key path.                                                                                                    |  |
|                         | The private key path is the full directory path on your QRadar<br>where the private key to be used for SSH key-based<br>authentication is stored. The default path is<br>/opt/qradar/conf/vis.ssh.key, but this file does not exist. You must<br>create a vis.ssh.key file for your remote host or type another file<br>name. |  |
|                         | If the <b>Enable Key Authentication</b> check box is clear, the Private Key Path is ignored.                                                                                                    |  |

Table 7-1 nCircle IP360 scanner parameters (continued)
|                                   |        | <b>Note:</b> If the scanner is configured to use a password, the SSH scanner server to which QRadar connects must support password authentication. If it does not, SSH authentication for the scanner fails. Make sure the following line is displayed in your sshd_config file, which is typically found in the /etc/ssh directory on the SSH server: PasswordAuthentication yes. If your scanner server does not use OpenSSH, the configuration can differ. For more information, see the vendor documentation for your scanner. |
|-----------------------------------|--------|----------------------------------------------------------------------------------------------------|
|                                   | Step 6 | Configure the CIDR ranges you want this scanner to consider:                                                                                                    |
|                                   |        | a In the text field, type the CIDR range you want this scanner to consider or click <b>Browse</b> to select the CIDR range from the network list.                                                                                                    |
|                                   |        | b Click Add.                                                                                                    |
|                                   | Step 7 | Click Save.                                                                                                    |
|                                   | Step 8 | On the Admin tab, click Deploy Changes.                                                                                                    |
|                                   |        | You are now ready to create a scan schedule in QRadar. For more information, see Managing Scan Schedules.                                                                                                    |
|                                   |        |                                                                                                    |
| Editing an nCirc<br>IP360 scanner | le     | You can edit a scanner configured in QRadar to update any configuration parameters.                                                                                                    |
|                                   |        | Procedure                                                                                                    |
|                                   | Step 1 | Click the <b>Admin</b> tab.                                                                                                    |
|                                   | Step 2 | On the navigation menu, click Data Sources.                                                                                                    |
|                                   | Step 3 | Click the VA Scanners icon.                                                                                                    |
|                                   | Step 4 | Select the scanner you want to edit.                                                                                                    |
|                                   | Step 5 | Click Edit.                                                                                                    |
|                                   | Step 6 | Update parameters, as necessary. See Table 7-1.                                                                                                    |
|                                   | Step 7 | Click Save.                                                                                                    |
|                                   | Step 8 | On the <b>Admin</b> tab, click <b>Deploy Changes</b> .                                                                                                    |
|                                   |        | The scanner configuration is updated. Any configuration parameters associated with existing scheduled scans are updated when you deploy the changes.                                                                                                    |
| Deleting an nCir                  | cle    | To delete a scanner from QRadar:                                                                                                    |
|                                   |        | Procedure                                                                                                    |
|                                   | Step 1 | Click the <b>Admin</b> tab.                                                                                                    |
|                                   | Step 2 | On the navigation menu, click Data Sources.                                                                                                    |
|                                   | Step 3 | Click the VA Scanners icon.                                                                                                    |
|                                   | Step 4 | Select the scanner you want to delete.                                                                                                    |
|                                   |        |                                                                                                    |

IBM Security QRadar Vulnerability Assessment Configuration Guide

- Step 5 Click Delete.
- Step 6 Click OK.
- Step 7 On the Admin tab, click Deploy Changes.

The scanner configuration is removed. Any scheduled scans associated with the scanner are removed when you deploy the changes.

| To configure your nCircle device to export scan reports:                                                                                                |
|----------------------------------------------------------------------------------------------------|
| Log in to the IP360 VNE Manager user interface.                                                                                                    |
| From the left- hand navigation, select <b>Administer &gt; System &gt; VNE Manager &gt; Automated Export</b> .                                           |
| The Automated Export menu is displayed.                                                                                                    |
| Click the Export to File tab.                                                                                                    |
| Configure the export settings.                                                                                                    |
| For information on configuring the export settings, click the Help link. To integrate with QRadar, the export must be configured to use the XML format. |
| Record the Target settings displayed in the user interface. These settings are necessary to configure QRadar to integrate with your nCircle device.     |
|                                                                                                    |

# MANAGE NESSUS SCANNERS

QRadar can retrieve vulnerability scan reports about your network assets by leveraging the Nessus client and server relationship or by using the Nessus XMLRPC API to access scan data directly.

When you configure your Nessus client, we recommend that you create a Nessus user account for QRadar. Creating a user account ensures that QRadar has the credentials required to log in using SSH and communicate with the Nessus server to retrieve scan report data using either the client server relationship or using the XMLRPC API. After you create a user account for QRadar, you should attempt to SSH from QRadar to your Nessus client to verify QRadar's credentials. This ensures that QRadar and the Nessus client can communicate before you attempt to collect scan data or start a live scan.

The following data collection options are available for Nessus:

- Scheduled Live Scan Allows QRadar to connect to a Nessus client and launch a pre-configured scan. QRadar uses SSH to retrieve the scan report data from the client's temporary results directory after the live scan completes.
- Scheduled Results Import Allows QRadar to connect to the location hosting your Nessus scan reports. QRadar connects to the repository using SSH and imports completed scan report files from the remote directory. QRadar supports importing Nessus scan reports or scan reports in a Nessus supported output format.
- Scheduled Live Scan XMLRPC API Allows QRadar to use the XMLRPC API to start a pre-configured scan. To start a live scan from QRadar, you must specify the policy name for the live scan data you want to retrieve. As the live scan runs, QRadar updates the percentage complete in the scan status. After the live scan completes, QRadar retrieves the data and updates the vulnerability assessment information for your assets.
- Scheduled Completed Report Import XMLRPC API Allows QRadar to connect to your Nessus server and download data from any completed reports that match the report name and report age filters.

### 34 MANAGE NESSUS SCANNERS

| Add a Nessus T<br>scanner T<br>Adding a Nessus A<br>Adding a Nessus A<br>Scheduled Live Scan A<br>d<br>Scheduled Live Scan A<br>d<br>Step 1 C<br>Step 2 C<br>Step 3 C<br>Step 4 C                                                                                                    | Note: We recommend<br>system due to the h<br>The Nessus scanne<br>etrieving vulnerabi<br>This section include<br>Adding a Nessu<br>Adding a Nessu | end that you do not install your Nessus software on a critical<br>high CPU requirements.<br>Her module for QRadar provides several collection types for<br>illity data from your Nessus server.<br>Les the following topics:<br>Les Scheduled Live Scan<br>Les Scheduled Results Import<br>Les Scheduled Results Import<br>Les Scheduled Live Scan using the XMLPRC API<br>Les Completed Report Import using the XMLRPC API<br>XMLRPC API is only available on Nessus servers and clients<br>2 and above. |  |
|----------------------------------------------------------------------------------------------------|----------------------------------------------------------------------------------------------------|----------------------------------------------------------------------------------------------------|--|
| Add a Nessus T<br>scanner re<br>T<br>•<br>•<br>•<br>•<br>•<br>•<br>•<br>•<br>•<br>•<br>•<br>•<br>•<br>•<br>•<br>•<br>•<br>•                                                                                                    | The Nessus scanne<br>etrieving vulnerabi<br>This section include<br>Adding a Nessu<br>Adding a Nessu<br>Adding a Nessu<br>Adding a Nessu<br>Adding a Nessus<br>Ising software v4.2                                                                                                    | er module for QRadar provides several collection types for<br>ility data from your Nessus server.<br>Les the following topics:<br><b>us Scheduled Live Scan</b><br><b>us Scheduled Results Import</b><br><b>us Scheduled Live Scan using the XMLPRC API</b><br><b>us Completed Report Import using the XMLRPC API</b><br>XMLRPC API is only available on Nessus servers and clients<br>2 and above.<br>you to start a live scan on your Nessus server and import the                                      |  |
| Adding a Nessus<br>Scheduled Live Scan<br>Adding a Nessus<br>Scheduled Live Scan<br>Adding<br>P<br>Step 1<br>C<br>Step 2<br>C<br>Step 3<br>C<br>Step 4<br>C                                                                                                    | This section include<br>Adding a Nessu<br>Adding a Nessu<br>Adding a Nessu<br>Adding a Nessu<br>Adding a Nessus<br>Ising software v4.2                                                                                                    | les the following topics:<br>us Scheduled Live Scan<br>us Scheduled Results Import<br>us Scheduled Live Scan using the XMLPRC API<br>us Completed Report Import using the XMLRPC API<br>XMLRPC API is only available on Nessus servers and clients<br>2 and above.<br>you to start a live scan on your Nessus server and import the                                                                                                    |  |
| Adding a Nessus<br>Scheduled Live Scan<br>Adding a Nessus<br>Scheduled Live Scan<br>Adding<br>P<br>Step 1<br>C<br>Step 2<br>C<br>Step 3<br>C<br>Step 4<br>C                                                                                                    | Adding a Nessu<br>Adding a Nessu<br>Adding a Nessu<br>Adding a Nessu<br>Adding a Nessus<br>Ising software v4.2                                                                                                    | us Scheduled Live Scan<br>us Scheduled Results Import<br>us Scheduled Live Scan using the XMLPRC API<br>us Completed Report Import using the XMLRPC API<br>XMLRPC API is only available on Nessus servers and clients<br>2 and above.                                                                                                    |  |
| Adding a Nessus<br>Scheduled Live Scan<br>Adding a Nessus<br>Scheduled Live Scan<br>Adding<br>P<br>Step 1<br>C<br>Step 2<br>C<br>Step 3<br>C<br>Step 4<br>C                                                                                                    | Adding a Nessu<br>Adding a Nessu<br>Adding a Nessu<br>Adding a Nessus<br>Note: The Nessus<br>Using software v4.2                                                                                                    | us Scheduled Results Import<br>us Scheduled Live Scan using the XMLPRC API<br>us Completed Report Import using the XMLRPC API<br>XMLRPC API is only available on Nessus servers and clients<br>2 and above.                                                                                                    |  |
| Adding a Nessus<br>Scheduled Live Scan<br>A<br>d<br>M<br>A<br>d<br>M<br>M<br>M<br>M<br>M<br>M<br>M<br>M<br>M<br>M<br>M<br>M<br>M<br>M<br>M                                                                                                    | Adding a Nessu<br>Adding a Nessu<br>Jote: The Nessus<br>Ising software v4.2                                                                                                    | us Scheduled Live Scan using the XMLPRC API<br>us Completed Report Import using the XMLRPC API<br>XMLRPC API is only available on Nessus servers and clients<br>2 and above.<br>you to start a live scan on your Nessus server and import the                                                                                                    |  |
| Adding a Nessus<br>Scheduled Live Scan<br>A<br>d<br>A<br>d<br>A<br>d<br>M<br>M<br>M<br>M<br>M<br>M<br>M<br>M<br>M<br>M<br>M<br>M<br>M<br>M                                                                                                    | Adding a Nessu<br>Note: The Nessus<br>Ising software v4.2                                                                                                    | us Completed Report Import using the XMLRPC API<br>XMLRPC API is only available on Nessus servers and clients<br>2 and above.<br>you to start a live scan on your Nessus server and import the                                                                                                    |  |
| Adding a Nessus<br>Scheduled Live Scan A d A d A d P Step 1 C Step 2 C Step 3 C Step 4 C Step 5 C Step 5 C C Step 5 C Step 5 C C Step 5 C Step 5 C Step 5 C Step 5 C Step 5 C Step 5 C Step 5 C C Step 5 C Step 5 C Step 5 C S C Step 5 C S C S C S C S C S C S C S C S C S C | <b>lote:</b> The Nessus<br>Ising software v4.2<br>A live scan allows y                                                                                                    | XMLRPC API is only available on Nessus servers and clients<br>2 and above.<br>you to start a live scan on your Nessus server and import the                                                                                                    |  |
| Adding a Nessus<br>Scheduled Live Scan<br>A<br>d<br>A<br>d<br>P<br>Step 1<br>C<br>Step 2<br>C<br>Step 3<br>C<br>Step 4<br>C                                                                                                    | A live scan allows y                                                                                                    | you to start a live scan on your Nessus server and import the                                                                                                    |  |
| A<br>di<br>Step 1 C<br>Step 2 C<br>Step 3 C<br>Step 4 C<br>Step 5 C                                                                                                    | A live scan allows you to start a live scan on your Nessus server and import the result data from a temporary directory containing the live scan report data.                                                                                                    |                                                                                                    |  |
| P<br>Step 1 C<br>Step 2 C<br>Step 3 C<br>Step 4 C<br>Step 5 C                                                                                                    | After the scan is co<br>lirectory and updat                                                                                                    | omplete, QRadar downloads the scan data from the temporary tes the vulnerability information for your assets.                                                                                                    |  |
| Step 1 C<br>Step 2 C<br>Step 3 C<br>Step 4 C<br>Step 5 C                                                                                                    | Procedure                                                                                                    |                                                                                                    |  |
| Step 2 C<br>Step 3 C<br>Step 4 C<br>Step 5 C                                                                                                    | Click the <b>Admin</b> ta                                                                                                    | ıb.                                                                                                    |  |
| Step 3 C<br>Step 4 C<br>Step 5 C                                                                                                    | On the navigation r                                                                                                    | menu, click <b>Data Sources</b> .                                                                                                    |  |
| Step 4 C                                                                                                    | Click the VA Scanr                                                                                                    | ners icon.                                                                                                    |  |
| Stop 5                                                                                                    | Click <b>Add</b> .                                                                                                    |                                                                                                    |  |
| Step 5 C                                                                                                    | Configure values fo                                                                                                    | or the following parameters:                                                                                                    |  |
| Та                                                                                                    | able 8-1 Scanner F                                                                                                    | Parameters                                                                                                    |  |
| F                                                                                                    | Parameter                                                                                                    | Description                                                                                                    |  |
| 5                                                                                                    | Scanner Name                                                                                                    | Type the name you want to assign to this scanner. The name can be up to 255 characters in length.                                                                                                    |  |
|                                                                                                    | Description                                                                                                    | Type a description for this scanner. The description can be up to 255 characters in length.                                                                                                    |  |
| Ī                                                                                                    |                                                                                                    | From the list box, select the managed host you want to use to                                                                                                    |  |
| T                                                                                                    | Managed Host                                                                                                    | configure the scanner.                                                                                                    |  |

IBM Security QRadar Vulnerability Assessment Configuration Guide

## Step 6 From the Collection Type list box, select Scheduled Live Scan.

Step 7 Configure values for the following parameters:

 Table 8-2
 Nessus Scheduled Live Scan parameters

| Parameter                    | Description                                                                                                    |
|------------------------------|----------------------------------------------------------------------------------------------------|
| Server Hostname              | Type the IP address or hostname of the Nessus server as seen by the Nessus client.                                                                                                    |
|                              | If the server process and the client are located on the same host, you can use localhost as the server hostname.                                                                                                    |
| Server Port                  | Type the port for the Nessus server. The default is port 1241.                                                                                                    |
| Server Username              | Type the Nessus username that the Nessus client uses to authenticate with the Nessus server.                                                                                                    |
| Server Password              | Type the Nessus password that corresponds to the username.                                                                                                    |
|                              | <i>Note:</i> Your Nessus server password must not contain the ! character. This character could cause authentication failures over SSH.                                                                                                    |
| Client Temp Dir              | Type the directory path of the Nessus client that QRadar can use<br>to store temporary files. QRadar uses the temporary directory of<br>the Nessus client as a read and write location to upload scan<br>targets and read scan results. Temporary files are removed when<br>QRadar completes the scan and retrieves the scan reports from<br>the Nessus client. |
|                              | The default directory path on the Nessus client is /tmp.                                                                                                    |
| Nessus<br>Executable         | Type the directory path to the Nessus executable file on the server hosting the Nessus client.                                                                                                    |
|                              | By default, the directory path for the executable file is //usr/bin/nessus.                                                                                                    |
| Nessus<br>Configuration File | Type the directory path to the Nessus configuration file on the Nessus client.                                                                                                    |
| Client Hostname              | Type the hostname or IP address of the system hosting the Nessus client.                                                                                                    |
| Client SSH Port              | Type the number of the SSH port on the Nessus server that can be used to retrieve scan result files. The default is port 22.                                                                                                    |
| Client Username              | Type the username used by QRadar to authenticate the SSH connection.                                                                                                    |

| Parameter                    | Description                                                                                                    |
|------------------------------|----------------------------------------------------------------------------------------------------|
| Client Password              | Type the password that corresponds to the <b>Client Username</b> field. This field is required if the <b>Enable Key Authentication</b> check box is clear.                                                                                                    |
|                              | If Enable Key Authentication is enabled, the Login Password parameter is ignored.                                                                                                    |
|                              | <b>Note:</b> If the scanner is configured to use a password, the SSH scanner server to which QRadar connects must support password authentication. If it does not, SSH authentication for the scanner fails. Ensure the following line is displayed in your sshd_config file, which is typically found in the /etc/ssh directory on the SSH server: PasswordAuthentication yes. If your scanner server does not use OpenSSH, the configuration can differ. For more information, see the vendor documentation for your scanner. |
| Enable Key<br>Authentication | Select this check box to enable public or private key authentication.                                                                                                    |
|                              | If the check box is selected, QRadar attempts to authenticate the SSH connection using the private key that is provided and the <b>SSH Password</b> field is ignored.                                                                                                    |

 Table 8-2
 Nessus Scheduled Live Scan parameters (continued)

Step 8 Configure the CIDR ranges you want this scanner to consider:

- a In the text field, type the CIDR range you want this scanner to consider or click **Browse** to select the CIDR range from the network list.
- **b** Click **Add**.
- Step 9 Click Save.
- Step 10 On the Admin tab, click Deploy Changes.
- Step 11 After the changes are deployed, you must create a scan schedule for the live scan.

Scan reports can be created as a one-time event or as a reoccurring scheduled import. For more information on scheduling a scan, see **Scheduling a scan**.

Adding a Nessus A scheduled results import retrieves completed Nessus scan reports from an external location.

### Import

The external location can be a Nessus server or a file repository that contains a completed scan report. QRadar connects to the location of your scan reports using SSH and imports completed scan report files from the remote directory using a regular expression or maximum report age to filter for your scan reports. QRadar supports importing Nessus scan reports (.Nessus) or scan reports exported to a Nessus supported output format, such as XML.

### Procedure

Step 1 Click the Admin tab.

- Step 2 On the navigation menu, click Data Sources.
- Step 3 Click the VA Scanners icon.
- Step 4 Click Add.
- Step 5 Configure values for the following parameters:

### Table 8-3 Scanner parameters

| Parameter    | Description                                                                                       |
|--------------|---------------------------------------------------------------------------------------------------|
| Scanner Name | Type the name you want to assign to this scanner. The name can be up to 255 characters in length. |
| Description  | Type a description for this scanner. The description can be up to 255 characters in length.       |
| Managed Host | From the list box, select the managed host you want to use to configure the scanner.              |
| Туре         | From the list box, select Nessus Scanner.                                                         |

### Step 6 From the Collection Type list box, select Scheduled Results Import.

Step 7 Configure values for the following parameters:

| Table 8-4 Nessus Scheduled Results Import parameter |
|-----------------------------------------------------|
|-----------------------------------------------------|

| Parameter                    | Description                                                                                                    |
|------------------------------|----------------------------------------------------------------------------------------------------|
| Remote Results<br>Hostname   | Type the IP address or hostname of the Nessus client or server hosting your Nessus or XML scan result files.                                                  |
| Remote Results<br>SSH Port   | Type the number of the SSH port on the Nessus server that can be used to retrieve scan result files.                                                          |
|                              | The default port is 22.                                                                                                    |
| SSH Username                 | Type a username that QRadar can use to authenticate the SSH session with the Nessus server.                                                                   |
| SSH Password                 | Type the password that corresponds to the SSH username.                                                                                                    |
|                              | <i>Note:</i> Your Nessus server password must not contain the ! character. This character could cause authentication failures over SSH.                       |
| Enable Key<br>Authentication | Select this check box to enable public or private key authentication.                                                                                         |
|                              | If the check box is selected, QRadar attempts to authenticate the SSH connection using the private key provided and the <b>SSH Password</b> field is ignored. |
| Remote Results<br>Directory  | Type the full path for the directory containing the Nessus scan report files on the Nessus client.                                                            |
|                              | The directory path uses . / as the default value.                                                                                                    |

| Parameter                      | Description                                                                                                    |
|--------------------------------|----------------------------------------------------------------------------------------------------|
| Remote Results<br>File Pattern | Type a file pattern, using a regular expression (regex), for the scan result files you are attempting to import. By default, the following file pattern is included for Nessus files: <b>.*\.nessus</b> . |
|                                | If you use an output mask to export your scan report in another supported Nessus format, such as XML, you must update the regex for the file pattern accordingly.                                         |
|                                | <i>Note:</i> If you update the regex in the <i>Remote Results File</i><br><i>Pattern</i> field, you must deploy the change to update your scanner<br>configuration.                                       |
| Results File Max<br>Age (Days) | Type the maximum file age to include when importing Nessus scan result files during a scheduled scan. By default, the results file maximum age is 7 days.                                                 |
|                                | Files that are older than the specified days and the timestamp on the results file are excluded from the result file import.                                                                              |
|                                |                                                                                                    |

 Table 8-4
 Nessus Scheduled Results Import parameters (continued)

- **Step 8** Configure the CIDR ranges you want this scanner to consider:
  - a In the text field, type the CIDR range you want this scanner to consider or click **Browse** to select the CIDR range from the network list.
  - b Click Add.

Step 9 Click Save.

- Step 10 On the Admin tab, click Deploy Changes.
- Step 11 After the changes are deployed, you must create a scan schedule to import the vulnerability data.

Scan reports can be created as a one-time event or as a reoccurring scheduled import. For more information on scheduling a scan, see **Scheduling a scan**.

Adding a Nessus Scheduled Live Scan using the XMLPRC API The XMLRPC API allows QRadar to start a pre-configured live scan on your Nessus server.

To start a live scan from QRadar, you must specify the scan name and the policy name for the live scan data you want to retrieve. As the live scan progresses, you can place your mouse over your Nessus scanner in the Scan Scheduling window to view the percentage of the live scan that is complete. After the live scan reaches completion, QRadar uses the XMLRPC API to retrieve the scan data and update the vulnerability information for your assets.

**Note:** The Nessus XMLRPC API is only available on Nessus servers and clients using software v4.2 and above.

### Procedure

- Step 1 Click the Admin tab.
- Step 2 On the navigation menu, click Data Sources.

- Step 3 Click the VA Scanners icon.
- Step 4 Click Add.
- Step 5 Configure values for the following parameters:

Table 8-5 Scanner Parameters

| Parameter    | Description                                                                                       |
|--------------|---------------------------------------------------------------------------------------------------|
| Scanner Name | Type the name you want to assign to this scanner. The name can be up to 255 characters in length. |
| Description  | Type a description for this scanner. The description can be up to 255 characters in length.       |
| Managed Host | From the list box, select the managed host you want to use to configure the scanner.              |
| Туре         | From the list box, select <b>Nessus Scanner</b> .                                                 |

The list of parameters for the selected scanner type is displayed.

- Step 6 From the Collection Type list box, select Scheduled Live Scan XMLRPC API.
- Step 7 Configure values for the following parameters:

| Table 9.6 | Schodulad Live Scop VMI BBC ABL  | poromotoro |
|-----------|----------------------------------|------------|
| Table 5-0 | Scheduled Live Scan XIVILRPC APT | parameters |

| Parameter | Description                                                                                          |
|-----------|----------------------------------------------------------------------------------------------------|
| Hostname  | Type the IP address or hostname of the Nessus server.                                                |
| Port      | Type the port number for QRadar to access your Nessus server using the XMLRPC API.                   |
|           | The default is port 8834.                                                                            |
| Username  | Type the username required to log in to the Nessus server.                                           |
| Password  | Type the password that corresponds to the username.                                                  |
| Scan Name | Optional. Type the name of the scan you want displayed when the live scan runs on the Nessus server. |
|           | If this field is clear, the API attempts to start a live scan for<br>"QRadar Scan".                  |
|           | <b>Note:</b> QRadar does not support using the ampersand (&) character in this field.                |

| Parameter   | Description                                                                                                    |
|-------------|----------------------------------------------------------------------------------------------------|
| Policy Name | Type the name of a policy on your Nessus server to start a live scan.                                                                                                    |
|             | The policy you define must exist on the Nessus server when<br>QRadar attempts to launch the scan. If the policy does not exist,<br>then an error is displayed in the status when QRadar attempts to<br>start the live scan. |
|             | In most cases the policy name is customized to your Nessus server, but several default policies are included with Nessus.                                                                                                   |
|             | For example,                                                                                                    |
|             | External Network Scan                                                                                                    |
|             | Internal Network Scan                                                                                                    |
|             | Web App Tests                                                                                                    |
|             | Prepare for PCI DSS audits                                                                                                    |
|             | For more information on policies, see your Nessus vendor documentation.                                                                                                    |

 Table 8-6
 Scheduled Live Scan XMLRPC API parameters (continued)

- **Step 8** Configure the CIDR ranges you want this scanner to consider:
  - a In the text field, type the CIDR range you want this scanner to consider or click **Browse** to select the CIDR range from the network list.
  - b Click Add.

Step 9 Click Save.

Step 10 On the Admin tab, click Deploy Changes.

After the changes are deployed, you must create a scan schedule for your live scan. Scan reports can be created as a one-time event or as a reoccurring scheduled import. For more information on scheduling a scan, see **Scheduling a scan**.

Adding a Nessus A Completed Report co Import using the XMLRPC API QI

A scheduled results import using the XMLRPC API allows QRadar to retrieve completed Nessus scan reports from the Nessus server.

QRadar connects to your Nessus server and downloads data from any completed reports matching the report name and maximum report age filter.

**Note:** The Nessus XMLRPC API is only available on Nessus servers and clients using software v4.2 and above.

### Procedure

- Step 1 Click the Admin tab.
- Step 2 On the navigation menu, click Data Sources.
- Step 3 Click the VA Scanners icon.
- Step 4 Click Add.

IBM Security QRadar Vulnerability Assessment Configuration Guide

|  | Step 5 | Configure | values for | or the | following | parameters: |
|--|--------|-----------|------------|--------|-----------|-------------|
|--|--------|-----------|------------|--------|-----------|-------------|

| Table 8-7 | Scanner | parameters |
|-----------|---------|------------|
|-----------|---------|------------|

| Parameter    | Description                                                                                       |
|--------------|---------------------------------------------------------------------------------------------------|
| Scanner Name | Type the name you want to assign to this scanner. The name can be up to 255 characters in length. |
| Description  | Type a description for this scanner. The description can be up to 255 characters in length.       |
| Managed Host | From the list box, select the managed host you want to use to configure the scanner.              |
| Туре         | From the list box, select <b>Nessus Scanner</b> .                                                 |

The list of parameters for the selected scanner type is displayed.

# Step 6 From the Collection Type list box, select Scheduled Completed Report Import - XMLRPC API.

Step 7 Configure values for the following parameters:

| Parameter                      | Description                                                                                                    |
|--------------------------------|----------------------------------------------------------------------------------------------------|
| Hostname                       | Type the IP address or hostname of the Nessus client or server hosting your Nessus or XML scan result files.                                              |
| Port                           | Type the port number for QRadar to access your Nessus server using the XMLRPC API.                                                                        |
|                                | The default is port 8834.                                                                                                    |
| Username                       | Type the username required to log in to the Nessus server.                                                                                                |
| Password                       | Type the password that corresponds to the username.                                                                                                    |
| Report Name<br>Filter          | Type the file pattern, using a regular expression (regex), for the scan result files you are attempting to import.                                        |
|                                | By default, the following file pattern is included to collect all available completed scan reports: .*.                                                   |
|                                | <i>Note:</i> If you update the regex in the <i>Report Name Filter</i> field, you must deploy the change to update your scanner configuration.             |
| Results File Max<br>Age (Days) | Type the maximum file age to include when importing Nessus scan result files during a scheduled scan. By default, the results file maximum age is 7 days. |
|                                | Files that are older than the specified days and the timestamp on the results file are excluded from the result file import.                              |

Step 8 Configure the CIDR ranges you want this scanner to consider:

- a In the text field, type the CIDR range you want this scanner to consider or click **Browse** to select the CIDR range from the network list.
- b Click Add.

#### 42 MANAGE NESSUS SCANNERS

Step 9 Click Save.

Step 10 On the Admin tab, click Deploy Changes.

After the changes are deployed, you must create a scan schedule to import the scan report data. Scan reports can be created as a one-time event or as a reoccurring scheduled import. For more information on scheduling a scan, see **Scheduling a scan**.

Editing an Nessus<br/>scannerYou can edit your Nessus scanner configuration in QRadar to update any<br/>parameters.

### Procedure

- Step 1 Click the Admin tab.
- Step 2 On the navigation menu, click Data Sources.
- Step 3 Click the VA Scanners icon.
- Step 4 Select the scanner you want to edit.
- Step 5 Click Edit.
- Step 6 Update parameters, as necessary.
  - For scheduled live scan configurations, see Table 8-2.
  - For scheduled results import configurations, see Table 8-4.
  - For scheduled live scan XMLRPC API configurations, see Table 8-6.
  - For scheduled completed report import XMLRPC API configurations, see **Table 8-8**.

Step 7 Click Save.

### Step 8 On the Admin tab, click Deploy Changes.

The scanner configuration is updated. Any configuration parameters associated with existing scheduled scans are updated when you deploy the changes.

| Deleting a Nessus<br>scanner | You can delete a Nessus scanner to remove the scanner configuration from QRadar.                                               |
|------------------------------|----------------------------------------------------------------------------------------------------|
|                              | Procedure                                                                                                    |
| Step 1                       | Click the Admin tab.                                                                                                    |
| Step 2                       | On the navigation menu, click Data Sources.                                                                                    |
| Step 3                       | Click the VA Scanners icon.                                                                                                    |
| Step 4                       | Select the scanner you want to delete.                                                                                         |
| Step 5                       | Click <b>Delete</b> .                                                                                                    |
| Step 6                       | Click <b>OK</b> .                                                                                                    |
| Step 7                       | On the Admin tab, click Deploy Changes.                                                                                        |
|                              | The scanner configuration is removed. Any scheduled scans associated with the scanner are removed when you deploy the changes. |

# MANAGE NMAP SCANNERS

You can integrate Network Mapper (Nmap) scanners with QRadar.

QRadar uses SSH to communicate with the scanner server, start remote Nmap scans, and download the scan results. QRadar supports two methods for importing Nmap vulnerability data:

• **Remote Live Scan** - Allows QRadar to connect to a Nmap scanner and launch a scan using the Nmap binary file. QRadar monitors the status of the live scan in progress and waits for the Nmap server to complete the scan. After the scan completes, QRadar downloads the vulnerability results using SSH.

Several types of Nmap port scans require Nmap to run as root. Therefore, QRadar must have access as root or you must clear the **OS Detection** check box. To run Nmap scans with **OS Detection** enabled, you must provide QRadar with root access or configure the Nmap binary with setuid root. For assistance, contact your Nmap administrator.

 Remote Results Import - Allows QRadar to connect to a Nmap scanner using SSH and download completed scan result files that are stored in a remote folder on the Nmap scanner. QRadar can only import remote results stored in XML format. When configuring your Nmap scanner to generate a file for QRadar import, you must generate the results file using the -ox <file> option.

Where <file> is the path to create and store the XML formatted scan results on your Nmap scanner.

After you add and configure either a Remote Live Scan or a Remote Results Import in QRadar, you can schedule the frequency with which QRadar imports vulnerability data. For more information, see Managing Scan Schedules.

| Adding an Nmap<br>Remote Live Scan | Adding a Remote Live Scan allows QRadar to launch a Nmap scan, wait for the scan to complete, and then import the results.                                                                                         |                                                                                                    |  |  |
|------------------------------------|----------------------------------------------------------------------------------------------------|----------------------------------------------------------------------------------------------------|--|--|
|                                    | After you added a live scan, you must assign a scan schedule in QRadar. The scan schedule determines how often QRadar launches a live scans on your Nmap scanner and retrieves vulnerability data for your assets. |                                                                                                    |  |  |
|                                    | Procedure                                                                                                    |                                                                                                    |  |  |
| Step 1                             | Click the <b>Admin</b> tab.                                                                                                    |                                                                                                    |  |  |
| Step 2                             | On the navigation menu, click <b>Data Sources</b> .                                                                                                    |                                                                                                    |  |  |
| Step 3 Click the VA Scanners icon. |                                                                                                    | nners icon.                                                                                           |  |  |
| Step 4                             | Step 4 Click Add.                                                                                                    |                                                                                                    |  |  |
| Step 5                             | 5 Configure values for the following parameters:                                                                                                    |                                                                                                    |  |  |
|                                    | Table 9-1         Scanner parameters                                                                                                    |                                                                                                    |  |  |
|                                    | Parameter                                                                                                    | Description                                                                                           |  |  |
|                                    | Scanner Name                                                                                                    | Type the name that you want to assign to this scanner. The name can be up to 255 characters in length |  |  |

|              | can be up to 255 characters in length.                                                      |
|--------------|---------------------------------------------------------------------------------------------|
| Description  | Type a description for this scanner. The description can be up to 255 characters in length. |
| Managed Host | From the list box, select the managed host that you want to use to configure the scanner.   |
| Туре         | From the list box, select Nmap Scanner.                                                     |

### Step 6 From the Scan Type list box, select Remote Live Scan.

Step 7 Configure values for the following parameters:

Table 9-2 Nmap Live Scan parameters

| Parameter                    | Description                                                                                                    |
|------------------------------|----------------------------------------------------------------------------------------------------|
| Server Hostname              | Type the hostname or IP address of the remote system hosting the Nmap client. We recommend using a UNIX-based system running SSH.                                                                                                    |
| Server Username              | Type the username required to access the remote system hosting the Nmap client using SSH.                                                                                                    |
| Enable Key<br>Authentication | Select this check box to enable QRadar to use public or private<br>key authentication. Selecting this check box requires you to<br>specify the directory path to your key file on QRadar using the<br><b>Private Key File</b> field. By default, the check box is clear. |
| Login Password               | Type the password associated with the username in the <b>Server Username</b> field.                                                                                                    |

| Parameter        | Description                                                                                                    |
|------------------|----------------------------------------------------------------------------------------------------|
| Private Key File | Type the directory path for the file that contains the private key information. This field is only displayed if the <b>Enable Key Authentication</b> check box is selected.                                                                                                    |
|                  | If you are using SSH key based authentication, QRadar uses the<br>private key to authenticate the SSH connection. The default<br>directory path is /opt/qradar/conf/vis.ssh.key. However, by<br>default, this file does not exist. You must create the vis.ssh.key<br>file or type another file name. |
|                  | This parameter is mandatory if the <b>Enable Key Authentication</b> check box is selected, otherwise this parameter is ignored.                                                                                                    |
| Nmap Executable  | Type the full directory path and filename of the executable file for the Nmap binary file.                                                                                                    |
|                  | The default directory path to the executable file is /usr/bin/Nmap.                                                                                                    |
| Disable Ping     | In some networks, the ICMP protocol is partially or completely disabled. In situations where ICMP is not enabled, you can select this check box to enable ICMP pings to enhance the accuracy of the scan. By default, the check box is clear.                                                         |
| OS Detection     | OS Detection allows Nmap to identify the operating system of a device or appliance in the target network. By default, the OS Detection check box is selected.                                                                                                    |
|                  | The options include:                                                                                                    |
|                  | <b>Selected</b> - If you select the <b>OS Detection</b> check box, you must provide a username and password with root privileges in the <b>Server Username</b> and <b>Login Password</b> fields.                                                                                                    |
|                  | <b>Cleared</b> - If the <b>OS Detection</b> check box is clear and the returned results do not contain operating system information. The <b>Server Username</b> and <b>Login Password</b> fields do not require root privileges.                                                                      |
| Max RTT Timeout  | Select the Maximum Round-Trip Timeout (RTT) from the list box.<br>The timeout value determines if a scan should be stopped or<br>reissued due to latency between the scanner and the scan target.<br>The default value is 300 milliseconds (ms).                                                      |
|                  | <b>Note:</b> If you type 50 milliseconds as the Maximum Round-Trip<br>Timeout, we recommend the devices you are scanning be<br>located on a local network. If you are scanning devices that are<br>located on remote networks, we recommend selecting the 1<br>second Max RTT Timeout value.          |

 Table 9-2
 Nmap Live Scan parameters (continued)

| Parameter       | Description                                                                                                    |
|-----------------|----------------------------------------------------------------------------------------------------|
| Timing Template | Select a timing template for the scan.                                                                                                    |
|                 | This options include:                                                                                                    |
|                 | <ul> <li>Paranoid - This option produces a slow, non-intrusive assessment.</li> </ul>                                                                                                    |
|                 | <ul> <li>Sneaky - This option produces a slow, non-intrusive assessment, but waits 15 seconds between scans.</li> </ul>                                                                                                    |
|                 | • <b>Polite</b> - This option is slower than normal and intended to ease the load on the network.                                                                                                    |
|                 | • Normal - This option is the standard scan behavior.                                                                                                    |
|                 | <ul> <li>Aggressive - This option is faster than a normal scan and<br/>more resource intensive.</li> </ul>                                                                                                    |
|                 | <ul> <li>Insane - This option is not as accurate as slower scans and<br/>only suitable for very fast networks.</li> </ul>                                                                                                    |
| CIDR Mask       | Type the size of the subnet scanned.                                                                                                    |
|                 | The value specified for the mask represents the largest portion of<br>the subnet the scanner can scan at one time. The mask<br>segments the scan to optimize the scan performance. The largest<br>subnet scan sgement that can be scanned is a /24 subnet. The<br>smallest CIDR mask is a /32 subnet. The smaller CIDR mask, the<br>longer the scan takes to complete. |

 Table 9-2
 Nmap Live Scan parameters (continued)

**Note:** If the scanner is configured to use a password, the SSH scanner server to which QRadar connects must support password authentication. If it does not, SSH authentication for the scanner fails. Make sure the following line is displayed in your sshd\_config file, which is typically found in the /etc/ssh directory on the SSH server: PasswordAuthentication yes. If your scanner server does not use OpenSSH, the configuration can differ. For more information, see the vendor documentation for your scanner.

Step 8 Configure the CIDR ranges that you want this scanner to consider:

- a In the text field, type the CIDR range that you want this scanner to consider or click **Browse** to select the CIDR range from the network list.
- **b** Click **Add**.

Step 9 Click Save.

Step 10 On the Admin tab, click Deploy Changes.

You are now ready to add a scan schedule to specify how often you want QRadar to launch a live scan on your Nmap scanner. QRadar can only import the vulnerability data after the live scan is complete. For more information on scheduling a scan, see Managing Scan Schedules.

| Adding an Nmap<br>Remote Results<br>Import scan | Adding an Nmap Remote Results Import scanner allows you to generate and store scans on your Nmap scanner.                     |                                                                                                    |
|-------------------------------------------------|----------------------------------------------------------------------------------------------------|----------------------------------------------------------------------------------------------------|
|                                                 | Scans must be gen<br>scanner. After you<br>assign a scan sche<br>scans.                                                       | nerated in XML format using the -oX <file> on your Nmap<br/>have added and configured your Nmap scanner, you must<br/>edule to specify how often you want QRadar to import Nmap</file>                                                                                                    |
|                                                 | Procedure                                                                                                    |                                                                                                    |
| Step 1                                          | Click the Admin ta                                                                                                    | ab.                                                                                                    |
| Step 2                                          | On the navigation                                                                                                    | menu, click <b>Data Sources</b> .                                                                                                    |
| Step 3                                          | Click the VA Scan                                                                                                    | ners icon.                                                                                                    |
| Step 4                                          | Click Add.                                                                                                    |                                                                                                    |
| Step 5                                          | Configure values for the following parameters:                                                                                |                                                                                                    |
|                                                 | Table 9-3         Scanner parameters                                                                                          |                                                                                                    |
|                                                 | Parameter                                                                                                    | Description                                                                                                    |
|                                                 | Scanner Name                                                                                                    | Type the name that you want to assign to this scanner. The name can be up to 255 characters in length.                                                                                                    |
|                                                 | Description                                                                                                    | Type a description for this scanner. The description can be up to 255 characters in length.                                                                                                    |
|                                                 |                                                                                                    | 5                                                                                                    |
|                                                 | Managed Host                                                                                                    | From the list box, select the managed host that you want to use to configure the scanner.                                                                                                    |
|                                                 | Managed Host<br>Type                                                                                                    | From the list box, select the managed host that you want to use to configure the scanner.<br>From the list box, select <b>Nmap Scanner</b> .                                                                                                    |
|                                                 | Managed Host<br>Type<br>The list of paramet                                                                                   | From the list box, select the managed host that you want to use to configure the scanner.<br>From the list box, select <b>Nmap Scanner</b> .<br>ters for the selected scanner type is displayed.                                                                                                    |
| Step 6                                          | Managed Host<br>Type<br>The list of paramet<br>From the <b>Scan Ty</b>                                                        | From the list box, select the managed host that you want to use to configure the scanner.<br>From the list box, select <b>Nmap Scanner</b> .<br>ters for the selected scanner type is displayed.<br><b>pe</b> list box, select <b>Remote Results Import</b> .                                                                    |
| Step 6<br>Step 7                                | Managed Host<br>Type<br>The list of paramet<br>From the <b>Scan Ty</b><br>Configure values for                                | From the list box, select the managed host that you want to use to configure the scanner.<br>From the list box, select <b>Nmap Scanner</b> .<br>ters for the selected scanner type is displayed.<br><b>pe</b> list box, select <b>Remote Results Import</b> .<br>or the following parameters:                                    |
| Step 6<br>Step 7                                | Managed Host<br>Type<br>The list of parameter<br>From the <b>Scan Ty</b><br>Configure values for<br><b>Table 9-4</b> Nmap Ref | From the list box, select the managed host that you want to use to configure the scanner.<br>From the list box, select <b>Nmap Scanner</b> .<br>ters for the selected scanner type is displayed.<br><b>pe</b> list box, select <b>Remote Results Import</b> .<br>or the following parameters:<br>emote Results Import parameters |

| Parameter                    | Description                                                                                                    |
|------------------------------|----------------------------------------------------------------------------------------------------|
| Server Hostname              | Type the hostname or IP address of the remote system hosting the Nmap client. We recommend using a UNIX-based system running SSH.                                                                                                    |
| Server Username              | Type the username required to access the remote system hosting the Nmap client.                                                                                                    |
| Enable Key<br>Authentication | Select this check box to enable QRadar to use public or private<br>key authentication. Selecting this check box requires you to<br>specify the directory path to your key file on QRadar using the<br><b>Private Key File</b> field. By default, the check box is clear. |
| Login Password               | Type the password associated with the username in the <b>Server Username</b> field.                                                                                                    |

| Parameter              | Description                                                                                                    |
|------------------------|----------------------------------------------------------------------------------------------------|
| Private Key File       | Type the directory path for the file that contains the private key information. This field is only displayed if the <b>Enable Key</b><br><b>Authentication</b> check box is selected.                                                                                                    |
|                        | If you are using SSH key based authentication, QRadar uses the<br>private key to authenticate the SSH connection. The default<br>directory path is /opt/qradar/conf/vis.ssh.key. However, by<br>default, this file does not exist. You must create the vis.ssh.key<br>file or type another file name. |
|                        | This parameter is mandatory if the <b>Enable Key Authentication</b> check box is selected, otherwise this parameter is ignored.                                                                                                    |
| Remote Folder          | Type the directory path on the Nmap scanner containing the XML vulnerability data.                                                                                                    |
| Remote File<br>Pattern | Type a regular expression (regex) pattern to determine which<br>Nmap XML result files to include in the scan report.                                                                                                    |
|                        | All file names matching the regex pattern are included when<br>importing the vulnerability scan report. You must use a valid<br>regex pattern in this field. For example, the following pattern<br>imports all XML files located in the remote folder:                                                |
|                        | .*\.xml                                                                                                    |
|                        | <b>Note:</b> Scan reports imported and processed by QRadar are not deleted from the remote folder. We recommend you schedule a cron job to delete previously processed scan reports on a scheduled basis.                                                                                             |

 Table 9-4
 Nmap Remote Results Import parameters (continued)

**Note:** If the scanner is configured to use a password, the SSH scanner server to which QRadar connects must support password authentication. If it does not, SSH authentication for the scanner fails. Make sure the following line is displayed in your sshd\_config file, which is typically found in the /etc/ssh directory on the SSH server: PasswordAuthentication yes. If your scanner server does not use OpenSSH, the configuration can differ. For more information, see the vendor documentation for your scanner.

| Step 8                     | Configure the CIDR ranges that you want this scanner to consider:                                                                                                    |  |
|----------------------------|----------------------------------------------------------------------------------------------------|--|
|                            | a In the text field, type the CIDR range that you want this scanner to consider or click <b>Browse</b> to select the CIDR range from the network list.                                                                 |  |
|                            | b Click Add.                                                                                                    |  |
| Step 9                     | Click Save.                                                                                                    |  |
| Step 10                    | On the Admin tab, click Deploy Changes.                                                                                                    |  |
|                            | You are now ready to add a scan schedule to specify how often you want QRadar to import the XML formatted scan reports from your NMap scanner. For more information on scheduling a scan, see Managing Scan Schedules. |  |
|                            |                                                                                                    |  |
| Editing an Nmap<br>scanner | You can edit your Nmap scanner configuration in QRadar to update any parameters.                                                                                                    |  |
|                            | Procedure                                                                                                    |  |
| Step 1                     | Click the <b>Admin</b> tab.                                                                                                    |  |
| Step 2                     | On the navigation menu, click Data Sources.                                                                                                    |  |
| Step 3                     | Click the VA Scanners icon.                                                                                                    |  |
| Step 4                     | Select the scanner you want to edit.                                                                                                    |  |
| Step 5                     | Click Edit.                                                                                                    |  |
| Step 6                     | Update parameters, as necessary.                                                                                                    |  |
|                            | For Nmap Live Scan configurations, see Table 9-2.                                                                                                    |  |
|                            | <ul> <li>For Nmap Remote Results Import configurations, see Table 9-4.</li> </ul>                                                                                                    |  |
| Step 7                     | Click Save.                                                                                                    |  |
| Step 8                     | On the Admin tab, click Deploy Changes.                                                                                                    |  |
|                            | The scanner configuration is updated. Any configuration parameters associated with existing scheduled scans are updated when you deploy the changes                                                                    |  |

| Deleting an Nmap<br>scanner | You can delete an Nmap scanner from QRadar to remove the scanner configuration from QRadar.                                    |  |
|-----------------------------|----------------------------------------------------------------------------------------------------|--|
|                             | Procedure                                                                                                    |  |
| Step 1                      | Click the Admin tab.                                                                                                    |  |
| Step 2                      | On the navigation menu, click Data Sources.                                                                                    |  |
| Step 3                      | Click the VA Scanners icon.                                                                                                    |  |
| Step 4                      | Select the scanner you want to delete.                                                                                         |  |
| Step 5                      | Click Delete.                                                                                                    |  |
| Step 6                      | Click <b>OK</b> .                                                                                                    |  |
| Step 7                      | On the Admin tab, click Deploy Changes.                                                                                        |  |
|                             | The scanner configuration is removed. Any scheduled scans associated with the scanner are removed when you deploy the changes. |  |

# **10** MANAGE QUALYS SCANNERS

IBM Security QRadar retrieves vulnerability information from Qualys scanners in two ways; the Qualys Application Programming Interface (API) and by downloading scan reports generated by QualysGuard appliances.

QualysGuard vulnerability and asset information is supported on QualysGuard appliances using software version 4.7 to 7.10.

QRadar offers two scanner modules for retrieving Qualys data:

 Qualys Detection Scanner - The Qualys Detection Scanner module accesses vulnerability data using the Qualys Host List Detection API of the QualysGuard appliance. The Qualys Detection Scanner allows you to retrieve results across multiple scan reports to collect vulnerability data. The Qualys Detection Scanner module for QRadar requires that you specify a Qualys user that has the ability to download the Qualys KnowledgeBase.

For more information on Qualys Detection Scanner, see **Configuring a Qualys Detection scanner**.

• **Qualys Scanner** - The Qualys Scanner module accesses vulnerability and asset scan reports through the remote web server of the QualysGuard appliance using an HTTPS connection.

For more information on Qualys Detection Scanner, see Configuring a Qualys Scanner

After you configure the Qualys Detection Scanner or Qualys Scanner module in QRadar, you can schedule a scan in QRadar to collect vulnerabilities using the API or by downloading the scan report. Scan schedules allow you schedule how frequently QRadar is updated with vulnerability data from external vulnerability appliances, such as Qualys Vulnerability Manager. For more information, see Managing Scan Schedules.

| Configuring a<br>Qualys Detection<br>scanner | The Qualys Detec<br>query across multi                                                                                                    | The Qualys Detection Scanner uses the QualysGuard Host Detection List API to<br>query across multiple scan reports to collect vulnerability data for assets.                                                                                                    |  |  |
|----------------------------------------------|----------------------------------------------------------------------------------------------------|----------------------------------------------------------------------------------------------------|--|--|
|                                              | The returned data<br>QRadar compares<br>Qualys Detection S<br>Detection Scanner<br>scan reports. QRa<br><b>System Filter</b> field                                         | contains the vulnerability as an identification number, which<br>against the latest Qualys Vulnerability Knowledge Base. The<br>Scanner does not support live scans, but allows the Qualys<br>to retrieve vulnerability information aggregated across multiple<br>dar supports the key search parameters, such as the <b>Operating</b><br>d and <b>Asset Group Name</b> field.                                                                                           |  |  |
|                                              | The Qualys Detect<br>the Qualys Vulnera<br>is the <b>Qualys Vuln</b><br>Qualys Vulnerabili<br>Detection Scanner<br>Qualys user accou<br>download the Qua<br>documentation. | tion Scanner also provides an option to configure how frequently<br>ability Knowledge Base is retrieved and cached by QRadar. This<br><b>herability Retention Period</b> field. To force QRadar to update the<br>ty Knowledge Base for every scheduled scan, the Qualys<br>includes a <b>Force Qualys Vulnerability Update</b> check box. The<br>ant you specify for QRadar must have permissions enabled to<br>lys KnowledgeBase. For more information, see your Qualys |  |  |
| Adding a Qualys<br>Detection scanne          | To add a Qualys D                                                                                                    | etection Scanner to QRadar:                                                                                                    |  |  |
|                                              | Procedure                                                                                                    | Procedure                                                                                                    |  |  |
| Ste                                          | 1 Click the Admin ta                                                                                                    | ab.                                                                                                    |  |  |
| Ste                                          | <b>2</b> On the navigation                                                                                                    | menu, click <b>Data Sources</b> .                                                                                                    |  |  |
| Ste                                          | 3 Click the VA Scan                                                                                                    | Click the VA Scanners icon.                                                                                                    |  |  |
| Ste                                          | 4 Click Add.                                                                                                    | Click Add.                                                                                                    |  |  |
| Ste                                          | 5 Configure values f                                                                                                    | or the following parameters:                                                                                                    |  |  |
|                                              | Table 10-1 Qualys I                                                                                                    | Table 10-1         Qualys Detection scanner parameters                                                                                                    |  |  |
|                                              | Parameter                                                                                                    | Description                                                                                                    |  |  |
|                                              | Scanner Name                                                                                                    | Type the name you want to assign to this scanner. The name can be up to 255 characters in length.                                                                                                    |  |  |
|                                              | Description                                                                                                    | Type a description for this scanner. The description can be up to 255 characters in length.                                                                                                    |  |  |
|                                              | Managed Host                                                                                                    | From the list box, select the managed host you want to use to configure the scanner.                                                                                                    |  |  |
|                                              | Туре                                                                                                    | From the list box, select Qualys Detection Scanner.                                                                                                    |  |  |

### **Step 6** Configure values for the following parameters:

 Table 10-2
 Qualys Detection Scanner Parameters

| Parameter                  | Description                                                                                                    |
|----------------------------|----------------------------------------------------------------------------------------------------|
| Qualys Server<br>Host Name | Type the Fully Qualified Domain Name (FQDN) or IP address of<br>the QualysGuard management console based on your location.<br>When specifying the FQDN, you must type the host name and not<br>the URL.                                                                                                    |
|                            | For example:                                                                                                    |
|                            | <ul> <li>Type qualysapi.qualys.com for a QualysGuard server<br/>located in the United States.</li> </ul>                                                                                                    |
|                            | • Type qualysapi.qualys.eu for a QualysGuard server host server located in Europe.                                                                                                    |
|                            | • Type qualysapi. <management_console> if you are using<br/>the full scanning infrastructure including an internal<br/>management console, where <management_console> is<br/>the host name of your internal management appliance.</management_console></management_console>                                      |
| Qualys Username            | Type the username necessary for requesting scans. This is the same username used to log in to the Qualys server.                                                                                                    |
|                            | <b>Note:</b> The user you specify must have access to download the Qualys KnowledgeBase or you must enable the user account with the option to download the Qualys KnowledgeBase. For more information, see your Qualys documentation.                                                                           |
| Qualys Password            | Type the password that corresponds to the Qualys Username.                                                                                                    |
| Operating System<br>Filter | Type the regular expression (regex) required to filter the returned data by operating system. The <b>Operating System Filter</b> field contains <b>.</b> * as the default regex expression, which matches all operating systems.                                                                                 |
|                            | If you type an invalid regular expression in the <b>Operating</b><br><b>System Filter</b> field, the scan fails when QRadar initializes the<br>scanner. To view the error message from a failed scan, move<br>your mouse over the text in the <b>Status</b> column.                                              |
| Asset Group<br>Names       | Type a comma-separated list, without spaces, to query IP<br>addresses by their Asset Group Name. An asset group is a name<br>provided by a user in the Qualys management interface to identify<br>a list or range of IP addresses.                                                                               |
|                            | For example, an Asset Group named Building1 can contain the IP address 192.168.0.1. An Asset Group named Webserver can contain 192.168.255.255. In QRadar, to retrieve vulnerability information for both of these assets, type <b>Building1,Webserver</b> without spaces in the <b>Asset Group Names</b> field. |
|                            | When the scan completes, the <b>Asset</b> tab in QRadar displays vulnerabilities by their IP address. For the example above, QRadar would display all vulnerabilities for assets 192.168.0.1 and 191.168.255.255.                                                                                                |

| Parameter                                             | Description                                                                                                    |
|-------------------------------------------------------|----------------------------------------------------------------------------------------------------|
| Host Scan Time<br>Filter (days)                       | Type a numeric value (in days) to create a filter for the last time<br>the host was scanned. Host Scan Times that are older than the<br>specified number of days are excluded from the results returned<br>by Qualys.                                                           |
| Qualys<br>Vulnerability<br>Retention Period<br>(days) | Type the number of days you want to store the Qualys<br>Vulnerability Knowledge Base locally in QRadar. The default is 7<br>days.                                                                                                    |
|                                                       | If a scan is scheduled and the retention period has expired,<br>QRadar downloads an updated Qualys Vulnerability Knowledge<br>Base.                                                                                                    |
| Force Qualys<br>Vulnerability<br>Update               | Select this check box to force QRadar to retrieve and cache the<br>latest Qualys Vulnerability Knowledge Base. If this check box is<br>selected, the retention period is set to zero retention and each<br>scheduled scan retrieves the Qualys Vulnerability Knowledge<br>Base. |
| Use Proxy                                             | Select this check box if your scanner requires a proxy for communication or authentication.                                                                                                    |
| Proxy Host Name                                       | Type the host name or IP address of your proxy server if your scanner requires a proxy.                                                                                                    |
| Proxy Port                                            | Type the port number of your proxy server if your scanner requires a proxy.                                                                                                    |
| Proxy Username                                        | Type the username of your proxy server if your scanner requires a proxy.                                                                                                    |
| Proxy Password                                        | Type the password of your proxy server if your scanner requires a proxy.                                                                                                    |

 Table 10-2
 Qualys Detection Scanner Parameters (continued)

Step 7 Configure the CIDR ranges you want this scanner to consider:

- a In the text field, type the CIDR range you want this scanner to consider or click **Browse** to select the CIDR range from the network list.
- b Click Add.
- Step 8 Click Save.
- Step 9 On the Admin tab, click Deploy Changes.

You are now ready to configure a scan schedule to determine the frequency with which QRadar collects Qualys Detection scanner information. For more information, see Managing Scan Schedules.

**Editing a Qualys** You can edit a Qualys Detection scanner configuration in QRadar to update the scanner parameters.

### Procedure

- Step 1 Click the Admin tab.
- Step 2 On the navigation menu, click Data Sources.
- Step 3 Click the VA Scanners icon.
- Step 4 Select the name of the scanner you want to edit.
- Step 5 Click Edit.
- Step 6 Update parameters, as necessary. See Table 10-2.
- Step 7 Click Save.
- Step 8 Choose one of the following deployment options:
  - If you are reconfiguring Qualys Detection Scanner and did not update the Qualys Detection Scanner proxy credentials, click **Deploy Changes** on the **Admin** tab navigation menu.
  - If you are reconfiguring your Qualys Detection Scanner and update the credentials in the Proxy Username field or the Proxy Password field, select Advanced > Deploy Full Configuration from the Admin tab navigation menu.

**CAUTION:** Selecting **Deploy Full Configuration** restarts QRadar services, resulting in a gap in data collection for events and flows until the deployment completes.

The scanner configuration is updated. Any configuration parameters associated with existing scheduled scans are updated when you deploy the changes.

**Deleting a Qualys** To delete an Qualys scanner from QRadar: **Detection scanner** 

#### Procedure

- Step 1 Click the Admin tab.
- Step 2 On the navigation menu, click Data Sources.
- Step 3 Click the VA Scanners icon.
- **Step 4** Select the scanner you want to delete.
- Step 5 Click Delete.
- Step 6 Click OK.
- Step 7 On the Admin tab, click Deploy Changes.

The scanner configuration is removed. Any scheduled scans associated with the scanner are removed when you deploy the changes.

| Configuring a<br>Qualys Scanner                  | The Qualys Scann<br>Qualys appliance.                                                     | er module downloads and analyzes scan reports from the                                                                                                    |  |
|--------------------------------------------------|-------------------------------------------------------------------------------------------|----------------------------------------------------------------------------------------------------|--|
|                                                  | If you select the Q<br>through an HTTPS<br>module supports th                             | ualys Scanner, QRadar must access the remote web server<br>connection to retrieve scan reports. The Qualys Scanner<br>nree methods of scan data collection from Qualys.                   |  |
|                                                  | The scan options f                                                                        | or a Qualys scanner include:                                                                                                    |  |
|                                                  | • Starting a live s                                                                       | can on Qualys and collecting of the completed scan data.                                                                                                    |  |
|                                                  | Scheduling imp                                                                            | orts of completed asset data reports.                                                                                                    |  |
|                                                  | Scheduling imp                                                                            | orts of completed scan reports.                                                                                                    |  |
|                                                  | <b>CAUTION:</b> If you a<br>VIS-QualysQualys<br>parameter in the A<br>configurations in G | are upgrading your Qualys Scanner from a version less than<br>Guard-7.0-259655, you must verify the <b>Collection Type</b><br>dd Scanner window for all existing Qualys Scanner<br>Radar. |  |
| Adding a Qualys<br>Scheduled Live Scan<br>Report | Live scans allow C and collect the sca                                                    | Radar to launch preconfigured scans on the Qualys Scanner in results when the live scan completes.                                                                                        |  |
|                                                  | Procedure                                                                                 |                                                                                                    |  |
| Step 1                                           | Click the <b>Admin</b> tab.                                                               |                                                                                                    |  |
| Step 2                                           | On the navigation menu, click <b>Data Sources</b> .                                       |                                                                                                    |  |
| Step 3                                           | Click the VA Scanners icon.                                                               |                                                                                                    |  |
| Step 4                                           | Click Add.                                                                                |                                                                                                    |  |
| Step 5                                           | Configure values for the following parameters:                                            |                                                                                                    |  |
|                                                  | Table 10-3         Qualys Scanner Parameters                                              |                                                                                                    |  |
|                                                  | Parameter                                                                                 | Description                                                                                                    |  |
|                                                  | Scanner Name                                                                              | Type the name that you want to assign to this scanner. The name can be up to 255 characters in length.                                                                                    |  |
|                                                  | Description                                                                               | Type a description for this scanner. The description can be up to 255 characters in length.                                                                                               |  |
|                                                  | Managed Host                                                                              | From the list box, select the managed host you want to use to configure the scanner.                                                                                                    |  |
|                                                  | Туре                                                                                      | From the list box, select Qualys Scanner.                                                                                                    |  |
| Step 6                                           | From the Collection                                                                       | on Type list box, select Scheduled Live - Scan Report.                                                                                                    |  |

Step 7 Configure values for the following parameters:

| Parameter                  | Description                                                                                                    |
|----------------------------|----------------------------------------------------------------------------------------------------|
| Qualys Server<br>Host Name | Type the Fully Qualified Domain Name (FQDN) or IP address of<br>the QualysGuard management console based on your location.<br>When specifying the FQDN, you must type the host name and not<br>the URL.                                                                     |
|                            | For example:                                                                                                    |
|                            | <ul> <li>Type qualysapi.qualys.com for a QualysGuard server<br/>located in the United States.</li> </ul>                                                                                                    |
|                            | <ul> <li>Type qualysapi.qualys.eu for a QualysGuard server<br/>located in Europe.</li> </ul>                                                                                                    |
|                            | • Type qualysapi. <management_console> if you are using<br/>the full scanning infrastructure including an internal<br/>management console, where <management_console> is<br/>the host name of your internal management appliance.</management_console></management_console> |
| Qualys Username            | Type the username necessary for requesting scans. This is the same username used to log in to the Qualys server.                                                                                                    |
| Qualys Password            | Type the password that corresponds to the Qualys Username.                                                                                                    |
| Use Proxy                  | Select this check box if QRadar requires a proxy server to communicate with your Qualys scanner. By default, this check box is clear.                                                                                                    |
|                            | This check box displays additional proxy configuration settings.                                                                                                    |
| Proxy Host<br>Name         | Type the host name or IP address of your proxy server.                                                                                                    |
| Proxy Port                 | Type the port number of your proxy server.                                                                                                    |
| Proxy<br>Username          | Type a username that allows QRadar to authenticate with your proxy server.                                                                                                    |
| Proxy<br>Password          | Type the password associated with the <b>Proxy Username</b> field.                                                                                                    |
| Scanner Name               | Type the name of the scanner that you want to perform the scan, as it is displayed on the QualysGuard server.                                                                                                    |
|                            | To obtain the scanner name, contact your network administrator.                                                                                                    |
|                            | <b>Note:</b> If you are using a public scanning appliance, you must clear the name from the <b>Scanner Name</b> field.                                                                                                    |
| Option Profile(s)          | Type the name of the option profile to determine which existing scan report is started as a live scan on the Qualys scanner.                                                                                                    |
|                            | QRadar retrieves the completed live scan data after the live scan completes.                                                                                                    |
|                            | <b>Note:</b> Live scans only support one option profile name per scanner configuration.                                                                                                    |

 Table 10-4
 Qualys Live Scan Parameters

- **Step 8** Configure the CIDR ranges you want this scanner to consider:
  - a In the text field, type the CIDR range you want this scanner to consider or click **Browse** to select the CIDR range from the network list.
  - b Click Add.

Step 9 Click Save.

Step 10 On the Admin tab, click Deploy Changes.

You are now ready to configure a scan schedule to determine the frequency with which QRadar launches the live scan on your Qualys scanner. For more information, see Managing Scan Schedules.

Adding a QualysAn asset report data import allows you to schedule QRadar to retrieve an assetScheduled ImportAsset Data ReportAn asset report data import allows you to schedule QRadar to retrieve an assetAsset Data ReportFrom your Qualys scanner. QRadar determines which asset report to importAsset Data ReportGRadar attempts to import the asset report based on the Report Template Titlefield.From the file specified in the line of the asset report based on the Report Template Title

### Procedure

- Step 1 Click the Admin tab.
- Step 2 On the navigation menu, click Data Sources.
- Step 3 Click the VA Scanners icon.
- Step 4 Click Add.
- Step 5 Configure values for the following parameters:

 Table 10-5
 Qualys scanner parameters

| Deveneter    | Description                                                                                            |
|--------------|----------------------------------------------------------------------------------------------------|
| Parameter    | Description                                                                                            |
| Scanner Name | Type the name that you want to assign to this scanner. The name can be up to 255 characters in length. |
| Description  | Type a description for this scanner. The description can be up to 255 characters in length.            |
| Managed Host | From the list box, select the managed host you want to use to configure the scanner.                   |
| Туре         | From the list box, select Qualys Scanner.                                                              |

- Step 6 From the Collection Type list box, select Scheduled Import Asset Data Report.
- Step 7 Configure values for the following parameters:

 Table 10-6
 Qualys Asset Data Import parameters

| Parameter                  | Description                                                                                                    |
|----------------------------|----------------------------------------------------------------------------------------------------|
| Qualys Server<br>Host Name | Type the Fully Qualified Domain Name (FQDN) or IP address of<br>the QualysGuard management console based on your location.<br>When specifying the FQDN, you must type the host name and not<br>the URL. |

IBM Security QRadar Vulnerability Assessment Configuration Guide

| Parameter                | Description                                                                                                    |  |
|--------------------------|----------------------------------------------------------------------------------------------------|--|
|                          | For example:                                                                                                    |  |
|                          | <ul> <li>Type qualysapi.qualys.com for a QualysGuard server<br/>host name located in the United States.</li> </ul>                                                                                                    |  |
|                          | <ul> <li>Type qualysapi.qualys.eu for a QualysGuard server host<br/>name located in Europe.</li> </ul>                                                                                                    |  |
|                          | • Type qualysapi. <management_console> if you are using<br/>the full scanning infrastructure including an internal<br/>management console, where <management_console> is<br/>the host name of your internal management appliance.</management_console></management_console> |  |
| Qualys Username          | Type the username necessary for requesting scans. This is the same username used to log in to the Qualys server.                                                                                                    |  |
| Qualys Password          | Type the password that corresponds to the Qualys Username.                                                                                                    |  |
| Use Proxy                | Select this check box if QRadar requires a proxy server to communicate with your Qualys scanner. By default, this check box is clear.                                                                                                    |  |
|                          | This check box displays additional proxy configuration settings.                                                                                                    |  |
| Proxy Host<br>Name       | Type the host name or IP address of your proxy server.                                                                                                    |  |
| Proxy Port               | Type the port number of your proxy server.                                                                                                    |  |
| Proxy<br>Username        | Type a username that allows QRadar to authenticate with your proxy server.                                                                                                    |  |
| Proxy<br>Password        | Type the password associated with the <b>Proxy Username</b> field.                                                                                                    |  |
| Collection Type          | From the list box, select Scheduled Import - Asset Data Report.                                                                                                    |  |
|                          | This option allows the scanner to retrieve the latest asset report from the file specified in the <b>Import File</b> field.                                                                                                    |  |
| Report Template<br>Title | Type a report template title to replace the default title when retrieving asset data reports.                                                                                                    |  |
| Max Report Age<br>(Days) | Type the maximum file age to include when importing Qualys<br>Asset Data during a scheduled scan. By default, the results file<br>maximum age is 7 days.                                                                                                    |  |
|                          | Files that are older than the specified days and the timestamp on the report file are excluded from the scheduled import.                                                                                                    |  |

Table 10-6 Qualys Asset Data Import parameters (continued)

| Parameter                 | Description                                                                                                    |
|---------------------------|----------------------------------------------------------------------------------------------------|
| Import File<br>(Optional) | Optional. Type a directory path to download and import a single asset report from Qualys to your QRadar Console or managed host.                                                                                                    |
|                           | For example, to download an asset report named<br>QRadar_scan.xml from a logs directory on your managed host,<br>type the following:                                                                                                    |
|                           | /qualys_logs/QRadar_scan.xml                                                                                                    |
|                           | If you specify an import file location, QRadar downloads the contents of the asset report from Qualys to the local directory. After the download of the asset report is complete to your Console, then QRadar imports the asset information using the local file.   |
|                           | If the <b>Import File</b> field does not contain a value or if the file or directory cannot be found, then the Qualys scanner attempts to retrieve the latest asset report using the Qualys API based on the information in the <b>Report Template Title</b> field. |

Table 10-6 Qualys Asset Data Import parameters (continued)

- **Step 8** Configure the CIDR ranges you want this scanner to consider:
  - a In the text field, type the CIDR range you want this scanner to consider or click **Browse** to select the CIDR range from the network list.
  - b Click Add.
- Step 9 Click Save.
- Step 10 On the Admin tab, click Deploy Changes.

You are now ready to configure a scan schedule to determine the frequency with which QRadar imports the asset report from your Qualys scanner. For more information, see Managing Scan Schedules.

Adding a QualysA scheduled import of Qualys scan reports allows QRadar to retrieve completedScheduled ImportScan Report

### Procedure

- Step 1 Click the Admin tab.
- Step 2 On the navigation menu, click Data Sources.
- Step 3 Click the VA Scanners icon.
- Step 4 Click Add.
- Step 5 Configure values for the following parameters:

 Table 10-7
 Qualys Scanner Parameters

| Parameter    | Description                                                                                       |
|--------------|---------------------------------------------------------------------------------------------------|
| Scanner Name | Type the name you want to assign to this scanner. The name can be up to 255 characters in length. |
| Description  | Type a description for this scanner. The description can be up to 255 characters in length.       |
| Managed Host | From the list box, select the managed host you want to use to configure the scanner.              |
| Туре         | From the list box, select Qualys Scanner.                                                         |

Step 6 From the Collection Type list box, select Scheduled Import - Scan Report.

Step 7 Configure values for the following parameters:

| Table | e 10-8 | Qualys | Schedule | Scan | Import | parameters |
|-------|--------|--------|----------|------|--------|------------|
|-------|--------|--------|----------|------|--------|------------|

| Parameter                  | Description                                                                                                    |
|----------------------------|----------------------------------------------------------------------------------------------------|
| Qualys Server<br>Host Name | Type the Fully Qualified Domain Name (FQDN) or IP address of<br>the QualysGuard management console based on your location.<br>When specifying the FQDN, you must type the host name and not<br>the URL.                                                                     |
|                            | For example:                                                                                                    |
|                            | <ul> <li>Type qualysapi.qualys.com for a QualysGuard server<br/>host name located in the United States.</li> </ul>                                                                                                    |
|                            | • Type qualysapi.qualys.eu for a QualysGuard server host name located in Europe.                                                                                                    |
|                            | • Type qualysapi. <management_console> if you are using<br/>the full scanning infrastructure including an internal<br/>management console, where <management_console> is<br/>the host name of your internal management appliance.</management_console></management_console> |
| Qualys Username            | Type the username necessary for requesting scans. This is the same username used to log in to the Qualys server.                                                                                                    |
| Qualys Password            | Type the password that corresponds to the Qualys Username.                                                                                                    |

| Parameter                   | Description                                                                                                    |
|-----------------------------|----------------------------------------------------------------------------------------------------|
| Use Proxy                   | Select this check box if QRadar requires a proxy server to communicate with your Qualys scanner. By default, this check box is clear.                                                                                                    |
|                             | This check box displays additional proxy configuration settings.                                                                                                    |
| Proxy Host<br>Name          | Type the host name or IP address of your proxy server.                                                                                                    |
| Proxy Port                  | Type the port number of your proxy server.                                                                                                    |
| Proxy<br>Username           | Type a username that allows QRadar to authenticate with your proxy server.                                                                                                    |
| Proxy<br>Password           | Type the password associated with the <b>Proxy Username</b> field.                                                                                                    |
| Collection Type             | From the list box, select Scheduled Import - Scan Report.                                                                                                    |
| Option Profile(s)           | Type a single option profile name or use a comma-separated list<br>of option profile names to filter the list of scan reports downloaded<br>from your Qualys scanner. Any scan reports matching the option<br>profile name are imported.                                 |
|                             | If the <b>Option Profile(s)</b> field does not contain an Option Profile<br>name, then the list is not filtered based on any Option Profiles and<br>all scan reports for all Option Profiles are retrieved. For more<br>information, see your QualysGuard documentation. |
|                             | <b>Note:</b> If data is not retrieved from an Option Profile in your comma-separated list, the scan report might not be available for download. Ensure Qualys has completed the scan report associated with the Option Profile.                                          |
| Scan Report<br>Name Pattern | Type a file pattern, using a regular expression (regex), for the scan reports you are attempting to import. By default, QRadar attempts to download all available scan reports using the following file pattern: .*.                                                     |
| Max Report Age<br>(Days)    | Type the maximum file age to include when importing Qualys scan reports during a scheduled scan. By default, the results file maximum age is 7 days.                                                                                                    |
|                             | Files that are older than the specified days and the timestamp on the report file are excluded from the scheduled import.                                                                                                    |

 Table 10-8
 Qualys Schedule Scan Import parameters (continued)

| Parameter                 | Description                                                                                                    |
|---------------------------|----------------------------------------------------------------------------------------------------|
| Import File<br>(Optional) | Optional. Type a directory path to download and import a single scan report from Qualys to your QRadar Console or managed host.                                                                                                    |
|                           | For example, to download a scan report named<br>QRadar_scan.xml from a logs directory on your managed host,<br>type the following:                                                                                                    |
|                           | /qualys_logs/QRadar_scan.xml                                                                                                    |
|                           | If you specify an import file location, QRadar downloads the contents of the asset scan report from Qualys to the local directory. After the download of the asset scan report is complete, then QRadar imports the asset information using the local file.             |
|                           | If the <b>Import File</b> field does not contain a value or if the file or directory cannot be found, then the Qualys scanner attempts to retrieve the latest asset data report using the Qualys API based on the information in the <b>Report Template Title</b> field |

 Table 10-8
 Qualys Schedule Scan Import parameters (continued)

**Step 8** Configure the CIDR ranges you want this scanner to consider:

- a In the text field, type the CIDR range you want this scanner to consider or click **Browse** to select the CIDR range from the network list.
- b Click Add.
- Step 9 Click Save.
- Step 10 On the Admin tab, click Deploy Changes.

You are now ready to configure a scan schedule to determine the frequency with which QRadar imports the asset data report from your Qualys scanner. For more information, see Managing Scan Schedules.

Editing a Qualys<br/>ScannerYou can edit a Qualys scanner configuration in QRadar to update the scanner<br/>parameters.

### Procedure

- Step 1 Click the Admin tab.
- Step 2 On the navigation menu, click Data Sources.
- Step 3 Click the VA Scanners icon.
- Step 4 Select the scanner you want to edit.
- Step 5 Click Edit.
- Step 6 Update parameters, as necessary.
  - For Qualys Live Scan parameters, see Table 10-4.
  - For Qualys Asset Report Data Import parameters, see Table 10-6.
  - For Qualys Scheduled Import Scan Report parameters, see Table 10-8.

### Step 7 Click Save.

IBM Security QRadar Vulnerability Assessment Configuration Guide

Step 8 Choose one of the following deployment methods:

- If you are reconfiguring the Qualys Scanner and did not update the Qualys Scanner proxy credentials, click **Deploy Changes** on the **Admin** tab navigation menu to complete your configuration edit.
- If you are reconfiguring your Qualys Scanner and updating the credentials in the Proxy Username field or the Proxy Password field, select Advanced > Deploy Full Configuration on the Admin tab navigation menu to complete your configuration edit.

**CAUTION:** Selecting **Deploy Full Configuration** restarts QRadar services, resulting in a gap in data collection for events and flows until the deployment completes.

The scanner configuration is updated. Any configuration parameters associated with existing scheduled scans are updated when you deploy the changes.

**Deleting a Qualys** To delete a Qualys scanner from QRadar:

### Procedure

scanner

- Step 1 Click the Admin tab.
- Step 2 On the navigation menu, click Data Sources.
- Step 3 Click the VA Scanners icon.
- Step 4 Select the scanner you want to delete.
- Step 5 Click Delete.
- Step 6 Click OK.
- Step 7 On the Admin tab, click Deploy Changes.

The scanner configuration is removed. Any scheduled scans associated with the scanner are removed when you deploy the changes.
# **11** MANAGE FOUNDSCAN SCANNERS

The Foundstone FoundScan scanner for IBM Security QRadar allows QRadar to query the FoundScan Engine using the FoundScan OpenAPI for host and vulnerability information.

The FoundScan scanner does not directly execute scans but gathers current scan results as displayed in the scanning application. QRadar supports Foundstone FoundScan versions 5.0 to 6.5.

Your FoundScan system must include a configuration appropriate for QRadar to use and a scan that runs regularly to keep the results current. To ensure that your FoundScan scanner is able to retrieve scan information, make sure your FoundScan system meets the following requirements:

- Since the API provides access to the FoundScan application, make sure the FoundScan application runs continuously on the FoundScan server. This means that the FoundScan application must be active on your desktop.
- The scan that includes the necessary configuration to connect with QRadar must be complete and visible in the FoundScan user interface for QRadar to retrieve the scan results. If the scan is not displayed in the FoundScan user interface or is scheduled to be removed after completion, QRadar needs to retrieve the results before the scan is removed or the scan fails.
- The appropriate user privileges must be configured in the FoundScan application, which allows QRadar to communicate with FoundScan.

Since the FoundScan OpenAPI only provides host and vulnerability information to QRadar, your Asset Profile information displays all vulnerabilities for a host assigned to a port 0.

When using SSL (default) to connect to FoundScan, the FoundScan Engine requires QRadar to authenticate using client-side certificates. By default, FoundScan includes default certificate authority and client certificates that are the same for all installations. The QRadar FoundScan plug-in also includes these same certificates for use with FoundScan 5.0. If the FoundScan Server uses custom certificates, or is using a version of FoundScan other than 5.0, you must import the appropriate certificates and keys on the QRadar host. For more information, see Importing certificates to QRadar.

After you configure the FoundScan system and the FoundScan scanner in QRadar, you can schedule a scan. The scan schedule configuration allows you to configure potency, however, the FoundScan scanner does not consider the potency parameter when performing the scan. For more information, see Managing Scan Schedules.

### Adding a FoundScan scanner

You can add a FoundScan scanner to QRadar with default configuration parameters for scanning your network.

### Procedure

- Step 1 Click the Admin tab.
- Step 2 On the navigation menu, click Data Sources.
- Step 3 Click the VA Scanners icon.
- Step 4 Click Add.
- Step 5 Configure values for the following parameters:

 Table 11-1
 Scanner parameters

| Parameter    | Description                                                                                                    |
|--------------|----------------------------------------------------------------------------------------------------|
| Scanner Name | Type the name you want to assign to this scanner. The name can be up to 255 characters in length.                                  |
| Description  | Type a description for this scanner. The description can be up to 255 characters in length.                                        |
| Managed Host | From the list box, select the managed host you want to use to configure the scanner.                                               |
|              | <b>Note:</b> Certificates for your FoundScan scanner must reside on the managed host selected in the <b>Managed Host</b> list box. |
| Туре         | From the list box, select FoundScan Scanner.                                                                                       |

Step 6 Configure values for the following parameters:

| Table 11-2 | FoundScan | parameters |
|------------|-----------|------------|
|------------|-----------|------------|

| Parameter     | Description                                                                                               |
|---------------|----------------------------------------------------------------------------------------------------|
| SOAP API URL  | Type the web address for the Foundscan OpenAPI in the following format:                                   |
|               | https:// <foundstone address="" ip="">:<soap port=""></soap></foundstone>                                 |
|               | Where:                                                                                                    |
|               | <foundstone address="" ip=""> is the IP address or hostname of the FoundScan scanner server.</foundstone> |
|               | <b>SOAP</b> port> is the port number for the FoundScan Engine.                                            |
|               | The default is https://localhost:3800.                                                                    |
| Customer Name | Type the name of the customer under which the Login User Name belongs.                                    |

| Parameter             | Description                                                                                                    |
|-----------------------|----------------------------------------------------------------------------------------------------|
| User Name             | Type the user name you want QRadar to use for authenticating<br>the FoundScan Engine in the API. This user must have access to<br>the scan configuration.               |
| Client IP Address     | Type the IP address of the QRadar server that you want to perform the scan. By default, this value is not used; however, is necessary for validating some environments. |
| Password              | Type the password corresponding to the Login User Name for access to the API.                                                                                           |
| Portal Name           | Optional. Type the portal name. This field can be left blank for QRadar purposes. See your FoundScan administrator for more information.                                |
| Configuration<br>Name | Type the scan configuration name that exists in FoundScan and to which the user has access. Make sure this scan is active or at least runs frequently.                  |
| CA Truststore         | Displays the directory path and filename for the CA truststore file.<br>The default is /opt/qradar/conf/foundscan.keystore.                                             |
| Client Keystore       | Displays the directory path and filename for the client keystore.<br>The default is /opt/qradar/conf/foundscan.truststore.                                              |

 Table 11-2
 FoundScan parameters (continued)

Step 7 To configure the CIDR ranges you want this scanner to consider:

- a In the text field, type the CIDR range you want this scanner to consider or click **Browse** to select the CIDR range from the network list.
- **b** Click **Add**.
- Step 8 Click Save.
- Step 9 On the Admin tab, select Deploy Changes.

You are now ready to create a scan schedule in QRadar. For more information, see Managing Scan Schedules.

Editing a<br/>FoundScan<br/>scannerYou can edit your FoundScan scanner configuration in QRadar to update any<br/>parameters.ProcedureStep 1Click the Admin tab.Step 2On the navigation menu, click Data Sources.Step 3Click the VA Scanners icon.Step 4Select the scanner you want to edit.Step 5Click Edit.

- Step 6 Update parameters, as necessary. See Table 11-2.
- Step 7 Click Save.

### Step 8 On the Admin tab, select Deploy Changes.

The scanner configuration is updated. Any configuration parameters associated with existing scheduled scans are updated when you deploy the changes.

| Deleting a<br>FoundScan<br>scanner | You can delete a FoundScan scanner to remove the scanner configuration from QRadar.                                                                                                    |  |  |  |
|------------------------------------|----------------------------------------------------------------------------------------------------|--|--|--|
|                                    | Procedure                                                                                                    |  |  |  |
| Step                               | Click the <b>Admin</b> tab.                                                                                                    |  |  |  |
| Step                               | on the navigation menu, click Data Sources.                                                                                                    |  |  |  |
| Step                               | ick the VA Scanners icon.                                                                                                    |  |  |  |
| Step                               | ect the scanner you want to delete.                                                                                                    |  |  |  |
| Step                               | lick <b>Delete</b> .                                                                                                    |  |  |  |
| Step                               | 6 Click <b>OK</b> .                                                                                                    |  |  |  |
| Step                               | 7 On the Admin tab, select Deploy Changes.                                                                                                    |  |  |  |
|                                    | The scanner configuration is removed. Any scheduled scans associated with the scanner are removed when you deploy the changes.                                                                     |  |  |  |
|                                    |                                                                                                    |  |  |  |
| Configuring certificates           | The FoundScan Engine uses a certificate to encrypt traffic and for authentication.                                                                                                    |  |  |  |
|                                    | During the initial installation of FoundScan, you can configure FoundScan to use the default certificate or you can use a custom certificate.                                                      |  |  |  |
| Obtaining a<br>Certificate         | To obtain the necessary certificate from a FoundScan scanner.                                                                                                    |  |  |  |
|                                    | Procedure                                                                                                    |  |  |  |
| Step                               | 1 Run the FoundScan application.                                                                                                    |  |  |  |
| Step                               | 2 From the File menu, select <b>Preferences</b> .                                                                                                    |  |  |  |
| Step                               | 3 In the Preferences window, click the <b>Communication</b> tab.                                                                                                    |  |  |  |
| Step                               | Locate the Authentication Scheme field.                                                                                                    |  |  |  |
|                                    | If the field indicates FoundStone default-certificate, then the default certificate is in use.                                                                                                    |  |  |  |
| Step                               | 5 If you are using the default certificate, locate and obtain the <b>TrustedCA.pem</b> and <b>Portal.pem</b> files from the FoundScan configuration folder on your system.                         |  |  |  |
| Step                               | 6 If you are using a custom certificate, generate a certificate using the FoundScan Certificate manager. Make sure you type the IP address of the QRadar host as the hostname for the certificate. |  |  |  |
|                                    | You are now ready to import the certificate on each QRadar managed host that hosts the scanner component. See Importing certificates to QRadar.                                                    |  |  |  |
|                                    |                                                                                                    |  |  |  |

#### Configuring certificates **71**

Importing certificates If the FoundScan Server uses custom certificates, or is using a version of FoundScan other than 5.0, you must import the appropriate certificates and keys to the QRadar managed host you selected in Table 11-1.

Before you attempt to import certificates using the procedure below, make sure the FoundScan scanner is added to QRadar, see Adding a FoundScan scanner.

### Procedure

Step 1 Obtain two certificate files and the pass phrase from your FoundScan administrator.

The first file is the CA certificate for the FoundScan engine. The second certificate is the private key plus certificate chain for the client.

Both of these files must be in PEM format.

- Step 2 Copy the two PEM files to your QRadar system, either to the root user's home directory or to a new directory created for the certificates.
- Step 3 On the QRadar host, navigate to the directory to where the two PEM files are copied.
- Step 4 Type the following command to remove existing certificates from QRadar:

rm -f /opt/qradar/conf/foundscan.keystore

- rm -f /opt/qradar/conf/foundscan.truststore
- Step 5 Type the following command:

/opt/qradar/bin/foundstone-cert-import.sh <TrustedCA.pem>
<Portal.pem>

Where:

<TrustedCA.pem> is the CA certificate filename.

<Portal.pem> is the private keychain PEM file.

**Step 6** Repeat the certificate import for all managed hosts in your deployment that connect with your FoundScan appliance.

The configuration is complete.

## 12 MANAGE JUNIPER NETWORKS NSM PROFILER SCANNERS

The Juniper Networks Netscreen Security Manager (NSM) console passively collects valuable asset information from your network through deployed Juniper Networks IDP sensors.

QRadar connects to the Profiler database stored on the NSM server to retrieve these records. The QRadar server must have access to the Profiler database. QRadar supports NSM versions 2007.1r2, 2007.2r2, 2008.1r2, 2009r1.1, and 2010.x. For more information, see your vendor documentation.

QRadar collects data from the PostgreSQL database on the NSM using JDBC. To collect data, QRadar must have access to the Postgres database port (TCP port 5432). This access is provided in the pg\_hba.conf file, which is typically located in /var/netscreen/DevSvr/pgsql/data/pg\_hba.conf on the NSM host.

After you add the Juniper Networks NSM Profiler scanner in QRadar, you can schedule a scan. Scan schedules allow you to configure the frequency with which QRadar attempts to retrieve vulnerabilities. For more information, see Managing Scan Schedules.

Adding a JuniperTo add a Juniper Networks NSM Profiler scanner to QRadar with default<br/>configuration parameters for scanning your network.Profiler scanner

### Procedure

- Step 1 Click the Admin tab.
- Step 2 On the navigation menu, click Data Sources.
- Step 3 Click the VA Scanners icon.
- Step 4 Click Add.
- **Step 5** Configure values for the following parameters:

 Table 12-1
 Scanner parameters

| Parameter    | Description                                                                                       |
|--------------|---------------------------------------------------------------------------------------------------|
| Scanner Name | Type the name you want to assign to this scanner. The name can be up to 255 characters in length. |

| Parameter    | Description                                                                                 |
|--------------|---------------------------------------------------------------------------------------------|
| Description  | Type a description for this scanner. The description can be up to 255 characters in length. |
| Managed Host | From the list box, select the managed host you want to use to configure the scanner.        |
| Туре         | From the list box, select Juniper NSM Profiler Scanner.                                     |

Table 12-1 Scanner parameters (continued)

Step 6 Configure values for the following parameters:

| Table 12-2 | Juniper | Networks | NSM Prof | iler parameters |
|------------|---------|----------|----------|-----------------|
|            |         |          |          |                 |

| Parameter            | Description                                                                             |
|----------------------|-----------------------------------------------------------------------------------------|
| Server Host Name     | Type the hostname or IP address of the NetScreen Security Manager (NSM) server.         |
| Database<br>Username | Type the Postgres username to log in to the Profiler database stored on the NSM server. |
| Database<br>Password | Type the password associated with the Database Username to log in to the server.        |
| Database Name        | Type the name of the Profiler database. The default is profilerDb.                      |

Step 7 Configure the CIDR ranges you want this scanner to consider:

- a In the text field, type the CIDR range you want this scanner to consider or click **Browse** to select the CIDR range from the network list.
- **b** Click **Add**.
- Step 8 Click Save.
- Step 9 On the Admin tab, click Deploy Changes.

You are now ready to create a scan schedule in QRadar. For more information, see Managing Scan Schedules.

 Edit a Juniper
 You edit a Juniper Networks NSM Profiler scanner configuration in QRadar to update any parameters.

 Profiler scanner
 Procedure

 Step 1
 Click the Admin tab.

 Step 2
 On the navigation menu, click Data Sources.

 Step 3
 Click the VA Scanners icon.

 Step 4
 Select the scanner you want to edit.

 Step 5
 Click Edit.

 Step 6
 Update parameters, as necessary. See Table 12-2.

Step 7 Click Save.

### Step 8 On the Admin tab, click Deploy Changes.

The scanner configuration is updated. Any configuration parameters associated with existing scheduled scans are updated when you deploy the changes.

| Deleting a Juniper<br>Networks NSM<br>Profiler scanner | You delete a Juniper Networks NSM Profiler scanner from QRadar to remove the scanner configuration.                            |
|--------------------------------------------------------|----------------------------------------------------------------------------------------------------|
|                                                        | Procedure                                                                                                    |
| Step                                                   | 1 Click the <b>Admin</b> tab.                                                                                                  |
| Step                                                   | 2 On the navigation menu, click <b>Data Sources</b> .                                                                          |
| Step                                                   | 3 Click the VA Scanners icon.                                                                                                  |
| Step                                                   | 4 Select the scanner you want to delete.                                                                                       |
| Step                                                   | 5 Click <b>Delete</b> .                                                                                                    |
| Step                                                   | 6 Click <b>OK</b> .                                                                                                    |
| Step                                                   | 7 On the Admin tab, click Deploy Changes.                                                                                      |
|                                                        | The scanner configuration is removed. Any scheduled scans associated with the scanner are removed when you deploy the changes. |

## 13 MANAGE RAPID7 NEXPOSE SCANNERS

The Rapid7 NeXpose scanner uses a web-based API to obtain scan results for QRadar from all sites connected to your NeXpose Security Console.

QRadar supports two methods for importing Rapid7 NeXpose vulnerability data:

Import Site Data - Adhoc Report via API

Site data importing allows QRadar to log in to the Rapid7 NeXpose scanner and download an adhoc report from the scanner based on the vulnerabilities discovered from the IP addresses configured for your site. For more information, see Importing Rapid7 NeXpose vulnerability data using the API.

Import Site Data - Local File

Local file site importing allows QRadar to import scan reports for a site based from a local file downloaded to your QRadar Console. The Rapid7 NeXpose XML file containing the vulnerability data must be copied from your Radid7 NeXpose appliance to the QRadar Console or managed host that is performing the local import. You must create a directory on the QRadar Console or managed host before copying scan report XML files. Files can be copied using Secure Copy (SCP) or Secure File Transfer Protocol (SFTP). For more information, see Importing Rapid7 NeXpose vulnerabilities from a local file.

After you configure the Rapid7 NeXpose device and the Rapid7 NeXpose scanner in QRadar, you can schedule a scan. Scheduling a scan allows you to schedule when QRadar imports vulnerability data from Rapid7 NeXpose using the API or when QRadar imports the local XML file containing vulnerability data. For more information, see Managing Scan Schedules.

For more information, see your Rapid7 NeXpose documentation.

| Importing Rapid7<br>NeXpose<br>vulnerability data<br>using the API | Importing site vulnerability data using the API allows QRadar to import completed vulnerability scans based on the site names configured on your Rapid7 NeXpose scanner. |                                                                                                   |  |
|--------------------------------------------------------------------|----------------------------------------------------------------------------------------------------|---------------------------------------------------------------------------------------------------|--|
| Configuring a Rapid7<br>NeXpose scanner                            | You configure a Ra                                                                                                    | apid7 NeXpose scanner to import ad-hoc site report data.                                          |  |
|                                                                    | Procedure                                                                                                    |                                                                                                   |  |
| Step 1                                                             | Click the <b>Admin</b> tab.                                                                                                    |                                                                                                   |  |
| Step 2                                                             | On the navigation menu, click <b>Data Sources</b> .                                                                                                    |                                                                                                   |  |
| Step 3                                                             | Click the VA Scanners icon.                                                                                                    |                                                                                                   |  |
| Step 4                                                             | Click Add.                                                                                                    |                                                                                                   |  |
| Step 5                                                             | Configure values for the following parameters:                                                                                                    |                                                                                                   |  |
|                                                                    | Table 13-1         Scanner parameters                                                                                                    |                                                                                                   |  |
|                                                                    | Parameter                                                                                                    | Description                                                                                       |  |
|                                                                    | Scanner Name                                                                                                    | Type the name you want to assign to this scanner. The name can be up to 255 characters in length. |  |
|                                                                    | Description                                                                                                    | Type a description for this scanner. The description can be up to 255 characters in length.       |  |
|                                                                    | Managed Host                                                                                                    | From the list box, select the managed host you want to use to configure the scanner.              |  |
|                                                                    | Туре                                                                                                    | From the list box, select Rapid7 Nexpose Scanner.                                                 |  |

- Step 6 From the Import Type list box, select Import Site Data Adhoc Report via API.
- Step 7 Configure values for the following parameters:

 Table 13-2
 Rapid7 NeXpose parameters

| Parameter          | Description                                                                                                    |
|--------------------|----------------------------------------------------------------------------------------------------|
| Remote<br>Hostname | Type the host name or IP address of the Rapid7 NeXpose<br>Security Console configured with the site vulnerability data you<br>want to import.                                      |
| Login Username     | Type the username to log in to the Rapid7 NeXpose Security Console.                                                                                                    |
|                    | <b>Note:</b> The login must be a valid user and obtained from the Rapid7 NeXpose Security Console user interface. For more information, contact your Rapid7 NeXpose administrator. |
| Login Password     | Type the password to log in to the Rapid7 NeXpose Security Console.                                                                                                    |

| Parameter                  | Description                                                                                                    |
|----------------------------|----------------------------------------------------------------------------------------------------|
| Port                       | Type the port used to connect to the Rapid7 NeXpose Security Console.                                                                                                    |
|                            | <b>Note:</b> The port number is the same port used to connect to the Rapid7 NeXpose Security Console user interface. This is typically port 3780. For more information, contact your Rapid7 NeXpose server administrator. |
| Site Name Pattern          | Type a regular expression (regex) pattern to determine which<br>Rapid7 NeXpose sites to include in the scan report. The default<br>Site Name Pattern .* selects all available site name reports.                          |
|                            | All site names matching the regex pattern are included in the scan report. You must use a valid regex pattern in this field.                                                                                              |
| Cache Timeout<br>(Minutes) | Type the length of time the data from the last generated scan report is stored in the cache.                                                                                                    |
|                            | <b>Note:</b> If the specified time limit expires, new vulnerability data is requested from the Rapid7 NeXpose Security Console using the API.                                                                             |

 Table 13-2
 Rapid7 NeXpose parameters (continued)

Step 8 Configure the CIDR ranges you want this scanner to consider:

- a In the text field, type the CIDR range that you want this scanner to consider or click **Browse** to select the CIDR range from the network list.
- b Click Add.

**Note:** Since QRadar imports scan reports from Radip7 NeXpose, we recommend you configure a CIDR range of 0.0.0/0 to import scan reports. This ensures scan reports are not missed during a scheduled scan when QRadar attempts to import scan reports from your Rapid7 NeXpose appliance.

### Step 9 Click Save.

Step 10 On the Admin tab, click Deploy Changes.

You are now ready to add a scan schedule to determine the frequency with which QRadar imports adhoc vulnerability data reports from the Rapid7 NeXpose using the API. For more information on scheduling a scan, see Managing Scan Schedules.

## Troubleshooting a<br/>Rapid7 NeXpose API<br/>scan importThe Rapid7 NeXpose scanners that are using the API to collect adhoc reports of<br/>asset vulnerabilities are based on your site configuration.

Depending on the number of IP addresses configured for each site can impact the size of the adhoc report. Large site configurations can cause the site reports to be extremely large and take several hours to complete. Rapid7 NeXpose must successfully generate a site scan report before the session timeout value expires. If you cannot retrieve the scan results from your largest Rapid7 NeXpose sites using QRadar, you must increase the Rapid7 NeXpose session timeout value.

### Procedure

This procedure allows you to configure your Rapid7 NeXpose session timeout value.

- Step 1 Log in to the Rapid7 NeXpose user interface.
- Step 2 Select the Administration tab.

**Note:** You must have Administrative privileges on your Rapid7 NeXpose device to view the **Administration** tab.

- Step 3 From NeXpose Security Console, select Manage.
- Step 4 From the navigation menu on the left side of the NeXpose Security Console Configuration window, select **Web Server**.
- Step 5 Increase the value for Session timeout (in seconds).
- Step 6 Click Save.

For more information about your Rapid7 NeXpose device, see your vendor documentation.

If you are still having issues importing large sites using the API, you can use the local file import by moving completed XML scans to your QRadar Console or managed host responsible for importing the vulnerability data. For more information, see Importing Rapid7 NeXpose vulnerabilities from a local file.

Importing Rapid7Importing site vulnerability data using the local files allows QRadar to importNeXposecompleted vulnerability scans based on completed scan reports copied from yourvulnerabilities from<br/>a local fileRapid7 NeXpose scanner to QRadar.

### Procedure

- Step 1 Click the Admin tab.
- Step 2 On the navigation menu, click Data Sources.
- Step 3 Click the VA Scanners icon.
- Step 4 Click Add.
- Step 5 Configure values for the following parameters:

### Table 13-1 Scanner parameters

| Parameter    | Description                                                                                       |
|--------------|---------------------------------------------------------------------------------------------------|
| Scanner Name | Type the name you want to assign to this scanner. The name can be up to 255 characters in length. |
| Description  | Type a description for this scanner. The description can be up to 255 characters in length.       |
| Managed Host | From the list box, select the managed host you want to use to configure the scanner.              |
| Туре         | From the list box, select Rapid7 Nexpose Scanner.                                                 |

- Step 6 From the Import Type list box, select Import Site Data Local File.
- Step 7 Configure values for the following parameters:

 Table 13-2
 Rapid7 NeXpose parameters

| Description                                                                                                    |
|----------------------------------------------------------------------------------------------------|
| Type the directory path on the QRadar Console or managed host containing the XML vulnerability data.                                                                                                    |
| If you specify an import folder, you must move the vulnerability<br>data from your Rapid7 NeXpose Security Console to QRadar.<br>QRadar imports the asset information from the local file folder<br>using the Import File Pattern field.     |
| Type a regular expression (regex) pattern to determine which<br>Rapid7 NeXpose XML files to include in the scan report.                                                                                                    |
| All file names matching the regex pattern are included when<br>importing the vulnerability scan report. You must use a valid<br>regex pattern in this field. The default value .*\.xml imports all files<br>located in the import folder.    |
| <b>Note:</b> Scan reports imported and processed by QRadar are not deleted from the import folder, but renamed to end in .processed0. We recommend you schedule a cron job to delete previously processed scan reports on a scheduled basis. |
|                                                                                                    |

Step 8 To configure the CIDR ranges that you want this scanner to consider:

- a In the text field, type the CIDR range that you want this scanner to consider or click **Browse** to select the CIDR range from the network list.
- b Click Add.
- Step 9 Click Save.
- Step 10 On the Admin tab, click Deploy Changes.

You are now ready to add a scan schedule to determine the frequency with which QRadar imports local vulnerability data reports from the local files on the QRadar Console or managed host. For more information on scheduling a scan, see Managing Scan Schedules.

| Editing a Rapid7<br>NeXpose scanner  | You can edit a Rapid7 NeXpose scanner configuration in QRadar to update any configuration values.                                                                                                    |  |  |
|--------------------------------------|----------------------------------------------------------------------------------------------------|--|--|
|                                      | Procedure                                                                                                    |  |  |
| Step 1                               | Click the <b>Admin</b> tab.                                                                                                    |  |  |
| Step 2                               | On the navigation menu, click <b>Data Sources</b> .<br>Click the <b>VA Scanners</b> icon.<br>Select the scanner you want to edit.<br>Click <b>Edit</b> .<br>Update parameters, as necessary. See <b>Table 13-2</b> . |  |  |
| Step 3                               |                                                                                                    |  |  |
| Step 4                               |                                                                                                    |  |  |
| Step 5                               |                                                                                                    |  |  |
| Step 6                               |                                                                                                    |  |  |
| Step 7                               | Click Save.                                                                                                    |  |  |
| Step 8                               | On the Admin tab, click Deploy Changes.                                                                                                    |  |  |
|                                      | The scanner configuration is updated. Any configuration parameters associated with existing scheduled scans are updated when you deploy the changes.                                                                 |  |  |
| Deleting a Rapid7<br>NeXpose scanner | You can delete a Rapid7 NeXpose scanner to remove the configured scanner from QRadar.                                                                                                    |  |  |
|                                      | Procedure                                                                                                    |  |  |
| Step 1                               | Click the <b>Admin</b> tab.                                                                                                    |  |  |
| Step 2                               | On the navigation menu, click <b>Data Sources</b> .                                                                                                    |  |  |
| Step 3                               | Click the VA Scanners icon.                                                                                                    |  |  |
| Step 4                               | Select the scanner you want to delete.                                                                                                    |  |  |
| Step 5                               | Click <b>Delete</b> .                                                                                                    |  |  |
| Step 6                               | Click <b>OK</b> .                                                                                                    |  |  |
| Step 7                               | On the <b>Admin</b> tab, click <b>Deploy Changes</b> .                                                                                                    |  |  |
|                                      | The scanner configuration is removed. Any scheduled scans associated with the scanner are removed when you deploy the changes.                                                                                       |  |  |

### 14 MANAGE netVigilance SecureScout SCANNERS

You can collect vulnerabilities from netVigilance SecureScout NX and SecureScout SP devices.

netVigilance SecureScout NX and SecureScout SP store all scan results to an SQL database (Microsoft MSDE or SQL Server). IBM Security QRadar connects to the database, locates the latest scan results for a given IP address, and returns the discovered services and vulnerabilities to the asset profile. This allows you to search for assets and vulnerabilities using the **Asset** tab in QRadar. QRadar supports SecureScout scanner version 2.6.

To connect QRadar to the SecureScout database and query for results, you must have appropriate administrative access to QRadar and your SecureScout device. For more information, see your SecureScout documentation. Ensure that all firewalls, including the firewall on the SecureScout host, allow a connection with the Event Collector. IBM Security QRadar connects to an SQL server using a TCP connection on port 1433.

We recommend that you create a user in your SecureScout configuration specifically for QRadar. The database user you create must have select permissions to the following tables:

- HOST
- JOB
- JOB\_HOST
- SERVICE
- TCRESULT
- TESTCASE
- PROPERTY
- PROP\_VALUE
- WKS

Note: The user must have execute permissions on the stored procedure IPSORT.

After you add the SecureScout scanner in QRadar, you can schedule a scan. For more information, see Managing Scan Schedules.

| Adding a<br>SecureScout |        | You can configure a SecureScout scanner in QRadar. |                                                                                                   |  |
|-------------------------|--------|----------------------------------------------------|---------------------------------------------------------------------------------------------------|--|
| scanner                 |        | Procedure                                          |                                                                                                   |  |
|                         | Step 1 | Click the Admin t                                  | ab.                                                                                               |  |
|                         | Step 2 | On the navigation menu, click Data Sources.        |                                                                                                   |  |
|                         | Step 3 | Click the VA Scanners icon.                        |                                                                                                   |  |
|                         | Step 4 | Click Add.                                         |                                                                                                   |  |
|                         | Step 5 | Configure values for the following parameters:     |                                                                                                   |  |
|                         |        | Table 14-1         SecureScout parameters          |                                                                                                   |  |
|                         |        | Parameter                                          | Description                                                                                       |  |
|                         |        | Scanner Name                                       | Type the name you want to assign to this scanner. The name can be up to 255 characters in length. |  |
|                         |        | Description                                        | Type a description for this scanner. The description can be up to 255 characters in length.       |  |
|                         |        | Managed Host                                       | From the list box, select the managed host you want to use to configure the scanner.              |  |
|                         |        | Туре                                               | From the list box, select SecureScout Scanner.                                                    |  |
|                         |        |                                                    |                                                                                                   |  |

### Step 6 Configure values for the following parameters:

 Table 14-2
 SecureScout parameters

| Parameter            | Description                                                                                                 |
|----------------------|----------------------------------------------------------------------------------------------------|
| Database<br>Hostname | Type the IP address or hostname of the SecureScout database server that runs the SQL server.                |
| Login Username       | Type the SQL database username that you want QRadar to use to log in to the SecureScout database.           |
| Login Password       | Type the corresponding password for the Login Username.                                                     |
| Database Name        | Type the name of the database within the SQL server that contains the SecureScout data. The default is SCE. |
| Database Port        | Type the TCP port you want the SQL server to monitor for connections. The default is 1433.                  |

Step 7 Configure the CIDR ranges you want this scanner to consider:

- a In the text field, type the CIDR range you want this scanner to consider or click **Browse** to select the CIDR range from the network list.
- b Click Add.

Step 8 Click Save.

Step 9 On the Admin tab, click Deploy Changes.

| Editing a<br>SecureScout  |        | You can edit a SecureScout scanner to update any configuration parameters.                                                                           |  |  |  |
|---------------------------|--------|----------------------------------------------------------------------------------------------------|--|--|--|
| scanner                   |        | Procedure                                                                                                    |  |  |  |
|                           | Step 1 | Click the <b>Admin</b> tab.                                                                                                    |  |  |  |
|                           | Step 2 | On the navigation menu, click Data Sources.                                                                                                    |  |  |  |
|                           | Step 3 | Click the VA Scanners icon.                                                                                                    |  |  |  |
|                           | Step 4 | Select the scanner you want to edit.                                                                                                    |  |  |  |
|                           | Step 5 | Click Edit.                                                                                                    |  |  |  |
|                           | Step 6 | Update parameters, as necessary. See Table 14-2.                                                                                                    |  |  |  |
|                           | Step 7 | Click Save.                                                                                                    |  |  |  |
|                           | Step 8 | On the Admin tab, click Deploy Changes.                                                                                                    |  |  |  |
|                           |        | The scanner configuration is updated. Any configuration parameters associated with existing scheduled scans are updated when you deploy the changes. |  |  |  |
|                           |        |                                                                                                    |  |  |  |
| Deleting a<br>SecureScout |        | You can delete a SecureScout Scanner to remove the configuration from QRadar.                                                                        |  |  |  |
| Scanner                   |        | Procedure                                                                                                    |  |  |  |
|                           | Step 1 | Click the <b>Admin</b> tab.                                                                                                    |  |  |  |
|                           | Step 2 | On the navigation menu, click Data Sources.                                                                                                    |  |  |  |
|                           | Step 3 | Click the VA Scanners icon.                                                                                                    |  |  |  |
|                           | Step 4 | Select the scanner you want to delete.                                                                                                    |  |  |  |
|                           | Step 5 | Click Delete.                                                                                                    |  |  |  |
|                           | Step 6 | Click <b>OK</b> .                                                                                                    |  |  |  |
|                           | Step 7 | On the Admin tab, click Deploy Changes.                                                                                                    |  |  |  |
|                           |        | The scanner configuration is removed. Any scheduled scans associated with the                                                                        |  |  |  |

# **15** MANAGE eEye SCANNERS

|                                    |   | IBM Security QRadar supports both eEye REM Security Management Console<br>and eEye Retina CS scanners. QRadar supports JDBC and SNMP configurations<br>to collect vulnerability data from eEye scanners.                                                                                                    |
|------------------------------------|---|----------------------------------------------------------------------------------------------------|
|                                    |   | To configure QRadar to collect eEye vulnerability data, you must select your collection method:                                                                                                    |
|                                    |   | Configure the SNMP protocol for eEye scanners                                                                                                    |
|                                    |   | Configure the JDBC protocol for eEye scanners                                                                                                    |
|                                    |   | Editing an eEye scanner                                                                                                    |
|                                    |   | Deleting an eEye scanner                                                                                                    |
|                                    |   |                                                                                                    |
| Configure the<br>SNMP protocol for |   | eEye scanners use SNMPv1, SNMPv2, or SNMPv3 to send SNMP traps to QRadar.                                                                                                    |
|                                    |   | To configure eEye scanners with the SNMP protocol in QRadar, you must complete the following tasks:                                                                                                    |
|                                    | 1 | Configure your eEye scanner to forward SNMP traps to QRadar. For more information, see your eEye vendor documentation.                                                                                                    |
|                                    | 2 | Add your eEye scanner to QRadar.                                                                                                    |
|                                    | 3 | Optional. Install the Java™ Cryptography Extension for high-level SNMPv3 decryption algorithms.                                                                                                    |
|                                    | 4 | Schedule a scan for your eEye scanner in QRadar.                                                                                                    |
|                                    |   | After a scan completes, the results are sent from the eEye REM scanner to QRadar by SNMP and the results are stored in a temporary directory. QRadar constantly monitors the SNMP listen port to update the asset and vulnerability information in the temporary directory. To update your assets in QRadar with eEye REM scanner vulnerabilities, you must configure a scan schedule. The scan schedule determines the frequency with which QRadar imports the SNMP data that is stored in the <b>Base Directory</b> field. This scan schedule imports the port and host profiles to update the asset model database in QRadar. |

To connect QRadar to the eEye scanner, you must have administrative access to QRadar and your eEye appliance. You must also ensure that any firewalls between your eEye scanner and QRadar allows SNMP traffic.

Adding an SNMP eEye scanner configuration To receive vulnerability data with the SNMP protocol, you must add an eEYE REM scanner in QRadar to listen for SNMP vulnerability data.

### Procedure

- Step 1 Click the Admin tab.
- Step 2 On the navigation menu, click Data Sources.
- Step 3 Click the VA Scanners icon.
- Step 4 Click Add.
- Step 5 Configure values for the following parameters:

| Table 15-1 | eEye Scanner | SNMP co | onfiguration | parameters |
|------------|--------------|---------|--------------|------------|
|            |              |         |              |            |

| Parameter                 | Description                                                                                                    |  |
|---------------------------|----------------------------------------------------------------------------------------------------|--|
| Scanner Name              | Type the name that you want to assign to this scanner.                                                                                                    |  |
| Description               | Optional. Type a description for this scanner.                                                                                                    |  |
| Managed Host              | Select the managed host that you want to use to configure the scanner.                                                                                                    |  |
| Туре                      | Select <b>eEye REM Scanner</b> as the scanner type.                                                                                                    |  |
| Import Type               | Select <b>SNMP</b> as the method of vulnerability data collection.                                                                                                    |  |
| Base Directory            | Type the location where you want to store the temporary files that contain the eEye REM scan data.                                                                                              |  |
|                           | The default is /store/tmp/vis/eEye/.                                                                                                    |  |
| Cache Size                | Type the number of transactions you want to store in the cache before the SNMP data is written to the temporary file.                                                                           |  |
|                           | The default is 40.                                                                                                    |  |
| Retention Period          | Type the time period, in days, that the system stores scan<br>information. If you do not have a scan that is scheduled by the<br>end of the retention period, the information is deleted.       |  |
|                           | The default retention period is five days.                                                                                                    |  |
| Use Vulnerability<br>Data | Select this check box to correlate vulnerability data to Common<br>Vulnerabilities and Exposures (CVE) identifiers and description<br>information from your eEye REM or eEye CS Retina scanner. |  |
|                           | <b>Note:</b> This option requires that you copy the audits.xml file from your eEye REM or eEye Retina CS appliance to QRadar.                                                                   |  |
|                           | By default, the audits.xml vulnerability data file is on your eEye REM scanner in the following directory:                                                                                      |  |
|                           | %ProgramFiles(x86)%\eEye Digital Security\Retina<br>CS\Applications\RetinaManager\Database\audits.xm<br>l                                                                                       |  |

| Parameter                  | Description                                                                                                    |  |  |
|----------------------------|----------------------------------------------------------------------------------------------------|--|--|
| Vulnerability Data<br>File | Type the directory path to the eEye audits.xml file. The default is /opt/qradar/conf/audits.xml.                                                                                                    |  |  |
|                            | <b>Note:</b> For the most up-to-date eEye audit information, you must periodically update QRadar with the latest audits.xml file from your eEye REM or eEye Retina scanner. For more information, see your eEye vendor documentation. |  |  |
| Listen Port                | Type the port number that is used to monitor for incoming SNMP vulnerability information from your eEye scanner.                                                                                                    |  |  |
|                            | The default is 1162.                                                                                                    |  |  |
| Source Host                | Type the IP address for your eEye REM or eEye Retina CS scanner.                                                                                                    |  |  |
| SNMP Version               | From the list box, select the SNMP version that you configured for your eEye scanner to forward.                                                                                                    |  |  |
|                            | The options include:                                                                                                    |  |  |
|                            | <ul> <li>v1 - Select v1 if your eEye scanner is forwarding SNMPv1<br/>traps.</li> </ul>                                                                                                    |  |  |
|                            | <ul> <li>v2 - Select v2 if your eEye scanner is forwarding SNMPv2<br/>traps.</li> </ul>                                                                                                    |  |  |
|                            | <ul> <li>v3 - Select v3 if your eEye scanner is forwarding SNMPv3<br/>traps.</li> </ul>                                                                                                    |  |  |
|                            | The default is SNMPv2.                                                                                                    |  |  |
| Community String           | Type the SNMP community string for the SNMPv2 protocol, such as Public. This parameter is only used if you select v2 for your SNMP version.                                                                                           |  |  |
|                            | The default community string is public.                                                                                                    |  |  |
| Authentication<br>Protocol | Select the algorithm that you want to use to authenticate SNMP traps. This parameter is required if you are using SNMPv3.                                                                                                    |  |  |
|                            | The options include:                                                                                                    |  |  |
|                            | • <b>SHA</b> - Select this option to use Secure Hash Algorithm (SHA) as your authentication protocol.                                                                                                    |  |  |
|                            | <ul> <li>MD5 - Select this option to use Message Digest 5 (MD5) as<br/>your authentication protocol.</li> </ul>                                                                                                    |  |  |
|                            | The default is SHA.                                                                                                    |  |  |
| Authentication<br>Password | Type the password that you want to use to authenticate SNMP.<br>This parameter applies to SNMPv3 configurations.                                                                                                    |  |  |
|                            | <i>Note:</i> Your authentication password must include a minimum of 8 characters.                                                                                                    |  |  |

 Table 15-1
 eEye Scanner SNMP configuration parameters (continued)

| Parameter              | Description                                                                                                    |
|------------------------|----------------------------------------------------------------------------------------------------|
| Encryption<br>Protocol | From the list box, select the algorithm that you want to use to decrypt the SNMP traps. This parameter is required if you are using SNMPv3.                                              |
|                        | The decryption algorithms include:                                                                                                    |
|                        | • DES                                                                                                    |
|                        | • AES128                                                                                                    |
|                        | • AES192                                                                                                    |
|                        | • AES256                                                                                                    |
|                        | The default is DES.                                                                                                    |
|                        | <b>Note:</b> If you select AES192 or AES256 as your decryption algorithm, you must install extra software. For more information, see <b>Installing the Java Cryptography Extension</b> . |
| Encryption<br>Password | Type the password that is used to decrypt SNMP traps. This parameter is required if you use SNMPv3 protocol.                                                                             |
|                        | <i>Note:</i> Your encryption password must include a minimum of 8 characters.                                                                                                    |

 Table 15-1
 eEye Scanner SNMP configuration parameters (continued)

Step 6 Configure the CIDR ranges you want this scanner to consider:

- a In the text field, type the CIDR range that you want this scanner to consider or click **Browse** to select the CIDR range from the network list.
- b Click Add.

Step 7 Click Save.

Step 8 On the Admin tab, click Deploy Changes.

Changes that are made to your SNMP configuration for your eEye scanner do not take effect until the next scheduled scan begins. If the configuration change requires an immediate update, you must complete a full deploy in QRadar. For more information, see Editing an eEye scanner, •.

### What's next

If your eEYe scanner configuration uses AES192 or AES256 encryption, you must install the unrestricted Java<sup>™</sup> cryptography extension on each QRadar Console or managed host with high-level encryption.

Installing the JavaThe Java™ Cryptography Extension (JCE) is a Java™ framework that is required<br/>for QRadar to decrypt advanced cryptography algorithms.

### Extension

If you require advanced cryptography algorithms for SNMP communication, you must update the existing cryptography extension on your managed host with an unrestricted JCE.

To update the JCE policy files:

**Step 1** Download the latest version of the Java<sup>™</sup> Cryptography Extension.

https://www14.software.ibm.com/webapp/iwm/web/preLogin.do?source=jcesdk

The version you download must match the version of the Java<sup>™</sup> installed on QRadar. If you are unsure of the version of Java<sup>™</sup> installed on your appliance, you can SSH to the QRadar Console and type: java -version.

Step 2 Extract the JCE file.

The following archive files are included in the JCE download:

- local\_policy.jar
- US\_export\_policy.jar
- Step 3 Using SSH, log in to your QRadar Console as a root user.

Username: root

Password: <password>

Step 4 Copy the JAR files to the following location on your QRadar Console:

/opt/ibm/java-<version>/jre/lib/security/US\_export\_policy.jar

```
/opt/ibm/java-<version>/jre/lib/security/local_policy.jar
```

**Step 5** Optional. Copy the JAR files from the QRadar Console to each managed host that receives high-level encrypted SNMP.

The JAR files must be copied to any managed host that receives AES192 or AE256 encrypted data.

### What's next

You are now ready to schedule a scan for your eEye scanner in QRadar. For more information, see Managing Scan Schedules.

| Configure the<br>JDBC protocol for              | eEye scanners car<br>database for vulne                                                                                                    | n use the JDBC protocol to directly poll the eEye scanner rabilities.                                                                                                    |  |
|-------------------------------------------------|----------------------------------------------------------------------------------------------------|----------------------------------------------------------------------------------------------------|--|
| eLye Scamers                                    | To configure eEye the following tasks                                                                                                    | scanners with the JDBC protocol in QRadar, you must complete                                                                                                    |  |
| 1                                               | Add an eEye scan                                                                                                    | ner in QRadar.                                                                                                    |  |
| 2                                               | Schedule a scan fo                                                                                                    | or your eEye scanner in QRadar.                                                                                                    |  |
| Before you begin                                | Before you configure QRadar to poll for vulnerability data, we suggest you create a database user account and password for QRadar. If you assign the QRadar user account read-only permission to the RetinaCSDatabase, you can restrict access to the database that contains your eEye vulnerabilities. The JDBC protocol allows QRadar to log in and poll for events from the MSDE database. |                                                                                                    |  |
|                                                 | <b>Note:</b> Ensure that<br>scanner and the Q<br>with JDBC. If you u<br>for the SQL Server                                                                                                    | no firewall rules block communication between your eEye<br>Radar Console or managed host responsible for event polling<br>use database instances, you must verify port 1433 is available<br>Browser Service to resolve the instance name. |  |
| Adding an eEye<br>JDBC scanner<br>configuration | To poll for vulnerat<br>QRadar to poll you                                                                                                    | pility data with the JDBC protocol, you must add a scanner in<br>Ir eEye MSDE database.                                                                                                    |  |
| oomgalation                                     | Procedure                                                                                                    |                                                                                                    |  |
| Step 1                                          | Click the Admin ta                                                                                                    | b.                                                                                                    |  |
| Step 2                                          | On the navigation                                                                                                    | menu, click Data Sources.                                                                                                    |  |
| Step 3                                          | 3 Click the VA Scanners icon.                                                                                                    |                                                                                                    |  |
| Step 4                                          | Click Add.                                                                                                    |                                                                                                    |  |
| Step 5                                          | Configure values for the following parameters:                                                                                                    |                                                                                                    |  |
|                                                 | Table 15-1 eEye Sc                                                                                                    | anner JDBC configuration parameters                                                                                                    |  |
|                                                 | Parameter                                                                                                    | Description                                                                                                    |  |
|                                                 | Scanner Name                                                                                                    | Type the name that you want to assign to this scanner.                                                                                                    |  |
|                                                 |                                                                                                    | The name can be up to 255 characters in length.                                                                                                    |  |
|                                                 | Description                                                                                                    | Optional. Type a description for this scanner.                                                                                                    |  |
|                                                 | Managed Host                                                                                                    | Select the managed host that you want to use to configure the scanner.                                                                                                    |  |
|                                                 | Туре                                                                                                    | Select <b>eEye REM Scanner</b> as the scanner type.                                                                                                    |  |
|                                                 | Import Type                                                                                                    | Select <b>JDBC</b> as the method of vulnerability data collection.                                                                                                    |  |

Type the IP address or hostname of the database server.

Hostname

| Parameter                       | Description                                                                                                    |
|---------------------------------|----------------------------------------------------------------------------------------------------|
| Port                            | Type the port number used by the database instance.                                                                                                    |
|                                 | The default port is 1433.                                                                                                    |
|                                 | If your database uses another port number, contact your database administrator for the correct port to use.                                                                                                    |
| Database                        | Type the database instance for your eEye database.                                                                                                    |
| Instance                        | If you use a database instance, you must verify that your firewall allows port 1433. This port is required for the SQL Server Browser Service to resolve the instance name.                                                                                      |
|                                 | If you are not using a database instance, you can leave this field blank.                                                                                                    |
| Username                        | Type a username that has access to the database server.                                                                                                    |
| Password                        | Type the database password for the user.                                                                                                    |
| Domain                          | Type the domain to connect to your eEye scanner.                                                                                                    |
|                                 | If your database is in a Windows domain, you must define a the domain. Otherwise, leave this field blank.                                                                                                    |
|                                 | The domain can include the following special characters: underscore (_), en dash (-), and period(.).                                                                                                    |
| Database Name                   | Type <b>RetinaCSDatabase</b> as the name of the database to which you want to connect.                                                                                                    |
|                                 | The default database name is RetinaCSDatabase.                                                                                                    |
| Use Named Pipe<br>Communication | Select this check box if you want to use named pipes when communicating to the eEye scanner database.                                                                                                    |
|                                 | By default, this check box is clear.                                                                                                    |
|                                 | When using a Named Pipe connection, the username and<br>password must be the appropriate Windows authentication<br>username and password and not the database username and<br>password. Selecting this check box uses the default Named Pipe<br>for your system. |
| Use NTLMv2                      | Select this check box if your eEye scanner uses NTLMv2 as an authentication protocol.                                                                                                    |
|                                 | The <b>Use NTLMv2</b> check box forces MSDE connections to use the NTLMv2 protocol when communicating with SQL servers that require NTLMv2 authentication.                                                                                                    |
|                                 | If the <b>Use NTLMv2</b> check box is selected, it has no effect on MSDE connections to SQL servers that do not require NTLMv2 authentication.                                                                                                    |
|                                 | By default, this check box is selected.                                                                                                    |

Table 15-1 eEye Scanner JDBC configuration parameters (continued)

### Step 6 Click Save.

Step 7 On the Admin tab, click Deploy Changes.

### What's next

You are now ready to schedule a scan for your eEye scanner in QRadar. For more information, see Managing Scan Schedules.

| Editing an eEye<br>scanner  | You can edit an eEye scanner to update the vulnerability scan configuration used by QRadar.                                                                                                    |
|-----------------------------|----------------------------------------------------------------------------------------------------|
|                             | Procedure                                                                                                    |
| Step 1                      | Click the <b>Admin</b> tab.                                                                                                    |
| Step 2                      | On the navigation menu, click Data Sources.                                                                                                    |
| Step 3                      | Click the VA Scanners icon.                                                                                                    |
| Step 4                      | Select the scanner you want to edit.                                                                                                    |
| Step 5                      | Click Edit.                                                                                                    |
| Step 6                      | Update parameters, as necessary. See Table 15-1.                                                                                                    |
| Step 7                      | Click Save.                                                                                                    |
| Step 8                      | Select one of the following options:                                                                                                    |
|                             | On the Admin tab, click Deploy Changes.                                                                                                    |
|                             | • Optional. On the Admin tab, select Advanced > Deploy Full Configuration.                                                                                                    |
|                             | SNMP listener changes for your eEye scanner are not implemented<br>immediately when you save your changes. Updates to SNMP listeners are<br>completed when the next scheduled scan begins. To force a configuration<br>update of the SNMP listener, you can configure a manual scan or complete a<br>full deploy in QRadar. |
|                             | <b>CAUTION:</b> Deploying Full Configuration restarts multiple services on the QRadar.<br>Event collection is unavailable on QRadar until the Deploy Full Configuration<br>completes.                                                                                                    |
| Deleting an eEye<br>scanner | You can delete an eEye REM scanner to remove the scanner and any scheduled scans associated with the scanner.                                                                                                    |
|                             | Procedure                                                                                                    |
| Step 1                      | Click the <b>Admin</b> tab.                                                                                                    |
| Step 2                      | On the navigation menu, click Data Sources.                                                                                                    |
| Step 3                      | Click the VA Scanners icon.                                                                                                    |
| Step 4                      | Select the scanner you want to delete.                                                                                                    |
| Step 5                      | Click <b>Delete</b> .                                                                                                    |
| Step 6                      | Click <b>OK</b> .                                                                                                    |
| Step 7                      | On the Admin tab, click Deploy Changes.                                                                                                    |
|                             |                                                                                                    |

### MANAGE MCAFEE VULNERABILITY MANAGER SCANNERS

The McAfee Vulnerability Manager scanner for IBM Security QRadar allows QRadar to import vulnerabilities using an XML file or query for a results file using the McAfee OpenAPI.

The McAfee Vulnerability Manager scanner for QRadar does not start scans remotely, but gathers scan result data after a scan completes on the McAfee Vulnerability Manager appliance. QRadar supports McAfee Vulnerability Manager versions 6.8, 7.0, or 7.5.

After you configure the McAfee Foundstone Enterprise system and the McAfee Vulnerability Manager scanner in QRadar, you can schedule a scan. Scan schedules allow you to determine the frequency with which QRadar requests data from your McAfee appliance. For more information, see Managing Scan Schedules.

The following data collection options are available for McAfee Vulnerability Manager:

- **Remote XML Import** Allows QRadar to connect to a remote server and import the XML vulnerability data created by your McAfee Vulnerability Manager appliance. This allows you to configure your McAfee Vulnerability Manager to publish or export your scan results to a remote server, then import the XML data. QRadar connects to the repository using SFTP and imports completed scan report files from the remote directory. This collection method should be used for importing XML reports from McAfee Vulnerability Manager 7.0 and 7.5.
- **SOAP API** Allows QRadar to use the McAfee OpenAPI to retrieve completed vulnerability scan data. To retrieve scan data using the Open API, you must specify the configuration name for the live scan data you want to retrieve. As the live scan runs, QRadar updates the percentage complete in the scan status. After the live scan completes, QRadar retrieves the data and updates the vulnerability assessment information for your assets.

| Adding a McAfee<br>Vulnerability   | The McAfee Vulnerability Manager scanner module for QRadar provides several collection types for retrieving vulnerability data from your server. |                                                                                                    |
|------------------------------------|----------------------------------------------------------------------------------------------------|----------------------------------------------------------------------------------------------------|
| Manager Scanner                    | • Configuring a F                                                                                                    | Remote XML Import                                                                                            |
|                                    | Configuring an                                                                                                    | OpenAPI scan                                                                                                 |
| Configuring a<br>Remote XML Import | Remote XML impo<br>data from a remote                                                                                                    | rting allow you to retrieve your McAfee Vulnerability Manager<br>e server. The data is retrieved using SFTP. |
|                                    | Procedure                                                                                                    |                                                                                                    |
| Step 1                             | Click the Admin ta                                                                                                    | ıb.                                                                                                    |
| Step 2                             | On the navigation                                                                                                    | menu, click Data Sources.                                                                                    |
| Step 3                             | Click the VA Scan                                                                                                    | ners icon.                                                                                                   |
| Step 4                             | Click Add.                                                                                                    |                                                                                                    |
| Step 5                             | Configure values for                                                                                                    | or the following parameters:                                                                                 |
|                                    | Table 16-1         Scanner parameters                                                                                                    |                                                                                                    |
|                                    | Parameter                                                                                                    | Description                                                                                                  |
|                                    | Scanner Name                                                                                                    | Type the name you want to assign to this scanner. The name can be up to 255 characters in length.            |
|                                    | Description                                                                                                    | Type a description for this scanner. The description can be up to 255 characters in length.                  |
|                                    | Managed Host                                                                                                    | From the list box, select the managed host you want to use to configure the scanner.                         |
|                                    | Туре                                                                                                    | From the list box, select McAfee Vulnerability Manager.                                                      |
|                                    |                                                                                                    |                                                                                                    |

### Step 6 From the Collection Type list box, select Remote XML Import.

Step 7 Configure values for the following parameters:

 Table 16-2
 McAfee Remote XML Import parameters

| Parameter          | Description                                                                                                    |
|--------------------|----------------------------------------------------------------------------------------------------|
| Remote<br>Hostname | Type the IP address or hostname of the remote server hosting your McAfee Vulnerability Manager XML data.         |
|                    | If the server process and the client are located on the same host, you can use localhost as the server hostname. |
| Server Remote      | Type the port for the remote host to retrieve the XML vulnerability data using SFTP. The default is port 22.     |
| Login Username     | Type the username that QRadar can use to authenticate with the remote server.                                    |

| Parameter                    | Description                                                                                                    |
|------------------------------|----------------------------------------------------------------------------------------------------|
| Enable Key<br>Authentication | Select this check box to enable public or private key authentication.                                                                                                    |
|                              | If the check box is selected, QRadar attempts to authenticate the connection using the private key that is provided and the <b>Login Password</b> field is ignored.                      |
| Login Password               | Type the password that corresponds to the username for the remote server.                                                                                                    |
|                              | <b>Note:</b> Your server password must not contain the ! character.<br>This character could cause authentication failures over SFTP.                                                     |
| Remote Directory             | Type the directory location of the scan result files.                                                                                                    |
| File Name Pattern            | Type a regular expression (regex) required to filter the list of files specified in the Remote Directory. All matching files are included in the processing.                             |
|                              | For example, if you want to list all files ending with XML, use the following entry:                                                                                                    |
|                              | .*\.xml                                                                                                    |
|                              | Use of this parameter requires knowledge of regular expressions (regex). For more information, see the following website:<br>http://download.oracle.com/javase/tutorial/essential/regex/ |
| Max Report Age<br>(Days)     | Type the maximum file age to include when importing your XML result file during a scheduled scan. By default, the results file maximum age is 7 days.                                    |
|                              | Files that are older than the specified days and timestamp on the report file are excluded from the scheduled import.                                                                    |

 Table 16-2
 McAfee Remote XML Import parameters (continued)

**Step 8** Configure the CIDR ranges you want this scanner to consider:

- **a** In the text field, type the CIDR range you want this scanner to consider or click Browse to select the CIDR range from the network list.
- b Click Add.

### Step 9 Click Save.

On the Admin tab, select Deploy Changes.

The configuration is complete. You are now ready to add a scan schedule to determine the frequency with which QRadar imports XML data from your McAfee Vulnerability Manager appliance.

**Configuring an OpenAPI scan** Your McAfee Foundstone Enterprise system must include a configuration appropriate for QRadar and a scan that runs regularly ensures the results are current. To ensure that your McAfee Vulnerability Manager scanner is able to retrieve scan information, make sure your McAfee Foundstone Enterprise system meets the following requirements:

- Since the Foundstone Open API provides access to the McAfee Foundstone Enterprise Manager server, make sure the McAfee Foundstone Enterprise application runs continuously on the McAfee Foundstone Enterprise Manager server.
- The scan that includes the necessary configuration to connect with QRadar must be complete and visible in the McAfee Foundstone Enterprise user interface for QRadar to retrieve the scan results. If the scan is not displayed in the McAfee Foundstone Enterprise user interface or is scheduled to be removed after completion, QRadar needs to retrieve the results before the scan is removed or the scan fails.
- The appropriate user privileges must be configured in the McAfee Foundstone Configuration Manager application, which allows QRadar to communicate with McAfee Foundstone Enterprise.

Since the FoundScan OpenAPI only provides host and vulnerability information to QRadar, your Asset Profile information displays all vulnerabilities for a host assigned to port 0.

SSL connects the McAfee Foundstone Enterprise Manager server to the Foundstone Open API. QRadar authenticates to the McAfee Foundstone Enterprise Manager server using client-side certificates. You must create and process the appropriate certificates on the McAfee Foundstone Enterprise Manager server, then import the keys to QRadar. For more information, see **Configuring certificates**.

### Procedure

- Step 1 Click the Admin tab.
- Step 2 On the navigation menu, click Data Sources.
- Step 3 Click the VA Scanners icon.
- Step 4 Click Add.
- Step 5 Configure values for the following parameters:

### Table 16-3 Scanner parameters

| Parameter    | Description                                                                                       |
|--------------|---------------------------------------------------------------------------------------------------|
| Scanner Name | Type the name you want to assign to this scanner. The name can be up to 255 characters in length. |
| Description  | Type a description for this scanner. The description can be up to 255 characters in length.       |
| Managed Host | From the list box, select the managed host you want to use to configure the scanner.              |

Table 16-3 Scanner parameters (continued)

| F | Parameter | Description                                             |
|---|-----------|---------------------------------------------------------|
| Т | уре       | From the list box, select McAfee Vulnerability Manager. |

### Step 6 From the Collection Type list box, select Open API Import.

Step 7 Configure values for the following parameters:

 Table 16-4
 McAfee Open API Import parameters

| Parameter             | Description                                                                                                    |
|-----------------------|----------------------------------------------------------------------------------------------------|
| SOAP API URL          | Type the web address for the Foundscan Open API in the following format:                                                                                                    |
|                       | https:// <ip address="">:<soap port=""></soap></ip>                                                                                                    |
|                       | Where:                                                                                                    |
|                       | <ip address=""> is the IP address or hostname of the McAfee<br/>Foundstone Enterprise Manager Server.</ip>                                                                                |
|                       | <soap port=""> is the port number for the Open API server's incoming connection.</soap>                                                                                                   |
|                       | The default is https://localhost:3800.                                                                                                    |
| Customer Name         | Type a name to identify which customer or organization owns the user name. The customer name must match the Organization ID required for McAfee Foundstone Enterprise Manager log in.     |
| User Name             | Type the user name you want QRadar to use for authenticating<br>the McAfee Foundstone Enterprise Manager server in the Open<br>API. This user must have access to the scan configuration. |
| Password              | Type the password corresponding to the Login User Name for access to the Open API.                                                                                                    |
| Client IP Address     | Type the IP address of the QRadar server that you want to perform the scans. By default, this value is not used, however, is necessary for validating some environments.                  |
| Portal Name           | Optional. Type the portal name. This field can be left blank for QRadar purposes. See your McAfee Vulnerability Manager administrator for more information.                               |
| Configuration<br>Name | Type the scan configuration name that exists in McAfee<br>Foundstone Enterprise and to which the user has access.                                                                         |
| CA Truststore         | Type the directory path and filename for the CA truststore file.<br>The default is /opt/qradar/conf/mvm.keystore.                                                                         |
|                       | <b>Note:</b> For more information on certificates for McAfee<br>Vulnerability Manager, see <b>Configuring certificates</b> .                                                              |
| Client Keystore       | Type the directory path and filename for the client keystore. The default is /opt/qradar/conf/mvm.truststore.                                                                             |
|                       | <b>Note:</b> For more information on certificates for McAfee<br>Vulnerability Manager, see <b>Configuring certificates</b> .                                                              |

| Parameter                                  | Description                                                                           |
|--------------------------------------------|---------------------------------------------------------------------------------------|
| McAfee<br>Vulnerability<br>Manager Version | From the list box, specify the version of your McAfee Vulnerability Manager software. |

 Table 16-4
 McAfee Open API Import parameters (continued)

- Step 8 Configure the CIDR ranges you want this scanner to consider:
  - a In the text field, type the CIDR range you want this scanner to consider or click Browse to select the CIDR range from the network list.

**Note:** The McAfee Vulnerability Manager can only accept CIDR addresses to a 0/0 subnet that is added as 0.0.0.0/0. CIDR addresses added that end in 0/0 are no longer accepted in the configuration. This is due to limitations of the McAfee OpenAPI.

b Click Add.

Step 9 Click Save.

Step 10 On the Admin tab, select Deploy Changes.

The configuration is complete. You are now ready to add a scan schedule to determine the frequency with which QRadar imports data from your McAfee Vulnerability Manager appliance.

| Editing a McAfee<br>Vulnerability<br>Manager scanner | You edit an McAfee Vulnerability Manager scanner to update any configuration parameters.                                                             |  |
|------------------------------------------------------|----------------------------------------------------------------------------------------------------|--|
|                                                      | Procedure                                                                                                    |  |
| Step 1                                               | Click the Admin tab.                                                                                                    |  |
| Step 2                                               | On the navigation menu, click Data Sources.                                                                                                    |  |
| Step 3                                               | Click the VA Scanners icon.                                                                                                    |  |
| Step 4                                               | Select the scanner you want to edit.                                                                                                    |  |
| Step 5                                               | Click Edit.                                                                                                    |  |
| Step 6                                               | Update parameters, as necessary.                                                                                                    |  |
|                                                      | • For Remote XML Import parameters, see Table 16-2.                                                                                                  |  |
|                                                      | • For OpenAPI parameters, see Table 16-4.                                                                                                    |  |
| Step 7                                               | Click Save.                                                                                                    |  |
| Step 8                                               | On the Admin tab, select Deploy Changes.                                                                                                    |  |
|                                                      | The scanner configuration is updated. Any configuration parameters associated with existing scheduled scans are updated when you deploy the changes. |  |

| Deleting a McAfee<br>Vulnerability<br>Manager scapper | You delete a McAfee Vulnerability Manager scanner to remove the scanner configuration from QRadar.  Procedure Click the Admin tab.                                                                                                    |  |  |
|-------------------------------------------------------|----------------------------------------------------------------------------------------------------|--|--|
| Manager Scanner                                       |                                                                                                    |  |  |
| Step 1                                                |                                                                                                    |  |  |
| Step 2                                                | On the navigation menu, click Data Sources.                                                                                                    |  |  |
| Step 3                                                | Click the VA Scanners icon.                                                                                                    |  |  |
| Step 4                                                | Select the scanner you want to delete.                                                                                                    |  |  |
| Step 5                                                | Click <b>Delete</b> .                                                                                                    |  |  |
| Step 6                                                | Click <b>OK</b> .                                                                                                    |  |  |
| Step 7                                                | On the Admin tab, select Deploy Changes.                                                                                                    |  |  |
|                                                       | The scanner configuration is removed. Any scheduled scans associated with the scanner are removed when you deploy the changes.                                                                                                    |  |  |
| Configuring certificates                              | To connect through the Foundstone Open API, you must configure third-party certificates with the McAfee Certificate Manager Tool.                                                                                                    |  |  |
|                                                       | If the Certificate Manager Tool is not already installed on the McAfee Foundstone Enterprise Manager server, contact McAfee Technical Support.                                                                                                    |  |  |
|                                                       | You must process client-side certificates into valid keystore and truststore files for<br>QRadar on the McAfee Foundstone Enterprise Manager server. The McAfee<br>Foundstone Enterprise Manager server must be compatible with the version of the<br>FIPS-Capable OpenSSL used by the Foundstone Certificate Manager to correctly<br>create the certificates. A Java <sup>™</sup> Software Development Kit (Java <sup>™</sup> SDK) must be<br>present on this server for this processing. To obtain the latest Java <sup>™</sup> SDK go to<br><i>http://java.sun.com</i> . |  |  |
| Generating certificates                               | You can use a certificate tool to generate the required certificates.                                                                                                    |  |  |
|                                                       | Procedure                                                                                                    |  |  |
| Step 1                                                | Run the Foundstone Certificate Manager.                                                                                                    |  |  |
| Step 2                                                | Click the Create SSL Certificates tab.                                                                                                    |  |  |
| Step 3                                                | Configure the host address for QRadar.                                                                                                    |  |  |
|                                                       | <b>Note:</b> If you are using a remote Event Collector, the certificate must be generated using the host address of the remote Event Collector.                                                                                                    |  |  |
| Step 4                                                | Optional. Click <b>Resolve</b> .                                                                                                    |  |  |
|                                                       | <b>Note:</b> We recommend entering an IP address into the host address field if you receive an error from the Foundstone Certificate Manager.                                                                                                    |  |  |
|                                                       | If you do not resolve the host name, see Step 6.                                                                                                    |  |  |

- Step 5 Click Create Certificate Using Common Name.
- Step 6 Click Create Certificate Using Host Address.

McAfee Certificate Manager Tool creates a zip file, and provides a certificate pass phrase.

- Step 7 Save the zip file containing the certificate files to an accessible location.
- Step 8 Copy the pass phrase provided to a text file in the same accessible location.

**Note:** We recommend that you save this pass phrase for future use. If you misplace your pass phrase from **Step 8**, you must create new certificates.

You are now ready to process the certificates for QRadar.

**Processing** You must process the certificates to create certificates usable by QRadar.

#### certificates

### Procedure

- Step 1 Extract the zip file containing the certificates from Step 7 to a directory on your McAfee Vulnerability Manager.
- Step 2 From the http://www.ibm.com/support website, download the following files to the same directory as the extracted certificate files.

VulnerabilityManager-Cert.bat.gz

qllabs vis mvm cert.jar

**Step 3** Type the following command to extract the gz file:

gzip -d VulnerabilityManager-Cert.bat.gz

Step 4 Run the VulnerabilityManager-Cert.bat command including the file path to your Java<sup>™</sup> home directory.

For example:

VulnerabilityManager-Cert.bat "C:\Program Files\Java\jdk1.6.0\_20"

**Note:** Quotation marks are required when specifying your Java<sup>TM</sup> home directory for the batch file.

If VulnerabilityManager-Cert.bat can not find the Java<sup>™</sup> files cannot be located by the batch file, an error is generated.

Step 5 When prompted, type the pass phrase provided in Step 6.

After you have entered the pass phrase, the following message is displayed to inform you the files have been created.

Keystore File Created

Truststore File Created

You are now ready to import the certificates into QRadar. See **Importing Certificates**.
**Importing** The keystore and truststore files must be imported to QRadar. We highly recommend that you use a secure method for copying certificate files, such as SCP.

**Note:** Before importing files, we recommend that you remove or rename keystore and truststore files from previously configurations.

### Procedure

Step 1 To import the certificates, secure copy both **mvm.keystore** and **mvm.truststore** files to the following directories in QRadar:

/opt/qradar/conf

/opt/qradar/conf/trusted\_certificates

**CAUTION:** Depending on your configuration, your system might not contain the /opt/qradar/conf/trusted\_certificates directory. If this directory does not exist, do not create the directory and you can ignore the file copy to /opt/qradar/conf/trusted\_certificates.

**Step 2** Log in to QRadar.

https://<IP Address>

Where <IP Address> is the IP address of the QRadar Console.

Step 3 Click the Admin tab.

The Administration tab is displayed.

Step 4 On the Admin tab, select Advanced > Deploy Full Configuration.

**CAUTION:** Selecting Deploy Full Configuration restarts QRadar services, resulting in a gap in data collection for events and flows until the deployment completes.

# **17** MANAGE SAINT SCANNERS

You can integrate a Security Administrator's Integrated Network Tool (SAINT) vulnerability scanner with QRadar using SAINT version 7.4.x.

Using QRadar, you can schedule and launch SAINT vulnerability scans or you can generate reports using existing vulnerability data. The SAINT scanner identifies vulnerabilities based on the specified scan level and uses SAINTwriter to generate custom reports for QRadar. Therefore, your SAINT system must include a SAINTwriter report template that is appropriate for QRadar and a scan that runs regularly to ensure results are current.

To integrate QRadar with a SAINT scanner, you must have appropriate administrative access to QRadar and your SAINT appliance. You must also ensure that firewalls are configured to allow a communication between your SAINT appliance and QRadar. For more information, see your product documentation.

After you configure the SAINTwriter, you can schedule a scan. Scan schedules allow you to determine the frequency with which QRadar requests data from your SAINT appliance. For more information, see Manage SAINT Scanners.

| Configuring a<br>SAINTwriter report<br>template | You must configure a SAINTwriter report template to import vulnerability data generated by the SAINTwriter template. |
|-------------------------------------------------|----------------------------------------------------------------------------------------------------|
| •                                               | Procedure                                                                                                    |
| Step 1                                          | Log in to the SAINT user interface.                                                                                  |
| Step 2                                          | Select Data > SAINTwriter.                                                                                           |
| Step 3                                          | Click <b>Type</b> .                                                                                                  |
| Step 4                                          | From the list box, select <b>Custom</b> .                                                                            |
| Step 5                                          | In the File Name field, specify a configuration file name.                                                           |
|                                                 | The configuration file name must correspond to the QRadar Saint Writer Config parameter in Table 17-2.               |
| Step 6                                          | In the Template Type list box, select Technical Overview.                                                            |
| Step 7                                          | Click <b>Continue</b> .                                                                                              |
|                                                 | The Category menu is displayed.                                                                                      |

- Step 8 Select Lists.
- Step 9 In Columns to include in host list, change any column marked None to MAC Address.
- Step 10 In the Columns to include in vulnerability list, change any column marked as None to Port.
- Step 11 In the Columns to include in vulnerability list, change any column marked as None to Service.
- Step 12 Click Save.

You are now ready to add a SAINT vulnerability scanner to QRadar.

Adding a SAINTYou can add a SAINT vulnerability scanner to QRadar, which provides the<br/>configuration information required to download vulnerability data.

#### Procedure

- Step 1 Click the Admin tab.
- Step 2 On the navigation menu, click Data Sources.
- Step 3 Click the VA Scanners icon.
- Step 4 Click Add.
- Step 5 Configure values for the following parameters:

Table 17-1 Scanner parameters

| Parameter    | Description                                                                                       |
|--------------|---------------------------------------------------------------------------------------------------|
| Scanner Name | Type the name you want to assign to this scanner. The name can be up to 255 characters in length. |
| Description  | Type a description for this scanner. The description can be up to 255 characters in length.       |
| Managed Host | From the list box, select the managed host you want to use to configure the scanner.              |
| Туре         | From the list box, select SAINT Scanner.                                                          |

**Step 6** Configure values for the following parameters:

 Table 17-2
 SAINT Scanner parameters

| Parameter          | Description                                                               |
|--------------------|---------------------------------------------------------------------------|
| Remote<br>Hostname | Type the host name or IP address of the system hosting the SAINT scanner. |
| Login Username     | Type the username used by QRadar to authenticate the SSH connection.      |

| Parameter                   | Description                                                                                                    |  |
|-----------------------------|----------------------------------------------------------------------------------------------------|--|
| Enable Key<br>Authorization | Select this check box to enable public/private key authentication.                                                                                                    |  |
|                             | If the check box is selected, QRadar attempts to authenticate the<br>SSH connection using the provided private key and the Login<br>Password parameter is ignored. By default, the check box is<br>clear. For more information, see your SSH documentation for<br>configuring public key authentication.                                                                 |  |
| Login Password              | Type the password associated with the Login Username for SSH access.                                                                                                    |  |
|                             | If Enable Key Authentication is enabled, this parameter is ignored.                                                                                                    |  |
| Private Key File            | Type the directory path to the file that contains the private key<br>information. If you are using SSH key-based authentication,<br>QRadar uses the private key to authenticate the SSH connection.<br>The default is /opt/qradar/conf/vis.ssh.key. However, by default,<br>this file does not exist. You must create the vis.ssh.key file or type<br>another file name. |  |
|                             | This parameter is mandatory if the Enable Key Authentication check box is selected. If the Enable Key Authentication check box is clear, this parameter is ignored.                                                                                                    |  |
| SAINT Base<br>Directory     | Type the path to the install directory for SAINT.                                                                                                    |  |
| Scan Type                   | You can configure a scanner to retrieve SAINT data using a Live Scan or you can select Report Only.                                                                                                    |  |
|                             | From the list box, select the collection type:                                                                                                    |  |
|                             | <ul> <li>Live Scan - Launches a vulnerability scan and generates<br/>report data from the scan results based on the session name.</li> </ul>                                                                                                    |  |
|                             | <ul> <li>Report Only - Generates a scan report based on the session<br/>name.</li> </ul>                                                                                                    |  |
| Ignore Existing<br>Data     | This option only applies when Live Scan is the selected scan type. This option indicates if the live scan ignores existing data and gathers new vulnerability information from the network.                                                                                                    |  |
|                             | If the Ignore Existing Data check box is selected, the SAINT scanner removes existing session data before a live scan launches. By default, the check box is clear.                                                                                                    |  |

 Table 17-2
 SAINT Scanner parameters (continued)

|        | Parameter                                                                                                    | Description                                                                                                    |  |  |
|--------|----------------------------------------------------------------------------------------------------|----------------------------------------------------------------------------------------------------|--|--|
|        | Scan Level                                                                                                    | Select the scan level using the list box:                                                                         |  |  |
|        |                                                                                                    | • Vulnerability Scan - Scans for all vulnerabilities.                                                             |  |  |
|        |                                                                                                    | • <b>Port Scan</b> - Scans for TCP and UDP services listening on the network.                                     |  |  |
|        |                                                                                                    | <ul> <li>PCI Compliance Scan - Scans ports and services with<br/>emphasis on DSS PCI compliance.</li> </ul>       |  |  |
|        |                                                                                                    | <ul> <li>SANS Top 20 Scan - Scans for the top 20 most critical security vulnerabilities.</li> </ul>               |  |  |
|        |                                                                                                    | <ul> <li>FISMA Scan - Scans for all vulnerabilities and including all<br/>custom scans and PCI levels.</li> </ul> |  |  |
|        | Session Name                                                                                                    | Type the session name for the SAINT scanner session configuration.                                                |  |  |
|        | SAINT Writer<br>Config                                                                                                    | Type the configuration file name for SAINTwriter.                                                                 |  |  |
| Step 7 | 7 Configure the CIDR ranges you want this scanner to consider:                                                                                    |                                                                                                    |  |  |
|        | a In the text field, type the CIDR range you want this scanner to consider or click <b>Browse</b> to select the CIDR range from the network list. |                                                                                                    |  |  |
|        | b Click Add.                                                                                                    |                                                                                                    |  |  |
|        |                                                                                                    |                                                                                                    |  |  |

Table 17-2 SAINT Scanner parameters (continued)

- Step 8 Click Save.
- Step 9 On the Admin tab, click Deploy Changes.

You are now ready to create a scan schedule in QRadar. For more information, see Managing Scan Schedules.

# Editing a SAINTYou can edit a SAINT vulnerability scanner to update the configuration parametersscannerin QRadar.

### Procedure

- Step 1 Click the Admin tab.
- Step 2 On the navigation menu, click Data Sources.
- Step 3 Click the VA Scanners icon.
- Step 4 Select the scanner you want to edit.
- Step 5 Click Edit.
- Step 6 Update parameters, as necessary. See Table 17-2.
- Step 7 Click Save.
- Step 8 On the Admin tab, click Deploy Changes.

The scanner configuration is updated. Any configuration parameters associated with existing scheduled scans are updated when you deploy the changes.

| Deleting a SAINT scanner | You can delete a SAINT vulnerability scanner to remove the scanner configuration from QRadar.                                  |
|--------------------------|----------------------------------------------------------------------------------------------------|
|                          | Procedure                                                                                                    |
| Step 1                   | Click the <b>Admin</b> tab.                                                                                                    |
| Step 2                   | On the navigation menu, click Data Sources.                                                                                    |
| Step 3                   | Click the VA Scanners icon.                                                                                                    |
| Step 4                   | Select the scanner you want to delete.                                                                                         |
| Step 5                   | Click Delete.                                                                                                    |
| Step 6                   | Click <b>OK</b> .                                                                                                    |
| Step 7                   | On the Admin tab, click Deploy Changes.                                                                                        |
|                          | The scanner configuration is removed. Any scheduled scans associated with the scanner are removed when you deploy the changes. |

The Asset Export Information Source (AXIS) scanner allows IBM Security QRadar to retrieve scan results from unknown scanner devices for correlation.

This allows AXIS to be used for importing scan results for devices created by scanner vendors that supply vulnerabilities in an XML format that complies with the AXIS format schema. This allows vendors of scanner products and software to create a generic format that is compatible with IBM Security QRadar. The AXIS scanner for QRadar is designed to periodically retrieve the scan results in XML format and interpret the scanned data. QRadar monitors the server for updates to the scan results and downloads the latest results for processing. QRadar only supports scan results the AXIS XML format.

To successfully integrate an AXIS scanner with QRadar, the XML results files must be read from a remote server using SFTP or the scanner creating the results file, if the scanner itself supports access using SFTP. The term remote server refers to a system or 3rd party appliance to host the XML scan results that is separate from QRadar.

The scan results contain identification information regarding the scan configuration from the unknown scanner device. The most recent scan results are used when a new scan is requested from QRadar. Scan schedules allow you to determine the frequency with which QRadar requests data from your AXIS-compatible scanner. For more information, see Managing Scan Schedules.

| Adding an AXIS<br>scanner | You can add an AXIS scanner configuration to QRadar with the parameters required to retrieve vulnerability data. |
|---------------------------|----------------------------------------------------------------------------------------------------|
|                           | Procedure                                                                                                    |
| Step 1                    | Click the <b>Admin</b> tab.                                                                                      |
| Step 2                    | On the navigation menu, click Data Sources.                                                                      |
| Step 3                    | Click the VA Scanners icon.                                                                                      |
| Step 4                    | Click Add.                                                                                                    |

Step 5 Configure values for the following parameters:

| Parameter                   | Description                                                                                                    |  |
|-----------------------------|----------------------------------------------------------------------------------------------------|--|
| Scanner Name                | Type the name you want to assign to this scanner. The name can be up to 255 characters in length.                                                                                                    |  |
| Description                 | Type a description for this scanner. The description can be up to 255 characters in length.                                                                                                    |  |
| Managed Host                | From the list box, select the managed host you want to use to configure the scanner.                                                                                                    |  |
| Туре                        | From the list box, select Axis Scanner.                                                                                                    |  |
| Remote<br>Hostname          | Type the hostname or IP address of the remote server.                                                                                                    |  |
| Login Username              | Type the username used by QRadar to authenticate the SFTP connection.                                                                                                    |  |
| Login Password              | If Enable Key Authentication is disabled, you must type the password corresponding to the Login Username parameter that QRadar uses to authenticate the SFTP connection.                                                                                                    |  |
|                             | If Enable Key Authentication is enabled, the Login Password parameter is ignored.                                                                                                    |  |
| Enable Key<br>Authorization | Select this check box to enable private key authorization for the server.                                                                                                    |  |
|                             | If the check box is selected, the authentication is completed using<br>a private key and the password is ignored. The default value is<br>disabled.                                                                                                    |  |
| Private Key File            | Type the directory path to the file that contains the private key<br>information. If you are using key-based authentication, QRadar<br>uses the private key to authenticate the connection. The default is<br>/opt/qradar/conf/vis.ssh.key. However, by default, this file does<br>not exist. You must create the vis.ssh.key file or type another file<br>name. |  |
|                             | This parameter is mandatory if the Enable Key Authentication<br>check box is selected. If the Enable Key Authentication check box<br>is clear, this parameter is ignored.                                                                                                    |  |
| Remote Directory            | Type the directory location of the scan result files.                                                                                                    |  |
| File Name Pattern           | Type a regular expression (regex) required to filter the list of files specified in the Remote Directory. All matching files are included in the processing.                                                                                                    |  |
|                             | For example, if you want to list all files ending with XML, use the following entry:                                                                                                    |  |
|                             | .*\.xml                                                                                                    |  |
|                             | Use of this parameter requires knowledge of regular expressions (regex). For more information, see the following website: <i>http://download.oracle.com/javase/tutorial/essential/regex/</i>                                                                                                    |  |

Table 18-1 AXIS scanner parameters

|                 |        | Parameter                                                                                                    | Description                                                                                                    |
|-----------------|--------|----------------------------------------------------------------------------------------------------|----------------------------------------------------------------------------------------------------|
|                 |        | Max Report Age<br>(Days)                                                                                                    | Type the maximum file age to include when importing your XML result file during a scheduled scan. By default, the results file maximum age is 7 days. |
|                 |        |                                                                                                    | Files that are older than the specified days and timestamp on the report file are excluded from the scheduled import.                                 |
|                 |        | Ignore Duplicates                                                                                                    | Select this check box to track files that have already been processed and you do not want the files to be processed a second time.                    |
|                 |        |                                                                                                    | <b>Note:</b> If a result file is not seen for 10 days, it is removed from the tracking list and is processed the next time the file is discovered.    |
|                 | Step 6 | Configure the CID                                                                                                    | R ranges you want this scanner to consider:                                                                                                    |
|                 |        | a In the text field,<br>Browse to sele                                                                                                | type the CIDR range you want this scanner to consider or click oct the CIDR range from the network list.                                              |
|                 |        | <ul> <li>b Click Add.</li> <li>Click Save.</li> <li>On the Admin tab,</li> <li>You are now ready</li> <li>see Managing Sca</li> </ul> |                                                                                                    |
|                 | Step 7 |                                                                                                    |                                                                                                    |
|                 | Step 8 |                                                                                                    | , click <b>Deploy Changes</b> .                                                                                                    |
|                 |        |                                                                                                    | to create a scan schedule in QRadar. For more information, in Schedules.                                                                              |
| Editing an AXIS |        | You can edit an A>                                                                                                    | (IS scanner to update any configuration parameters.                                                                                                   |
|                 |        | Procedure                                                                                                    |                                                                                                    |
|                 | Step 1 | Click the Admin ta                                                                                                    | ab.                                                                                                    |
|                 | Step 2 | On the navigation                                                                                                    | menu, click <b>Data Sources</b> .                                                                                                    |
|                 | Step 3 | Click the VA Scan                                                                                                    | ners icon.                                                                                                    |
|                 | Step 4 | Select the scanner                                                                                                    | you want to edit.                                                                                                    |
|                 | Step 5 | Click Edit.                                                                                                    |                                                                                                    |
|                 | Step 6 | Update parameters                                                                                                    | s, as necessary. See Table 18-1.                                                                                                    |
|                 | Step 7 | Click Save.                                                                                                    |                                                                                                    |
|                 | Step 8 | On the Admin tab                                                                                                    | , click <b>Deploy Changes</b> .                                                                                                    |
|                 |        | The scanner config                                                                                                    | guration is updated. Any configuration parameters associated duled scans are updated when you deploy the changes.                                     |

Table 18-1 AXIS scanner parameters (continued)

Deleting an AXISYou can delete an AXIS scanner to remove the scanner configuration from<br/>QRadar.

### Procedure

- Step 1 Click the Admin tab.
- Step 2 On the navigation menu, click Data Sources.
- Step 3 Click the VA Scanners icon.
- Step 4 Select the scanner you want to delete.
- Step 5 Click Delete.
- Step 6 Click OK.
- Step 7 On the Admin tab, click Deploy Changes.

The scanner configuration is removed. Any scheduled scans associated with the scanner are removed when you deploy the changes.

# 19 MANAGE TENABLE SECURITYCENTER SCANNERS

A Tenable SecurityCenter scanner can be used with IBM Security QRadar to schedule and retrieve any open vulnerability scan report records from multiple Nessus vulnerability scanners on your network.

QRadar accesses the Tenable SecurityCenter remotely using an HTTPS connection.

After you have added the Tenable SecurityCenter scanner in QRadar, you can schedule a scan to retrieve open vulnerability report records. Scan schedules allow you to determine the frequency with which QRadar requests data from your Tenable SecurityCenter appliance. For more information, see Managing Scan Schedules.

Adding a Tenable You can add a Tenable SecurityCenter to provide QRadar with the configuration SecurityCenter parameters required to download scan report data. scanner Procedure Step 1 Click the Admin tab. Step 2 On the navigation menu, click Data Sources. Step 3 Click the VA Scanners icon. Step 4 Click Add. Step 5 Configure values for the following parameters: Table 19-1 Tenable SecurityCenter scanner parameters Parameter Description Scanner Name Type the name you want to assign to this scanner. The name can be up to 255 characters in length.

| Description  | Type a description for this scanner. The description can be up to 255 characters in length. |
|--------------|---------------------------------------------------------------------------------------------|
| Managed Host | From the list box, select the managed host you want to use to configure the scanner.        |
| Туре         | From the list box, select Tenable Security Center.                                          |

| Parameter      | Description                                                                                                    |  |
|----------------|----------------------------------------------------------------------------------------------------|--|
| Server Address | Type the IP address or host name of the Tenable SecurityCenter appliance.                                                                                |  |
| API Location   | Type the path to the request.php file for your version of Tenable SecurityCenter.                                                                        |  |
|                | By default, the path for accessing the API is sc4/request.php.                                                                                           |  |
|                | If you have problems logging in to your Tenable SecurityCenter from QRadar, you can verify the file path to your request.php file and update this field. |  |
| Username       | Type the username required to log in to your Tenable SecurityCenter appliance.                                                                           |  |
| Password       | Type the password that corresponds to the username for your Tenable SecurityCenter appliance.                                                            |  |

Table 19-1 Tenable SecurityCenter scanner parameters (continued)

Step 6 Configure the CIDR ranges you want this scanner to consider:

- a In the text field, type the CIDR range you want this scanner to consider or click **Browse** to select the CIDR range from the network list.
- b Click Add.

Step 7 Click Save.

Step 8 On the Admin tab, click Deploy Changes.

If you selected SNMPv3 as your eEYe configuration with AES192 or AES256 encryption, you must install an additional Java<sup>™</sup> component on your QRadar Console or Event Collector.

# Installing the JavaThe Java™ Cryptography Extension (JCE) is a Java™ framework that is required<br/>for QRadar to decrypt advanced cryptography algorithms for AES192 or AES256.ExtensionThe Java™ Cryptography Extension (JCE) is a Java™ framework that is required<br/>for QRadar to decrypt advanced cryptography algorithms for AES192 or AES256.

The following information describes how to install Oracle JCE on QRadar. Depending on your configuration, you might require the JCE to communication with QRadar

#### Procedure

Step 1 Download the latest version of the Java<sup>™</sup> Cryptography Extension:

https://www14.software.ibm.com/webapp/iwm/web/preLogin.do?source=jcesdk

There may be several versions of the JCE available for download. The version you download should match the version of the Java<sup>™</sup> installed on QRadar.

Step 2 Extract the JCE file.

The following archive files are included in the JCE download:

- local\_policy.jar
- US\_export\_policy.jar

Step 3 Using SSH, log in to your QRadar Console or managed host as a root user. Username: root

Password: <password>

Step 4 Copy the JCE jar files to the following directory on your QRadar Console or managed host:

/opt/ibm/java-x86\_64-60/jre/lib/security/US\_export\_policy.jar

/opt/ibm/java-x86\_64-60/jre/lib/security/local\_policy.jar

The jar files are only copied to the system receiving the AES192 or AE256 encrypted files. Depending on your configuration, this could be your QRadar Console or a managed host.

The installation of the Java<sup>™</sup> Cryptography Extension for QRadar is complete. You are now ready to schedule a scan for your eEye scanner in QRadar. For more information, see Managing Scan Schedules.

| Editing a Tenable<br>SecurityCenter | You can edit a previously configured Tenable SecurityCenter scanner in QRadar.                                                                       |  |
|-------------------------------------|----------------------------------------------------------------------------------------------------|--|
| scanner                             | Procedure                                                                                                    |  |
| Step 1                              | Click the Admin tab.                                                                                                    |  |
| Step 2                              | On the navigation menu, click Data Sources.                                                                                                    |  |
| Step 3                              | Click the VA Scanners icon.                                                                                                    |  |
| Step 4                              | Select the scanner you want to edit.                                                                                                    |  |
| Step 5                              | Click Edit.                                                                                                    |  |
| Step 6                              | Update parameters, as necessary. See Table 19-1.                                                                                                    |  |
| Step 7                              | Click Save.                                                                                                    |  |
| Step 8                              | On the Admin tab, click Deploy Changes.                                                                                                    |  |
|                                     | The scanner configuration is updated. Any configuration parameters associated with existing scheduled scans are updated when you deploy the changes. |  |

| Deleting a Tenable<br>SecurityCenter<br>scanner |        | You can delete a Tenable SecurityCenter scanner from QRadar to remove any stored configuration parameters.<br><b>Procedure</b> |  |  |
|-------------------------------------------------|--------|----------------------------------------------------------------------------------------------------|--|--|
|                                                 |        |                                                                                                    |  |  |
|                                                 | Step 2 | On the navigation menu, click Data Sources.                                                                                    |  |  |
|                                                 | Step 3 | Click the VA Scanners icon.                                                                                                    |  |  |
|                                                 | Step 4 | Select the scanner you want to delete.                                                                                         |  |  |
|                                                 | Step 5 | Click <b>Delete</b> .                                                                                                    |  |  |
|                                                 | Step 6 | Click <b>OK</b> .                                                                                                    |  |  |
|                                                 | Step 7 | On the Admin tab, click Deploy Changes.                                                                                        |  |  |
|                                                 |        | The scanner configuration is removed. Any scheduled scans associated with the scanner are removed when you deploy the changes. |  |  |

# 20 MANAGING SCAN SCHEDULES

After you have configured the individual scanners to allow IBM Security QRadar to access the client or appliance for vulnerability data, you must create a schedule for QRadar to retrieve vulnerability data.

A scan schedule can be ran once or configured to retrieve vulnerability data on a reoccurring basis. When a scan schedule completes, QRadar is updated with the latest vulnerability data.

Viewing scheduled The Scan Scheduling window displays when QRadar is scheduled to collect vulnerability assessment data from vulnerability appliances on your network. The name of each scan is displayed, along with the CIDR range, port or port range, priority, potency, status, concurrency mask, and next run time.

#### Procedure

- Step 1 Click the Admin tab.
- Step 2 On the navigation menu, click Data Sources.
- Step 3 Click the Schedule VA Scanners icon.

The following information is provided for each scheduled scan:

| Table 20-1 | Scheduled scan | parameters |
|------------|----------------|------------|
|------------|----------------|------------|

| Parameter  | Description                                                                                                    |  |  |  |
|------------|----------------------------------------------------------------------------------------------------|--|--|--|
| VA Scanner | Displays the name of the schedule scan.                                                                                                    |  |  |  |
| CIDR       | Displays the IP address(es) to be included in this scan.                                                                                                    |  |  |  |
| Ports      | Displays the port range included in the scan.                                                                                                    |  |  |  |
|            | If the scanner performing the scan directly executes the scan<br>(NMap, Nessus, or Nessus Scan Results Importer), the<br>specified ports restricts the number of ports scanned.                                                                                                    |  |  |  |
|            | However, for all other scanners, the port range is not<br>considered when requesting asset information from a<br>scanner. For example, nCircle IP360 and Qualys scanners<br>report vulnerabilities on all ports, but require you to specify<br>what port information to pull from the full report for display in<br>the user interface. |  |  |  |

| Parameter | Description                                                                                                    |  |  |  |  |
|-----------|----------------------------------------------------------------------------------------------------|--|--|--|--|
| Priority  | Displays the priority of the scan.                                                                                                    |  |  |  |  |
|           | Scheduled scans with a high priority are queued above in priority and run before low priority scans.                                                 |  |  |  |  |
| Potency   | Displays the aggressiveness of the scan. The precise interpretation of the levels depends on the scanner, however, typically, the levels indicate:   |  |  |  |  |
|           | <ul> <li>Very safe - Indicates a safe, non-intrusive assessment.<br/>They can generate false results.</li> </ul>                                     |  |  |  |  |
|           | <ul> <li>Safe - Indicates an intermediate assessment and<br/>produces safe, banner-based results.</li> </ul>                                         |  |  |  |  |
|           | <ul> <li>Medium - Indicates a safe intermediate assessment with<br/>accurate results.</li> </ul>                                                     |  |  |  |  |
|           | <ul> <li>Somewhat safe - Indicates an intermediate assessment<br/>but can leave service unresponsive.</li> </ul>                                     |  |  |  |  |
|           | <ul> <li>Somewhat unsafe - Indicates an intermediate<br/>assessment, however, can result in your host or server<br/>cease functioning.</li> </ul>    |  |  |  |  |
|           | • <b>Unsafe</b> - Indicates an intermediate assessment, however, this can cause your service to become unresponsive.                                 |  |  |  |  |
|           | <ul> <li>Very unsafe - Indicates an unsafe, aggressive<br/>assessment that can result in your host or server<br/>becoming unresponsive.</li> </ul>   |  |  |  |  |
|           | <b>Note:</b> Potency levels only apply to NMap scanners. We recommend you select <b>Medium</b> from the <b>Potency</b> list box for most NMap scans. |  |  |  |  |

Table 20-1 Scheduled scan parameters (continued)

| Parameter Description |                                                                                                    |  |  |
|-----------------------|----------------------------------------------------------------------------------------------------|--|--|
| Status                | Displays the status of the scan. A descriptive status message<br>is displayed by holding the mouse (hovering over) the status<br>message:                                                                                                    |  |  |
|                       | • <b>New</b> - Indicates the schedule scan entry is newly created.<br>When the status is New, you can edit the scan entry.<br>When the initial start time for the scan has been reached,<br>the status changes to Pending and you can no longer edit<br>the scan entry.                 |  |  |
|                       | • <b>Pending</b> - Indicates the scan has been placed in the job queue. The status remains Pending until removed from the queue by the scanner module, or the status is changed to percentage (%) complete or failed. The VA scanner submits a scan result for each IP address scanned. |  |  |
|                       | • <b>Percentage Complete</b> - Each time an IP address is scanned, the VA scanner calculates the completion of the scan. Percentage Complete indicates the percentage (%) complete status for the scan as a numeric value.                                                              |  |  |
|                       | • <b>Complete</b> - When Percentage Complete reaches 100%, t the scan status changes to complete.                                                                                                    |  |  |
|                       | <ul> <li>Failed - Indicates an error has occurred in the scan<br/>process.</li> </ul>                                                                                                    |  |  |
|                       | <b>Note:</b> Place your mouse over any scanner to view detailed information about errors or live scans that might be in progress.                                                                                                    |  |  |
| Concurrency Mask      | Displays the size of the subnet scanned during a Vulnerability Assessment (VA) scan.                                                                                                    |  |  |
| Next Run Time         | Displays a countdown timer to indicate the interval until the next vulnerability scan is scheduled to start.                                                                                                    |  |  |
|                       | If the scan is scheduled with an interval of 0, this indicates the scan is not schedule to repeat. Scans that do not repeat display the next run time as N/A.                                                                                                    |  |  |
|                       | The Next Run Time updates when the Scan Scheduling window refreshes.                                                                                                    |  |  |

 Table 20-1
 Scheduled scan parameters (continued)

**Scheduling a scan** After you have configured vulnerability scanners in QRadar, then you are ready to create a scan schedule.

Scan schedules are created for each scanner product in your network and are used to retrieve vulnerability data for QRadar. There is no limit to the number of scan schedules you can create. It is often helpful to create multiple scans in your network for vulnerabilities in your network. Large vulnerability scans can take a long time to complete and are often very system resource intensive.

### Procedure

- Step 1 Click the Admin tab.
- Step 2 On the navigation menu, click Data Sources.
- Step 3 Click the Schedule VA Scanners icon.
- Step 4 Click Add.

If you do not have any scanners configured, an error message is displayed. You must configure the scanner before you can schedule a scan.

Step 5 Configure values for the following parameters:

 Table 20-2
 Scan schedule parameters

| Parameter    | Description                                                                                                    |
|--------------|----------------------------------------------------------------------------------------------------|
| VA Scanner   | From the list box, select the scanner for which you want to create a schedule.                                                                                                    |
| Network CIDR | Choose one of the following options:                                                                                                    |
|              | <ul> <li>Network CIDR - Select the option and select the network<br/>CIDR range to which you want this scan to apply.</li> </ul>                                                              |
|              | <ul> <li>Subnet/CIDR - Select the option and type the subnet or CIDR<br/>range to which you want this scan to apply. The subnet/CIDR<br/>must be within the selected Network CIDR.</li> </ul> |
|              | The Network CIDR or Subnet/CIDR values must be available by the scanner selected in the VA Scanner list box.                                                                                  |

| Parameter  | Description                                                                                                    |  |  |  |
|------------|----------------------------------------------------------------------------------------------------|--|--|--|
| Potency    | From the <b>Potency</b> list box, select the level of scan that you want<br>to perform. The precise interpretation of the levels depends on<br>the scanner. For more precise potency information, see your<br>vendor documentation. In general, the potency levels indicate the<br>aggressiveness of the scan: |  |  |  |
|            | • Very safe - Indicates a safe, non-intrusive assessment. They can generate false results.                                                                                                    |  |  |  |
|            | <ul> <li>Safe - Indicates an intermediate assessment and produces<br/>safe, banner-based results.</li> </ul>                                                                                                    |  |  |  |
|            | <ul> <li>Medium - Indicates a safe intermediate assessment with<br/>accurate results.</li> </ul>                                                                                                    |  |  |  |
|            | <ul> <li>Somewhat safe - Indicates an intermediate assessment but<br/>can leave service unresponsive.</li> </ul>                                                                                                    |  |  |  |
|            | <ul> <li>Somewhat unsafe - Indicates an intermediate assessment,<br/>however, can result in your host or server cease functioning.</li> </ul>                                                                                                    |  |  |  |
|            | • <b>Unsafe</b> - Indicates an intermediate assessment, however, this can cause your service to become unresponsive.                                                                                                    |  |  |  |
|            | <ul> <li>Very unsafe - Indicates an unsafe, aggressive assessment<br/>that can result in your host or server becoming unresponsive.</li> </ul>                                                                                                    |  |  |  |
|            | Note: Potency levels only apply to NMap scanners.                                                                                                    |  |  |  |
| Priority   | From the <b>Priority</b> list box, select the priority level to assign to the scan.                                                                                                    |  |  |  |
|            | <ul> <li>Low - Indicates the scan is of normal priority. Low priority is<br/>the default scan value.</li> </ul>                                                                                                    |  |  |  |
|            | • <b>High</b> - Indicates the scan is high priority. High priority scans are always placed above low priority scans in the scan queue.                                                                                                    |  |  |  |
| Ports      | Type the port range you want the scanner to scan.                                                                                                    |  |  |  |
| Start Time | Configure the start date and time for the scan. The default is the local time of your QRadar.                                                                                                    |  |  |  |
|            | <b>Note:</b> If you select a start time that is in the past, the scan begins immediately after saving the scan schedule.                                                                                                    |  |  |  |
| Interval   | Type a time interval to indicate how often you want this scan to<br>run. Scan intervals can be scheduled by the hour, day, week, or<br>month.                                                                                                    |  |  |  |
|            | An interval of 0 indicates that the scheduled scan runs one time and does not repeat.                                                                                                    |  |  |  |

 Table 20-2
 Scan schedule parameters (continued)

| Parameter                    | Description                                                                                                    |
|------------------------------|----------------------------------------------------------------------------------------------------|
| Concurrency<br>Mask          | Type a CIDR range to specify the size of the subnet to be<br>scanned during a vulnerability scan. The value configured for the<br>concurrency mask represents the largest portion of the subnet<br>that the scanner is allowed to scan at a time. Concurrency mask<br>allows the entire network CIDR or subnet/CIDR to be scanned in<br>subnet segments to optimize the scan. |
|                              | The maximum subnet segment scan is /24 and the minimum subnet segment scan is /32.                                                                                                    |
| Clean<br>Vulnerability Ports | Select this check box if you want the scan to exclude previous collected vulnerability data.                                                                                                    |

Table 20-2 Scan schedule parameters (continued)

Step 6 Click Save.

Editing a scan schedule

After you create a new scan schedule, you can edit the parameters of the scan schedule.

Editing a scan schedule is only possible before you deploy the configuration in QRadar. After configuration changes are deployed in QRadar, the edit button is unavailable and you are no longer able to edit a scan schedule.

### Procedure

- Step 1 Click the Admin tab.
- Step 2 On the navigation menu, click Data Sources.
- Step 3 Click the Schedule VA Scanners icon.
- Step 4 Select the schedule you want to edit.
- Step 5 Click Edit.
- Step 6 Update values, as necessary. See Table 20-2.
- Step 7 Click Save.

The scan schedule is updated immediately.

| Deleting a scan<br>schedule |        | You can delete a scan schedule from QRadar. |  |
|-----------------------------|--------|---------------------------------------------|--|
|                             |        | Procedure                                   |  |
|                             | Step 1 | Click the <b>Admin</b> tab.                 |  |
|                             | Step 2 | On the navigation menu, click Data Sources. |  |
|                             | Step 3 | Click the Schedule VA Scanner icon.         |  |
|                             | Step 4 | Select the scan you want to delete.         |  |
|                             | Step 5 | Click Delete.                               |  |
|                             | Step 6 | Click <b>OK</b> .                           |  |
|                             |        | The scan schedule is removed from QRadar.   |  |

# 21 SUPPORTED SCANNERS

Table 21-1 provides information on the vulnerability assessment scanners IBM Security QRadar supports.

QRadar integrates with many manufacturers and vendors of security products. Our list of supported scanners and documentation is constantly increasing. If your scanner is not listed in this document, contact your sales representative.

 Table 21-1
 Supported vulnerability assessment scanners

| Manufacturer    | Scanner                            | Version                                                  | Option in QRadar                | Connection Type                                |
|-----------------|------------------------------------|----------------------------------------------------------|---------------------------------|------------------------------------------------|
| Beyond Security | AVDS                               | AVDS Management<br>v12 (minor version<br>129) and above  | Beyond Security AVDS<br>Scanner | File import of vulnerability data using SFTP   |
| eEye Digital    | eEye REM or<br>eEye Retina CS      | REM v3.5.6 or                                            | eEye REM Scanner                | SNMP trap or JDBC polling                      |
| Security        |                                    | Retina CS v3.0 to v4.0                                   |                                 |                                                |
| Generic         | AXIS                               | N/A                                                      | Axis Scanner                    | File import of vulnerability data using SFTP   |
| IBM             | InfoSphere Guardium                | v9.0 and above                                           | IBM Guardium SCAP Scanner       | File import of vulnerability data using SFTP   |
| IBM             | IBM Security AppScan<br>Enterprise | AppScan Enterprise<br>8.6                                | IBM AppScan Scanner             | IBM REST web service using HTTP or HTTPS       |
| IBM             | SiteProtector                      | SiteProtector v2.9.x                                     | IBM SiteProtector Scanner       | JDBC polling                                   |
| IBM             | Tivoli EndPoint<br>Manager         | IBM Tivoli EndPoint<br>Manager v8.2.x                    | IBM Tivoli EndPoint Manager     | SOAP-based API using HTTP or HTTPS             |
| Juniper         | NSM Profiler                       | 2007.1r2, 2007.2r2,<br>2008.1r2, 2009r1.1,<br>and 2010.x | Juniper NSM Profiler Scanner    | JDBC polling                                   |
| McAfee          | Foundstone                         | 5.0 to 6.5                                               | Foundscan Scanner               | SOAP-based API using HTTPS                     |
|                 | Vulnerability Manager              | 6.8, 7.0, or 7.5.                                        | McAfee Vulnerability Manager    | SOAP-based API using HTTPS or XML file import. |
| nCircle         | ip360                              | VnE Manager 6.5.2 to 6.8.28                              | nCircle ip360 Scanner           | File import of vulnerability data using SFTP   |

| Manufacturer      | Scanner        | Version                                       | Option in QRadar         | Connection Type                                                        |
|-------------------|----------------|-----------------------------------------------|--------------------------|------------------------------------------------------------------------|
| Nessus            | Nessus         | Linux 4.0.2 to 4.4.x,<br>Windows 4.2 to 4.4.x | Nessus Scanner           | File import using SFTP and SSH command execution                       |
|                   | Nessus         | Linux 4.2 to 5.x,<br>Windows 4.2 to 5.x       | Nessus Scanner           | Nessus XMLRPC API using HTTPS                                          |
| netVigilance      | SecureScout    | 2.6                                           | SecureScout Scanner      | JDBC polling                                                           |
| Open Source       | NMap           | 3.7 to 6.0                                    | NMap Scanner             | File import of vulnerability data using SFTP and SSH command execution |
| Qualys            | QualysGuard    | 4.7 to 7.10                                   | Qualys Scanner           | APIv2 using HTTPS                                                      |
|                   | QualysGuard    | 4.7 to 7.10                                   | Qualys Detection Scanner | API Host Detection List using HTTPS                                    |
| Rapid7            | NeXpose        | 4.x to v5.5                                   | Rapid7 NeXpose Scanner   | Remote Procedure Call using HTTPS                                      |
|                   |                |                                               |                          | Local file import of XML file from a QRadar directory                  |
| Saint Corporation | SAINT          | 7.4.x                                         | Saint Scanner            | File import of vulnerability data using SFTP and SSH command execution |
| Tenable           | SecurityCenter | v4.6.0                                        | Tenable SecurityCenter   | JSON request using HTTPS                                               |

 Table 21-1
 Supported vulnerability assessment scanners (continued)

# **A NOTICES AND TRADEMARKS**

What's in this appendix:

- Notices
- Trademarks

This section describes some important notices, trademarks, and compliance information.

**Notices** This information was developed for products and services offered in the U.S.A.

IBM may not offer the products, services, or features discussed in this document in other countries. Consult your local IBM representative for information on the products and services currently available in your area. Any reference to an IBM product, program, or service is not intended to state or imply that only that IBM product, program, or service may be used. Any functionally equivalent product, program, or service that does not infringe any IBM intellectual property right may be used instead. However, it is the user's responsibility to evaluate and verify the operation of any non-IBM product, program, or service.

IBM may have patents or pending patent applications covering subject matter described in this document. The furnishing of this document does not grant you any license to these patents. You can send license inquiries, in writing, to:

IBM Director of Licensing IBM Corporation North Castle Drive Armonk, NY 10504-1785 U.S.A.

For license inquiries regarding double-byte character set (DBCS) information, contact the IBM Intellectual Property Department in your country or send inquiries, in writing, to:

Intellectual Property Licensing Legal and Intellectual Property Law IBM Japan Ltd. 19-21, Nihonbashi-Hakozakicho, Chuo-ku Tokyo 103-8510, Japan

The following paragraph does not apply to the United Kingdom or any other country where such provisions are inconsistent with local law:

INTERNATIONAL BUSINESS MACHINES CORPORATION PROVIDES THIS PUBLICATION "AS IS" WITHOUT WARRANTY OF ANY KIND, EITHER EXPRESS OR IMPLIED, INCLUDING, BUT NOT LIMITED TO, THE IMPLIED WARRANTIES OF NON-INFRINGEMENT, MERCHANTABILITY OR FITNESS FOR A PARTICULAR PURPOSE. Some states do not allow disclaimer of express or implied warranties in certain transactions, therefore, this statement may not apply to you.

This information could include technical inaccuracies or typographical errors. Changes are periodically made to the information herein; these changes will be incorporated in new editions of the publication. IBM may make improvements and/or changes in the product(s) and/or the program(s) described in this publication at any time without notice.

Any references in this information to non-IBM Web sites are provided for convenience only and do not in any manner serve as an endorsement of those Web sites. The materials at those Web sites are not part of the materials for this IBM product and use of those Web sites is at your own risk.

IBM may use or distribute any of the information you supply in any way it believes appropriate without incurring any obligation to you.

Licensees of this program who wish to have information about it for the purpose of enabling: (i) the exchange of information between independently created programs and other programs (including this one) and (ii) the mutual use of the information which has been exchanged, should contact:

IBM Corporation 170 Tracer Lane, Waltham MA 02451, USA

Such information may be available, subject to appropriate terms and conditions, including in some cases, payment of a fee.

The licensed program described in this document and all licensed material available for it are provided by IBM under terms of the IBM Customer Agreement, IBM International Program License Agreement or any equivalent agreement between us.

Any performance data contained herein was determined in a controlled environment. Therefore, the results obtained in other operating environments may vary significantly. Some measurements may have been made on development-level systems and there is no guarantee that these measurements will be the same on generally available systems. Furthermore, some measurements may have been estimated through extrapolation. Actual results may vary. Users of this document should verify the applicable data for their specific environment.

Information concerning non-IBM products was obtained from the suppliers of those products, their published announcements or other publicly available sources. IBM has not tested those products and cannot confirm the accuracy of performance, compatibility or any other claims related to non-IBM products. Questions on the

capabilities of non-IBM products should be addressed to the suppliers of those products.

All statements regarding IBM's future direction or intent are subject to change or withdrawal without notice, and represent goals and objectives only.

All IBM prices shown are IBM's suggested retail prices, are current and are subject to change without notice. Dealer prices may vary.

This information contains examples of data and reports used in daily business operations. To illustrate them as completely as possible, the examples include the names of individuals, companies, brands, and products. All of these names are fictitious and any similarity to the names and addresses used by an actual business enterprise is entirely coincidental.

If you are viewing this information softcopy, the photographs and color illustrations may not appear.

TrademarksIBM, the IBM logo, and ibm.com are trademarks or registered trademarks of<br/>International Business Machines Corp., registered in many jurisdictions worldwide.<br/>Other product and service names might be trademarks of IBM or other companies.<br/>A current list of IBM trademarks is available on the Web at "Copyright and<br/>trademark information" at www.ibm.com/legal/copytrade.shtml.

The following terms are trademarks or registered trademarks of other companies:

Java and all Java-based trademarks and logos are trademarks or registered trademarks of Oracle and/or its affiliates.

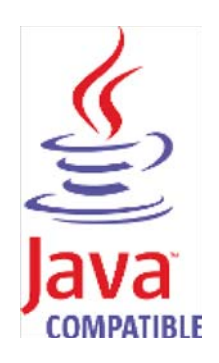

Linux is a registered trademark of Linus Torvalds in the United States, other countries, or both.

Microsoft, Windows, Windows NT, and the Windows logo are trademarks of Microsoft Corporation in the United States, other countries, or both.

UNIX is a registered trademark of The Open Group in the United States and other countries.

# INDEX

# Α

audience 1 AXIS about 111 adding 111 deleting 114 editing 113

#### В

Beyond Security AVDS about 7 adding 7 deleting 10 editing 9

#### С

conventions 1

### Ε

eEye REM Scanner 87 eEye Retina CS 87 eEye scanners adding 88 deleting 94 editing 94

## F

FoundScan adding 68 custom certificates 71 deleting 70 editing 69

#### I

IBM AppScan Enterprise about 11 adding 14 configuring 11 deleting 16 editing 16 IBM Guardium about 17 adding 17 deleting 20 editing 19 IBM SiteProtector about 21 adding 21 deleting 24 editing 23 IBM Tivoli Endpoint Manager about 25 adding 25 deleting 27 editing 27 installing scanners 4 IP360 adding 29 deleting 31 editing 31 exporting reports 32

# J

Java Cryptography Extension (JCE) 90, 116 Juniper NSM Profiler adding 73 deleting 75 editing 74

## Μ

McAfee about 95 adding OpenAPI scan 98 adding remote XML import 96 deleting 101 editing 100 remote XML import 95 SOAP API 95 using certificates 101

# Ν

Nessus adding 36, 40 deleting 43 editing 42 Nmap adding 49 deleting 52 editing 51

## Q

Qualys about 53 Qualys Detection Scanner 54 adding 54 deleting 57

editing 57 Qualys Scanner about 58 adding a live scan 58 adding asset report data import 60 adding scheduled scan import 63 deleting 66 editing 65

## R

Rapid7 NeXpose adding 78, 80 deleting 82 editing 82 troubleshooting 79

# S

Saint adding 106 configuring 105 deleting 109 editing 108 scan schedule adding 122 deleting 125 editing 124 SecureScout about 83 adding 84 deleting 85 editing 85 Supported vulnerability scanners 127

# Т

Tenable SecurityCenter adding 115 editing 117

### ۷

vulnerability assessment about 3 installing scanners 4 viewing scanners 5